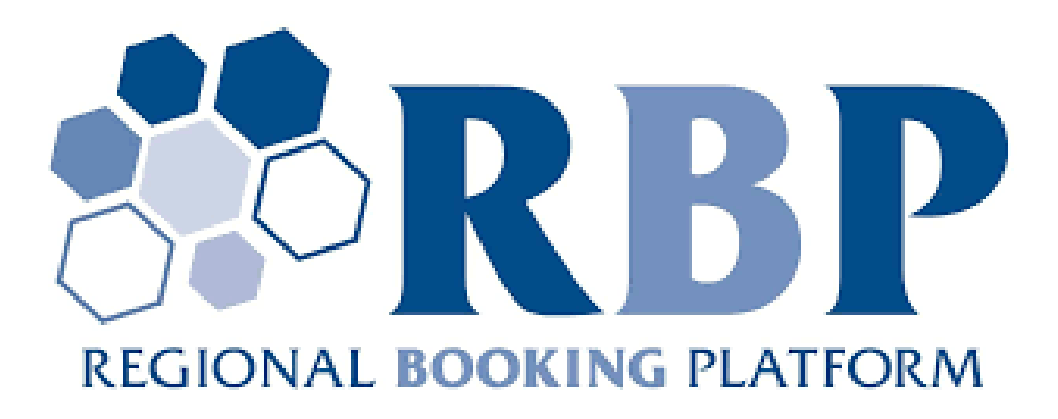

# RBP felhasználói kézikönyv v1.4

Rendszerhasználói jogosultsággal rendelkező felhasználók számára

# 0 Változáskövetés

| Dátum         | Szerző        | Verzió | Változás                              |
|---------------|---------------|--------|---------------------------------------|
| 2020.02.18.   | Lajtos András | 1.1    | Mesterpéldány létrehozva              |
| 2020.02.20    | Bandi Zsuzsa  | 1.2    | Bolgár fejlesztés változásai 1. fázis |
| 2020.03.17    | Bandi Zsuzsa  | 1.3    | Bolgár fejlesztés változásai 2. fázis |
| 2020. 04. 22. | Bandi Zsuzsa  | 1.4    | Német-lengyel fejlesztések 1. fázis   |

# Tartalomjegyzék

| 0     | Változáskövetés                                                                     | 2            |
|-------|-------------------------------------------------------------------------------------|--------------|
| 1     | Törzsadatok                                                                         | 6            |
| 1.1   | Felhasználók                                                                        | 6            |
| 1.1.1 | 1 Felhasználók listázása                                                            | 6            |
| 1.1.2 | 2 Új felhasználó felvétele (saját szervezethez)                                     | 6            |
| 1.1.1 | Felhasználói adatok szerkesztése                                                    | 6            |
| 1.1.2 | 2 Saját beállítások szerkesztése                                                    | 7            |
| 1.1.3 | 3 Felhasználó inaktiválása                                                          | 7            |
| 1.1.4 | Felhasználó aktiválása                                                              | 8            |
| 1.2   | Adatáttöltések                                                                      | 8            |
| 1.3   | Szűrőmezők                                                                          | 8            |
| 1.4   | Exportálás                                                                          | 10           |
| 2     | Partnerek kezelése                                                                  | 10           |
| 2.1   | Saját partner adatok megtekintése                                                   | 10           |
| 3     | Aukciójelöltek                                                                      | 11           |
| 3.1   | Aukciójelöltek naptáras böngészése                                                  | 11           |
| 3.2   | Aukciójelölt lista megtekintése                                                     | 12           |
| 3.3   | Aukciójelölt megtekintése                                                           | 12           |
| 3.4   | Útvonal megtekintése                                                                | 12           |
| 4     | Aukciók                                                                             |              |
| 4.1   | Aukciók listázása és aukció részleteinek megtekintése                               | 14           |
| 4.2   | Visszavásárlási aukció megtekintése                                                 |              |
| 4.3   | Aukció dashboard                                                                    | 15           |
| 4.4   | Ajánlatok listázása                                                                 |              |
| 4.5   | Aiánlat beadása                                                                     |              |
| 4.5.1 | Ajánlat beadása emelkedő áras aukcióra                                              | 17           |
| 4.5.2 | 2 Ajánlat beadása egyenáras aukcióra                                                |              |
| 4.5.3 | 3 Proráta ajánlat beadása                                                           |              |
| 4.5.4 | 4 Visszavásárlási ajánlat beadása                                                   | 19           |
| 4.5.5 | 5 Ajánlat beadása EDIGAS üzenettel                                                  | 20           |
| 4.5.6 | 6 Ajánlatok beadása Excel importtal                                                 | 20           |
| 4.5.7 | 7 Ajánlat beadása: Ajánlat beadása mérlegkörök (balancing group) esetén - Opcionáli | s esetben 25 |
| 4.5.8 | 3 Ajánlat beadása: Ajánlat beadása mérlegkör (balancing group) esetén - Kötelező es | etben 26     |
| 4.5.9 | Ajánlat beadása: kapacitás konverziós igény megadása                                | 27           |
| 4.5.1 | 10 Ajánlat beadása: kapacitás konverziós igény szerkesztése                         | 27           |
| 4.5.1 | 11 Ajánlat beadása: kapacitás konverziós igény törlése                              |              |
| 4.5.1 | 12 Ajaniat beadasa: kapacitas upgrade igény megadása                                |              |
| 4.5.1 | Ajaniat beadasa: kapacitas upgrade igeny szerkesztese                               |              |
| 4.5.2 | Ajaniat beadasa: kapacitas upgrade igeny toriese                                    |              |
| 4.5.3 | Ajaniatadasi limit                                                                  |              |
| 4.5.4 | Bid rollover kerese                                                                 |              |
| 4.5.5 | Ajaniat deadasa: Utvonaitermekes aukcio eseten                                      |              |

| 4.6          | Ajánlat módosítása                                                                               | .31                    |
|--------------|--------------------------------------------------------------------------------------------------|------------------------|
| 4.7          | Ajánlat visszavonása                                                                             | .32                    |
| 4.8          | Aukció eredmény visszaigazolások generálása                                                      | .32                    |
| 4.9          | Aukció eredmény visszaigazolások böngészése                                                      | .33                    |
| 4.10         | Aukció eredmény visszaigazolások letöltése                                                       | .33                    |
| 4.11         | Aukció eredmény riport letöltése                                                                 | .33                    |
| 5 E          | lőzetes ajánlatok                                                                                | .34                    |
| 5.1          | Előzetes ajánlati profilok listázása                                                             | .35                    |
| 5.2          | Előzetes ajánlati profil létrehozása, másolása                                                   | .35                    |
| 5.3          | Előzetes ajánlati profil módosítása                                                              | .36                    |
| 5.4          | Előzetes ajánlati profil felfüggesztése                                                          | .36                    |
| 5.5          | Előzetes ajánlati profil aktiválása                                                              | .36                    |
| 5.6          | Előzetes ajánlati profil törlése                                                                 | .37                    |
| 5.7          | Előzetes ajánlat beadása email értesítés aukció indulásakor                                      | .37                    |
| е г          |                                                                                                  |                        |
| о г<br>с 1   | Adett TSO haz tartazá randozarhazználá fadazat azámlájnak magtakintása                           | .37                    |
| 0.1          | Adolt TSO-hoz tartozo rendszemasznalo ledezet szamialnak megtekintése                            | .37                    |
| 0.Z<br>6.2.1 | Fedezet igény meghatározása, fedezetek zárolása - aleset: emelkedő áras aukció fedezet           | . 30<br>It zárolása 38 |
| 6.2.2        | Fedezet igény meghatározása, fedezetek zárolása - aleset: envended alas dukció fedezet zá        | rolása 38              |
| 6.2.3        | Fedezet igény meghatározása, fedezetek zárolása - aleset: proráta fedezet zárolása               | .38                    |
| 6.3          | Zárolt fedezet tétel feloldása - Automatikus zárolás feloldás vesztes ajánlat és törölt aukció e | esetén 38              |
| 7 E          | Silaterális kapacitás átadás ügyletek                                                            | .39                    |
| 7.1          | Bilat ügyletek böngészése                                                                        | .41                    |
| 7.2          | Bilat ügyletek rögzítése                                                                         | .42                    |
| 7.3          | Bilat ügylet jóváhagyása                                                                         | .42                    |
| 7.4          | Bilat ügylet jóváhagyásáról üzenet küldése                                                       | .43                    |
| 7.5          | Bilat ügylet átadható kapacitás jóváhagyásáról üzenet küldése                                    | .43                    |
| 7.6          | Bilat ügylet átadható kapacitás elutasításáról üzenet küldése                                    | .43                    |
| 7.7          | Bilat ügylet jóváhagyása gép-gép kapcsolaton keresztül                                           | .43                    |
| 7.8          | Bilat ügylet elutasítása                                                                         | .43                    |
| 7.9          | Bilat ügylet elutasítása gép-gép kapcsolaton                                                     | .44                    |
| 7.10         | Bilat ügylet elutasításáról üzenet küldése                                                       | .44                    |
| 7.11         | Bilat ügylet visszavonása (nem ióváhagyott ügylet)                                               | .44                    |
| 7.12         | Bilat ügylet visszavonása (jóváhagyott ügylet)                                                   | .44                    |
| 7.13         | Bilat ügylet visszavonása gép-gép kapcsolaton keresztül (nem ióváhagyott ügylet)                 | .44                    |
| 7.14         | Bilat ügylet visszavonása gép-gép kapcsolaton keresztül (ióváhagyott ügylet)                     | .44                    |
| 7.15         | Bilat ügylet visszavonásáról üzenet küldése (nem jóváhagyott ügylet)                             | .44                    |
| 7.16         | Bilat ügylet visszavonásáról üzenet küldése (ióváhagyott ügylet)                                 | .44                    |
| 7.17         | Bilat ügylet visszavonás jóváhagyása Rendszerhasználó által                                      | .45                    |
| 7 18         | Bilat ügylet visszavonás jóváhagyásáról Rendszerhasználó által üzenet küldése                    | 45                     |
| 7 19         | Bilat ügylet visszavonás jóváhagyása TSO által üzenet küldése                                    | 45                     |
| 7 20         | Bilat ügylet visszavonás elutasítása Rendszerhasználó által                                      | 45                     |
| 7 21         | Bilat ügylet visszavonás elutasítása Rendszerhasználó által üzenet küldése                       | 45                     |
| 7 22         | Bilat ügylet visszavonás elutasítása TSO által üzenet küldése                                    | 45                     |
| 7 23         | Bilat ügylet exportálása Excel sablonba                                                          | 45                     |
| 7 24         | Bilat ügyletek létrehozása Excel importálással                                                   | 46                     |
| 7 25         | Bilat ügyletek tetrehozása WebService-en keresztül                                               | .48<br>.48             |
| 7 26         | Bilat ügyletek érvényességkezelése                                                               | 48                     |
| 7.27         | Bilat ügyletek lekérdezése WebService-en keresztül                                               | . 48                   |
| 0 ^          |                                                                                                  | 10                     |
|              | Monim piac ugyletek                                                                              | .40                    |
| ö.1          |                                                                                                  | .51                    |
| ö.2          | Napacitas plac ugyletek bongeszese                                                               | .52                    |

| 8.3             | Eredeti ajánlat beadása                                                                 | 52            |   |
|-----------------|-----------------------------------------------------------------------------------------|---------------|---|
| 8.4             | Kapcsolódó ajánlat beadása                                                              | 53            |   |
| 8.5             | Ajánlat visszavonása                                                                    | 53            |   |
| 8.6             | Kapacitás piac ajánlatok exportálása                                                    | 54            |   |
| 8.7             | Kapacitás piac ajánlat létrehozása Excel importtal                                      | 54            |   |
| 8.8             | Lejáró ajánlatok kezelése ütemezett feladat                                             | 57            |   |
| 8.9             | Átadható kapacitás jóváhagyásáról üzenet küldése                                        | 57            |   |
| 8.10            | Átadható kapacitás elutasításáról üzenet küldése                                        | 57            |   |
| 8.11            | Kapacitás piac engedélyezés csoportok listázása                                         | 57            |   |
| 8.12            | Új engedélyezés csoport létrehozása                                                     | 58            |   |
| 8.13            | Engedélyezés csoport módosítása                                                         | 58            |   |
| 8.14            | Engedélyezés csoport törlése                                                            | 58            |   |
| 9 K             | apacitás visszaadás                                                                     |               |   |
| 9.1             | Kapacitás visszaadás ügyletek böngészése                                                | 60            |   |
| 9.2             | Kapacitás visszaadás ügylet rögzítése                                                   | 61            |   |
| 9.3             | Kapacitás visszaadás ügylet rögzítése gén-gén kapcsolaton keresztül                     | 61            |   |
| 0.0<br>Q /      | Kapacitás visszadás jávábagyásárál üzenet küldése                                       | 61            |   |
| 9. <del>1</del> | Kapacitás visszaadás jovanagyasatol uzenet küldése                                      | 61            |   |
| 9.6             | Kapacitás visszaadás ügylet visszavonása (nem jóváhagyott ügyleten)                     | 62            |   |
| 9.7             | Kapacitás visszadás ügylet visszavonása (inem jovanagyott ügyleten)                     | 62            |   |
| 9.8             | Kapacitás visszaadás ügylet visszavonása gén-gén kancsolaton keresztül (nem jóváhagyot  | tügyleten) 62 | , |
| 9.0<br>9.9      | Kapacitás visszadás ügylet visszavonása gép gép kapcsolaton keresztül (ióváhagyoti ügyl | eten)62       | • |
| 0.10            | Kapacitás visszadás ügylet visszavonásának jóváhagvásárál üzenet küldése                | 62            |   |
| 0.11            | Kapacitás visszadás ügylet visszavonásának jovanagyasáról üzenet küldése                |               |   |
| 0.12            | Kapacitás visszaadási ügylet visszavonasanak ciutasitásárol uzenet kultuse              |               |   |
| 0.12            |                                                                                         |               |   |
| 10 K            | apacitás konverziók                                                                     | 63            |   |
| 10.1            | Kapacitás konverziók böngészése                                                         | 63            |   |
| 10.2            | Kapacitás konverzió igény rögzítése                                                     | 63            |   |
| 10.3            | Kapacitás konverzió igény rögzítése aukció lezárása után                                | 63            |   |
| 10.4            | Kapacitás konverzió jóváhagyásáról üzenet küldése                                       | 64            |   |
| 10.5            | Kapacitás konverzió igény elutasításáról üzenet küldése                                 | 64            |   |
| 11 A            | CER publikáció                                                                          | 64            |   |
| 11.1            | Másodlagos kapacitás riportok listázása                                                 | 64            |   |
| 11.2            | Másodlagos kapacitás riport megtekintése                                                | 65            |   |
| 11.3            | Másodlagos kapacitás riportok letöltése WebService-en keresztül                         | 66            |   |
| 12 K            | ereskedési Platform link megnyitása                                                     | 66            |   |
| 13 R            | BP.eu                                                                                   | 66            |   |
| 13.1            | Felhasználó regisztrációja                                                              | 66            |   |
| 13.1.1          | Jelszó emlékeztető                                                                      | 66            |   |
| 13.2            | Hírek és események listázása                                                            | 67            |   |
| 13.3            | Hírek és események megtekintése                                                         | 67            |   |
| 13.4            | UMM listázása                                                                           | 67            |   |
| 13.5            | UMM megtekintése                                                                        | 68            |   |
| 13.6            | Capacity Auctions listázása                                                             | 68            |   |
| 13.7            | Buy-back auctions listázása                                                             | 69            |   |
| 13.8            | Members and IPs listázása                                                               | 69            |   |
| 13.9            | Havi aukciós riportok listázása                                                         | 70            |   |
| 13.10           | EIC kód igénylés létrehozása                                                            | 70            |   |
| 14 R            | BP.eu csatlakozási igény                                                                | 71            |   |
| 14.1            | Új RBP csatlakozási igény létrehozása                                                   | 71            |   |
| 14.2            | RBP csatlakozási igény módosítása                                                       | 71            |   |
|                 |                                                                                         |               |   |

| 14.3 | RBP csatlakozási igény beadása                               | 72 |
|------|--------------------------------------------------------------|----|
| 14.4 | Új FGSZ Informatikai Platform csatlakozási igény létrehozása | 72 |
| 14.5 | FGSZ Informatikai Platform csatlakozási igény módosítása     | 72 |
| 14.6 | FGSZ Informatikai Platform csatlakozási igény beadása        | 72 |

# 1 Törzsadatok

# 1.1 Felhasználók

## 1.1.1 Felhasználók listázása

#### Nyissuk meg a Törzsadatok menüpont Felhasználók nézetét.

| Kezdő oldal Felhasználó | sadatok 🔻 2. Aukciók<br><sub>ik</sub> × | <ul> <li>3. Másodlagos piac </li> </ul>   |        |                   |         |             |        |
|-------------------------|-----------------------------------------|-------------------------------------------|--------|-------------------|---------|-------------|--------|
| Új felhasználó *        |                                         |                                           |        |                   |         |             |        |
| Teljes név 🕇            | Érvényesség vége                        | Hozárendelt partnerek                     | Nyelv  | Felhasználó típus | Státusz | Telefonszám | E-mail |
| bandi                   |                                         |                                           |        |                   |         |             |        |
| Bandi Zsuzsa            |                                         | KLP Operátor; Rendszerhasználó; FGSZ Zrt. | Magyar | Belső felhasználó | Aktív   |             |        |

Csak a saját szervezetünkhöz tartozó felhasználók listázódnak ki.

# 1.1.2 Új felhasználó felvétele (saját szervezethez)

Nyissuk meg a Felhasználók nézetét. Kattintsunk az "Új felhasználó" funkcióra, majd az adatok bevitele után válasszuk a Mentés gombot.

| Új felhasználó         |                       |                   |               | Ø 8                                                         |
|------------------------|-----------------------|-------------------|---------------|-------------------------------------------------------------|
| Felhasználó alapadatai |                       |                   |               | Jogosultság beállítások                                     |
| Teljes név:*           | Felhasználó típus:    | Külső felhasználó |               | Új szerepkör X Törlés                                       |
| Nyelv:*                | Státusz:              | Aktív             |               | <ul> <li>Rendszerhasználó (RBP Rendszerhasználó)</li> </ul> |
| Telefonszám:           | Érvényesség kezdete:* | 2018.07.02        |               | Rendszerhasználó anonim piac                                |
| E-mail:                | Érvényesség vége:     |                   |               |                                                             |
|                        | Publikus kulcs:       |                   |               |                                                             |
|                        |                       |                   |               |                                                             |
|                        |                       |                   |               |                                                             |
|                        |                       |                   |               |                                                             |
| Értesítési beállítások |                       |                   |               |                                                             |
| Értesités tinus        |                       |                   | Feliratkozva? |                                                             |
|                        |                       |                   |               |                                                             |
|                        |                       |                   |               |                                                             |
|                        |                       |                   |               |                                                             |
|                        |                       |                   |               |                                                             |
|                        |                       |                   |               |                                                             |
|                        |                       |                   |               |                                                             |
|                        |                       |                   |               |                                                             |
|                        |                       |                   |               |                                                             |
|                        |                       |                   |               |                                                             |
|                        |                       |                   |               | 🛞 Mentés 🗱 Mégsem                                           |

Helyesen kitöltött adatok esetén a saját szervezetünkhöz tartozó felhasználó mentésre kerül az adatbázisban.

# 1.1.1 Felhasználói adatok szerkesztése

Nyissuk meg a felhasználói listát vagy a korábban létrehozott felhasználó adatlapját. Kattintsunk a "Szerkesztés" gombra. Az adatlap módosítása után mentsünk. A listában a saját partnerünkhöz tartozó összes felhasználó megjelenik, a funkcióval ezek szerkeszthetők.

| Felhasználó szerkesztése  | - Minta Mókus                                 |                       |                 |               |   |                                         |   |
|---------------------------|-----------------------------------------------|-----------------------|-----------------|---------------|---|-----------------------------------------|---|
| Felhasználó alapadatai    |                                               |                       |                 |               |   | Jogosultság beállítások                 |   |
| Teljes név:*              | Minta Mókus                                   | Felhasználó típus:    | Külső felhaszná | ló            |   | 🛈 Új szerepkör 🗱 Törlés                 | ٦ |
| Nyelv:*                   | Magyar 👻                                      | Státusz:              | Aktív           |               |   | Rendszerhasználó (RBP Rendszerhasználó) |   |
| Telefonszám:              | 1                                             | Érvényesség kezdete:* | 2018.07.02      |               |   | Rendszerhasználó anonim piac            |   |
| E-mail:                   |                                               | Érvényesség vége:     |                 |               |   |                                         |   |
|                           |                                               | Publikus kulcs:       |                 |               |   |                                         |   |
|                           |                                               |                       |                 |               |   |                                         |   |
|                           |                                               |                       |                 |               |   |                                         |   |
|                           |                                               |                       |                 |               |   |                                         |   |
|                           |                                               |                       |                 |               |   |                                         |   |
| Értesítési beállítások    |                                               |                       |                 |               |   |                                         |   |
| Értesítés típus           |                                               |                       |                 | Feliratkozva? |   |                                         |   |
| [CB0001] Előzetes ajánla  | at - sikeres beadás                           |                       |                 |               |   |                                         |   |
| [CB0002] Előzetes ajánla  | at - sikertelen beadás                        |                       |                 | $\checkmark$  |   |                                         |   |
| [CS0002] Kapacitás vissz  | aadás ügylet jóváhagyás értesítés             |                       |                 | $\checkmark$  |   |                                         |   |
| [CS0003] Kapacitás vissz  | aadás ügylet elutasítás értesítés             |                       |                 |               |   |                                         |   |
| [CS0005] Kapacitás vissz  | aadás ügylet visszavonás jóváhagyás értesítés |                       |                 | $\checkmark$  |   |                                         |   |
| [CS0006] Kapacitás vissz  | aadás ügylet visszavonás elutasítás értesítés |                       |                 |               |   |                                         |   |
| [BD0002] Bilat ügylet jóv | /áhagyva TSO által                            |                       |                 | $\checkmark$  |   |                                         |   |
| [BD0003] Bilat ügyletet e | elutasítva TSO által                          |                       |                 |               |   |                                         |   |
| [BD0004] Bilat ügylet jóv | /áhagyva Átvevő által                         |                       |                 | $\checkmark$  |   |                                         |   |
| [BD0005] Bilat ügylet elu | utasítva Átvevő által                         |                       |                 |               | ~ |                                         |   |
| IRD00061 Rilat ümvlat vis | szavonya (nem ióváhamott ümilet)              |                       |                 | $\checkmark$  |   |                                         |   |
|                           |                                               |                       |                 |               |   | 🔗 Mentés 🗱 Mégse                        |   |

A változtatás mentésre kerül az adatbázisban a helyesen kitöltött adatlap esetén. Ha a felhasználónak megadott tanúsítvány értéke változik, a rendszer e-mailben értesíti egy adott sablon üzenet alapján. Csak a saját szervezetünkhöz tartozó felhasználók adatait szerkeszthetjük.

#### 1.1.2 Saját beállítások szerkesztése

Nyissuk meg a felhasználó lenyíló menüből a Saját jogosultság nézetet. Kattintsunk a "Saját beállításaim" gombra, majd az adatlapon végezzük el a kívánt módosításokat. Ezután pedig mentsünk.

| Felhasználó szerkeszté                     | se - Bandi Zsuzsa                                |                      |                   |               |        |                                                                       | 8⊗     |  |  |  |
|--------------------------------------------|--------------------------------------------------|----------------------|-------------------|---------------|--------|-----------------------------------------------------------------------|--------|--|--|--|
| Felhasználó alapadat                       | ai                                               |                      |                   |               |        | Jogosultság beállítások                                               |        |  |  |  |
| Teljes név:*                               | Bandi Zsuzsa                                     | Felhasználó típus:   | Belső felhasználó | 6             |        | EGSZ Zrt. (RBP TSO)                                                   |        |  |  |  |
| Loginnév:                                  | zsbandi@ipnewtest.local                          | Státusz:             | Aktív             |               |        | TSOAdministrator                                                      |        |  |  |  |
| Nyelv:*                                    | Magyar -                                         | Érvényesség kezdete: | 2016.10.01        |               |        | KLP Operátor (RBP Operátor)                                           |        |  |  |  |
| Telefonszám:                               |                                                  | Érvényesség vége:    |                   |               |        | KLPOperator                                                           |        |  |  |  |
| E-mail:                                    |                                                  | , , , ,              |                   |               |        | <ul> <li>Rendszerhasználó (RBP Rendszerhasználó)</li> </ul>           |        |  |  |  |
|                                            |                                                  |                      |                   |               |        | NetworkUserBidder                                                     |        |  |  |  |
| Értesítési beállítások                     |                                                  |                      |                   |               |        | NetworkUserAdministrator                                              |        |  |  |  |
|                                            |                                                  |                      |                   |               |        | Rendszerhasználó bilat ügyletek                                       |        |  |  |  |
| Értesítés típus                            |                                                  |                      |                   | Feliratkozva? |        | Rendszerhasználó OSBB                                                 |        |  |  |  |
| [AG0001] Hiányos par                       | améterezés figyelmeztetés                        |                      |                   |               | ~      | Rendszerhasználó kapacitás visszaadás<br>Rendszerhasználó anonim piac |        |  |  |  |
| [CB0001] Előzetes ajár                     | nlat - sikeres beadás                            |                      |                   | $\checkmark$  |        |                                                                       |        |  |  |  |
| [CB0002] Előzetes ajár                     | nlat - sikertelen beadás                         |                      |                   | $\checkmark$  |        |                                                                       |        |  |  |  |
| [CS0001] Kapacitás vis                     | szaadás ügylet létrejötte értesítés              |                      |                   | $\checkmark$  |        |                                                                       |        |  |  |  |
| [CS0002] Kapacitás vis                     | szaadás ügylet jóváhagyás értesítés              |                      |                   | $\checkmark$  |        |                                                                       |        |  |  |  |
| [CS0003] Kapacitás vis                     | szaadás ügylet elutasítás értesítés              |                      |                   | $\checkmark$  |        |                                                                       |        |  |  |  |
| [CS0004] Kapacitás vis                     | szaadás ügylet visszavonás értesítés (nem jóváha | agyott ügyleten)     |                   | $\checkmark$  |        |                                                                       |        |  |  |  |
| [CS0005] Kapacitás vis                     | szaadás ügylet visszavonás jóváhagyás értesítés  |                      |                   | $\checkmark$  |        |                                                                       |        |  |  |  |
| [CS0006] Kapacitás vis                     | szaadás ügylet visszavonás elutasítás értesítés  |                      |                   | $\checkmark$  |        |                                                                       |        |  |  |  |
| [CS0007] Kapacitás vis                     | szaadás ügylet visszavonás értesítés (jóváhagyot | t ügyleten)          |                   | $\checkmark$  |        |                                                                       |        |  |  |  |
| [BD0001] Bilat ügylet                      | ISO jóváhagyás figyelmeztetés                    |                      |                   | $\checkmark$  |        |                                                                       |        |  |  |  |
| [BD0002] Bilat ügylet jóváhagyva TSO által |                                                  |                      |                   | $\checkmark$  |        |                                                                       |        |  |  |  |
| [BD0003] Bilat ügylete                     | t elutasítva TSO által                           |                      |                   | $\checkmark$  |        |                                                                       |        |  |  |  |
| [BD0004] Bilat ügylet j                    | óváhagyva Átvevő által                           |                      |                   | $\checkmark$  | $\sim$ |                                                                       |        |  |  |  |
| L                                          | f                                                |                      |                   |               |        |                                                                       |        |  |  |  |
|                                            |                                                  |                      |                   |               |        | 📀 Mentés 🗱                                                            | Mégsem |  |  |  |

A helyesen kitöltött adatlap esetén a változás mentésre kerül az adatbázisban. Minden felhasználó jogosult a saját felhasználójához tartozó leíró adatok módosítására, ez különbözik a szerkesztés funkciótól.

# 1.1.3 Felhasználó inaktiválása

Nyissuk meg a felhasználói listát vagy az adott felhasználó adatlapját. Kattintsunk a kiválasztott "Aktív" státuszú felhasználóra, majd válasszuk az "Inaktiválás" funkciót. Ezt követő megerősítő üzenetet fogadjuk el.

|                            | sadatok 🔻 2. Aukciók                           | <ol> <li>Másodlagos piac</li> </ol> |        |                   |         |             |  |  |  |
|----------------------------|------------------------------------------------|-------------------------------------|--------|-------------------|---------|-------------|--|--|--|
| Kezdő oldal Felhasználók × |                                                |                                     |        |                   |         |             |  |  |  |
| 💿 Új felhasználó 🔻 📝 S     | 🕲 Új felhasználó 🔻 🖉 Szerkesztés 🥚 Inaktiválás |                                     |        |                   |         |             |  |  |  |
| Teljes név 🕇               | Érvényesség vége                               | Hozárendelt partnerek               | Nyelv  | Felhasználó típus | Státusz | Telefonszám |  |  |  |
| minta mó                   |                                                |                                     |        |                   |         |             |  |  |  |
| Minta Mókus                |                                                | Rendszerhasználó                    | Magyar | Külső felhasználó | Aktív   |             |  |  |  |
|                            |                                                |                                     |        |                   |         |             |  |  |  |

A felhasználó inaktív státuszba kerül, nem tud belépni a rendszerbe.

# 1.1.4 Felhasználó aktiválása

Nyissuk meg a felhasználói listát vagy az adott felhasználó adatlapját. Kattintsunk a kiválasztott "Inaktív" státuszú felhasználóra, majd válasszuk az "Aktiválás" funkciót. Ezt követő megerősítő üzenetet fogadjuk el.

| I. Törzsadatok     2. Aukciók     3. Másodlagos piac |                                |                       |        |                   |         |             |  |  |  |  |
|------------------------------------------------------|--------------------------------|-----------------------|--------|-------------------|---------|-------------|--|--|--|--|
| Kezdő oldal Felhasználók ×                           |                                |                       |        |                   |         |             |  |  |  |  |
| 💿 Új felhasználó 🔻 🥚 🖊                               | 💿 Új felhasználó 🔻 🤴 Aktiválás |                       |        |                   |         |             |  |  |  |  |
| Teljes név 🕇                                         | Érvényesség vége               | Hozárendelt partnerek | Nyelv  | Felhasználó típus | Státusz | Telefonszám |  |  |  |  |
| minta mó                                             |                                |                       |        |                   |         |             |  |  |  |  |
| Minta Mókus                                          |                                | Rendszerhasználó      | Magyar | Külső felhasználó | Inaktív |             |  |  |  |  |

A felhasználó aktív státuszba kerül, be tud lépni a rendszerbe.

# 1.2 Adatáttöltések

Az Adatáttöltések menüpontban az adatátvitelek és ezzel kapcsolatos üzenetek megtekintésére van lehetőség. A kérések és a válaszok a kiválasztott adatátvitelre letölthetők. Több elemet kijelölve egyszerre több csatolmány is letölthető: kérések, válaszok vagy minden fájl.

| Kezdő oldal Adatátvítelek × |                                                |                                  |                                   |                            |                      |                      |                     |               |                |
|-----------------------------|------------------------------------------------|----------------------------------|-----------------------------------|----------------------------|----------------------|----------------------|---------------------|---------------|----------------|
| •• Gyorsszűrés              | 🛛 😫 Kérés csatolmány letöltése 🕸 Beállínások 🔻 |                                  |                                   |                            |                      |                      |                     |               | E              |
| Végrehajtó:                 | ld                                             | Adatátvitel típus                |                                   | Adatátvitel mód            | Adatátvitel irány    | Végrehajtás kezdet ↓ | Végrehajtás vég     | Végrehajtó    | Kérés üzenet:  |
|                             | \$                                             |                                  |                                   |                            |                      |                      | 111                 |               |                |
| Adatátvitel típus:          | <ul> <li>31771</li> </ul>                      | Capacity market offer excel expo | rt                                | Excel                      | Ki                   | 2018.06.28 05:26:58  | 2018.06.28 05:27:01 | Bandi Zs      |                |
| - × (8)                     | 31629                                          | Bilat deal excel export          |                                   | Excel                      | Ki                   | 2018.06.26 10:05:42  | 2018.06.26 10:05:42 | Sugár M       |                |
| Adatátvitel mód:            | 31628                                          | Bilat deal excel export          |                                   | Excel                      | Ki                   | 2018.06.26 10:04:45  | 2018.06.26 10:04:46 | Sugár M       |                |
|                             | 31208                                          | Bilat deal excel export          |                                   | Excel                      | Ki                   | 2018.06.22 12:07:36  | 2018.06.22 12:07:37 | Sugár M       |                |
| Adatátyitel irány:          | 9 31099                                        | Capacity market offer excel impo | π                                 | Excel                      | Be                   | 2018.06.21 14:32:56  | 2018.06.21 14:32:57 | Bandi Zs      |                |
|                             | 31097                                          | Capacity market offer excel expo | rt                                | Excel                      | Ki                   | 2018.06.21 14:28:09  | 2018.06.21 14:28:10 | Bandi Zs      |                |
| Vézerkeké hordet            | 9 31085                                        | Capacity market offer excel impo | rt                                | Excel                      | Be                   | 2018.06.21 12:47:31  | 2018.06.21 12:47:35 | Bandi Zs      |                |
| vegrenajus kezdet:          | 31084                                          | Capacity market offer excel expo | rt                                | Excel                      | Ki                   | 2018.06.21 12:34:34  | 2018.06.21 12:34:35 | Bandi Zs      |                |
|                             | 30809                                          | Aukciós ajánlat Excel export     |                                   | Excel                      | Ki                   | 2018.06.19 15:32:52  | 2018.06.19 15:32:52 | Sugár M       |                |
| Végrehajtás vég:            | 9 30676                                        | Bilat deal excel import          |                                   | Excel                      | Be                   | 2018.06.18 15:41:15  | 2018.06.18 15:41:19 | Sugár M       |                |
|                             | 9 30675                                        | Bilat deal excel import          |                                   | Excel                      | Be                   | 2018.06.18 15:36:58  | 2018.06.18 15:37:02 | Sugár M       |                |
|                             | 9 30673                                        | Bilat deal excel import          |                                   | Excel                      | Be                   | 2018.06.18 15:22:41  | 2018.06.18 15:22:46 | Sugár M       |                |
|                             | 30672                                          | Bilat deal excel export          |                                   | Excel                      | Ki                   | 2018.06.18 15:21:29  | 2018.06.18 15:21:29 | Sugår M       |                |
|                             | <ul> <li>30172</li> </ul>                      | Capacity market offer excel impo | rt                                | Excel                      | Be                   | 2018.06.14 12:11:19  | 2018.06.14 12:11:20 | Bandi Zs 🗸    |                |
|                             | <b>`</b> <                                     |                                  |                                   |                            |                      |                      |                     | >             | Válasz üzenet: |
|                             | < < 🗌 or                                       | dal: 1 Össz: 11 》 》              | Cl Oldalanként: 25 db             | ¥                          |                      |                      | Sorok: 1 - 25       | Össz: 266     |                |
|                             | Adatátvitel hibá                               | ik és üzenetek                   |                                   |                            |                      |                      |                     |               |                |
|                             |                                                |                                  |                                   |                            |                      |                      | 💮 Bei               | állítások v   |                |
|                             | ldőpont                                        | Üzenet típus                     | Üzenet                            |                            |                      | Hibás érték          | Elvárt érték        | Munkala       |                |
|                             | 2018.06.18 15:3                                | 7:02 Hiba                        | [BD0017] A megadott időszak (     | /alidTo 2018.06.18. 13:00: | 00) nem megfelelő!   |                      |                     |               |                |
|                             | 2018.06.18 15:3                                | 7:02 Hiba                        | [TT0001] Átadás típus módjána     | k megadása kötelező! (TSC  | ): 21X-HU-A-A0A0A-8) |                      |                     |               |                |
|                             | 2018.06.18 15:3                                | 7:02 Hiba                        | [TT0001] Átadás típus módjána     | k megadása kötelező! (TSC  | ): 21X-HU-A-A0A0A-8) |                      |                     |               |                |
|                             | 2018.06.18 15:3                                | 7:02 Hiba                        | [TT0001] Átadás típus módjána     | k megadása kötelező! (TSC  | ): 21X-RO-A-A0A0A-S) |                      |                     |               |                |
|                             | 2018.06.18 15:3                                | 7:02 Hiba                        | [TT0001] Átadás típus módjána     | k megadása kötelező! (TSC  | 0: 21X-HU-A-A0A0A-8) |                      |                     |               |                |
|                             |                                                |                                  |                                   |                            |                      |                      |                     |               |                |
|                             |                                                |                                  |                                   |                            |                      |                      |                     |               |                |
|                             | <                                              |                                  |                                   |                            |                      |                      |                     | >             |                |
|                             | 🤾 🔇 🛛 OI                                       | dal: 1 Össz: 1 🔪 📎               | C <sup>I</sup> Oldalanként: 25 db | Ŧ                          |                      |                      | Sorok: 1            | - 5   Össz: 5 |                |

# 1.3 Szűrőmezők

Minden nézethez tartoznak szűrőmezők, melyek minden esetben bekapcsolt állapotban jelennek meg a képernyőn. Ha a szűrő nincs bekapcsolva, akkor a jobb felső sarokban elhelyezett Beállítások menüből a "Szűrők megjelenítése" funkciót kell kiválasztani.

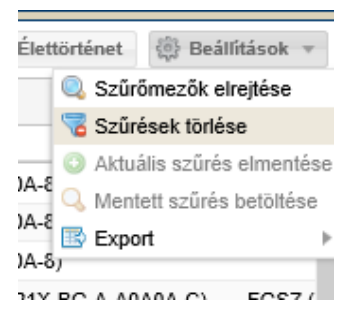

Másik lehetőség a megjelenítésre az oszlopok fejlécének jobb oldalán megjelenő nyílra való kattintás, és ezek után a "Szűrőmezők megjelenítése" funkció kiválasztása.

| Kód          | ▼ Státusz          | Versen | Hátra |
|--------------|--------------------|--------|-------|
| 20002131-RBP | Növekvő rendezés   |        |       |
| 20002914-RBP | Csökkenő rendezés  |        | 39 na |
| 20002934-RBP | III Oszlopok       | •      |       |
| 20002935-RBP | Szűrőmezők megjele | nítése |       |
| 20002936-RBP | Szűrések törlése   |        |       |
| 20002937-RBP | Aktív              |        |       |
| 20003007-RBP | Aktív              |        |       |

A szűrőmezők az oszlopok fejlécében, a cím alatt jelennek meg; típusuk attól függ, hogy numerikus vagy karakteres értékeket tartalmaznak. Karakteres vagyis szöveges értékek esetében a következő szűrési típusok közül lehet választani:

- Tartalmaz a szövegben bárhol megtalálható a begépelt kifejezés
- Szó eleje a szöveg elején szerepel a begépelt kifejezés
- Szó vége a szöveg végén szerepel a begépelt kifejezés
- Minta illesztés olyan mezők keresése, melyekben egy adott szövegminta szerepel
- Hasonló a beírt karakterekhez hasonló a keresett szöveg
- Üres olyan mezők keresése, amelyekben nem szerepel érték
- Nem üres olyan mezők keresése, amelyekben szerepel bármilyen érték

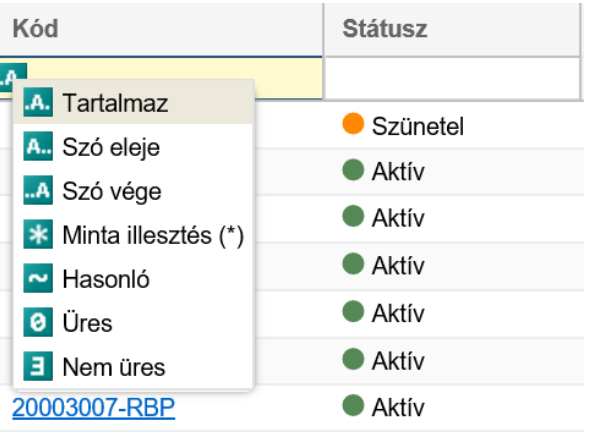

Szám típusú értékek esetében pedig a következő szűrési típusok szerepelnek:

- Egyenlő a megadott számmal egyenlő értékek
- Nagyobb vagy egyenlő a megadott számnál nagyobb vagy azzal egyenlő értékek
- Kisebb vagy egyenlő a megadott számnál kisebb vagy azzal egyenlő értékek
- Nem egyenlő a megadott számmal nem azonos értékek
- Üres azok a mezők, amelyekben nem szerepel érték
- Nem üres azok a mezők, amelyekben bármilyen érték szerepel, de nem üresek

| Induló fedezet           | Zárolt fedezet |
|--------------------------|----------------|
| -                        |                |
| Egyenlő                  | 0,0000         |
| Nagyobb vagy egyenlő     | 0.0000         |
| 🚽 🛋 Kisebb vagy egyenlő  | 0,0000         |
| Nem egyenlő              | 0,0000         |
| <ul> <li>Üres</li> </ul> | 0,0000         |
| 3 Nem üres               | 0,0000         |

A szűrőmezőbe való begépelést követően kis idővel elindul magától a szűrés, és megjelennek a keresett sorok. A szűrt oszlopok fejléceiben a név piros színűre és dőlt betűsre változik. A szűrőkifejezést törölni a mezőben megjelenő "x" gombbal lehet. Az összes szűrés törlésére pedig a Beállítások / Szűrések törlése funkcióval van lehetőség.

# 1.4 Exportálás

A rendszer különböző menüpontjaiban a listás megjelenítőben szereplő adatok XLSX (Excel 2007/2010), CSV (Comma Separated), XML, HTML, JSON formátumba exportálhatók a jobb felső sarokban található Beállítások funkciógomb Export funkciója segítségével.

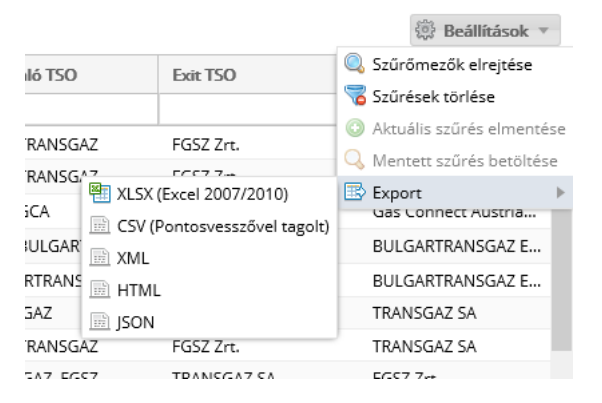

Mindig azok az adatok exportálódnak, amelyek a nézetben szerepeltek, tehát ha szűrés van érvényben, akkor abban a leszűrt adatok fognak megjelenni. Így könnyen készíthetőek a munkavégzéshez szükséges táblázatok.

# 2 Partnerek kezelése

Rendszerhasználó: Az RBP-n kiosztásra kerülő kapacitások lekötése és átadása, valamint a vonatkozó szerződések megkötése és egyéb szolgáltatások igénybe vétele céljából az RBP-n regisztrált partner.

TSO: Az RBP-n kiosztásra kerülő kapacitások felajánlása, valamint a vonatkozó szerződések megkötése és egyéb szolgáltatások igénybe vétele céljából az RBP-n regisztrált szállítási rendszerüzemeltető. Az FGSZ az RBP Operátora és alanyi jogon TSO-ja is.

# 2.1 Saját partner adatok megtekintése

Nyissuk meg a Saját szervezet adatok nézetet egy rendszerhasználó típusú munkaterület felhasználójaként.

| <b>*</b> RBP     | 1. Törzsadatok 🔹 2. Aukciók 👻      | 3. Másodlagos piac 🔹   |             |               |                       | HU   <u>EN</u> | 2018.07.02.<br>09:35:37 (UTC) | T-Systems TESZT<br>1.18.702.530 | Bandi Zsuzsa<br>(Rendszerhasználó) | •        | 0   |
|------------------|------------------------------------|------------------------|-------------|---------------|-----------------------|----------------|-------------------------------|---------------------------------|------------------------------------|----------|-----|
| Kezdő oldal      | Rendszerhasználó adatok módosítása |                        |             |               |                       |                |                               |                                 |                                    |          |     |
| Nincs elérhető r | művelet                            |                        |             |               |                       |                |                               |                                 | 🤔 Ék                               | ettörtén | iet |
| Aktuális partne  | er adatok                          |                        |             | Cimadatok     | Kapcsolattartók       | Idősoros ad    | datok Engedély                | ezett szerepkörök               |                                    |          |     |
| EIC kód:         | 39XRENDSZERHASZ9                   | Adószám:               | 12345678    | Név           | Érvényess             | ség vé C       | égjegyzék szám                | Cégbíróság név                  | E-mail                             |          |     |
| Név:             | Rendszerhasználó                   | Érvényesség kezdete:   | 2018.07.01. | Rendszerhaszn | áló                   | 91             | 1011121314                    |                                 |                                    |          |     |
| Cégjegyzék szár  | m: 91011121314                     | Érvényesség vége:      |             |               |                       |                |                               |                                 |                                    |          |     |
| Cégbíróság név.  | re<br>*                            |                        |             |               |                       |                |                               |                                 |                                    |          |     |
| E-mail:          |                                    |                        |             |               |                       |                |                               |                                 |                                    |          |     |
|                  |                                    |                        |             |               |                       |                |                               |                                 |                                    |          |     |
|                  |                                    |                        |             |               |                       |                |                               |                                 |                                    |          |     |
|                  |                                    |                        |             |               |                       |                |                               |                                 |                                    |          |     |
|                  |                                    |                        |             | <             |                       | 1              |                               |                                 |                                    |          | >   |
| RBP specifikus   | : partner adatok                   |                        |             | ISO-hoz rende | elt rendszerhasználół | k Rendsz       | erhasználók fedeze            | t számlái                       |                                    |          |     |
| Másodlagos kap   | pacitás adatok XML?: 🗹             | Másodlagos ügyletek AC | ER-nek?: 🗹  | TSO Név       | Felhasználó neve      |                |                               | Szerepkör                       |                                    |          |     |
|                  |                                    |                        |             | FGSZ Zrt. (2  | Bandi Zsuzsa          |                |                               | Rendszerhasználó                | OSBB                               |          | ^   |
|                  |                                    |                        |             | FGSZ Zrt. (2  | Bandi Zsuzsa          |                |                               | Rendszerhasználó                | kapacitás visszaadás               |          | -   |
|                  |                                    |                        |             | FGSZ Zrt. (2  | Bandi Zsuzsa          |                |                               | Rendszerhasználó                | bilat ügyletek                     |          |     |
|                  |                                    |                        |             | FGSZ Zrt. (2  | Bandi Zsuzsa          |                |                               | Rendszernasznalo                | anonim piac                        |          |     |
|                  |                                    |                        |             | TRANSGAZ S    | Bandi Zsuzsa          |                |                               | Rendszerbasználó                | OSBR                               |          |     |
|                  |                                    |                        |             | TRANSGAZ S    | Bandi Zsuzsa          |                |                               | Rendszerhasználó                | kapacitás visszaadás               |          |     |
|                  |                                    |                        |             | TRANSGAZ S    | Bandi Zsuzsa          |                |                               | Rendszerhasználó                | bilat ügyletek                     |          |     |
|                  |                                    |                        |             | TRANSGAZ S    | Bandi Zsuzsa          |                |                               | Rendszerhasználó                | anonim piac                        |          | V   |
|                  |                                    |                        |             | TRANSGAZ S    | Bandi Zsuzsa          |                |                               | Network! IserBidd               | er                                 |          | -   |

A felhasználó aktuális partnerének szervezeti adatai jelennek meg.

# 3 Aukciójelöltek

Az aukciójelöltek segítségével lehet az aukciókat azonosítani, hogy mely hálózati pontokra, versengő pontcsoportokra, valamint hogy mely gázidőszakra, vagy gázidőszakokra vonatkoznak. Így tehát egy aukciójelölt több aukciót is definiál.

# 3.1 Aukciójelöltek naptáras böngészése

#### Nyissuk meg az aukciós naptárt.

| 1. Törzsadate                  | ok 🔹 2. Aukciók 👻 3. Másodla | gos piac 🔹          |                      | HU   <u>EN</u> 20<br>09: | 18.07.02. T-Systems TESZT<br>36:47 (UTC) 1.18.702.530 | Bandi Zsuzsa<br>(Rendszerhasználó) 🔹 💿 |
|--------------------------------|------------------------------|---------------------|----------------------|--------------------------|-------------------------------------------------------|----------------------------------------|
| Kezdő oldal Aukciójelölt naptá | ir 🗵                         |                     |                      |                          |                                                       |                                        |
| 🔯 💠 2018 🔹 Január              | Február Március Á            | prilis Május Június | Július Augusztus Sze | ptem Október November    | December TSO: Össze                                   | es TSO 💌                               |
| Naptár nézet Lista nézet       |                              |                     |                      |                          |                                                       |                                        |
| Hét                            | Ked                          | Sze                 | Csü                  | Pén                      | Szo                                                   | Vas                                    |
| 25                             | 26                           | 27                  | 28                   | 29 +1                    | 30 +2                                                 | 1                                      |
| Napi:2                         | Napi:11                      | Napi:8              | Napi:3               | Napi:1                   | Napi:1                                                | Napi:1                                 |
| Havi:1                         | Napon belüli:19              | Negyedéves:2        | Napon belüli:24      | Havi:6                   | Havi:4                                                |                                        |
| Negyedeves.1                   |                              | Napon beluli.24     |                      | Negyedeves. I            | Negyedeves.5                                          |                                        |
| 2                              | 3                            | 4                   | 5                    | 6                        | 7                                                     | 8                                      |
| Napi:1                         | Napi:1                       | Napi:1              | Napi:1               | Napi:1                   | Napi:1                                                | Napi:1                                 |
| Havin                          |                              |                     |                      |                          |                                                       |                                        |
|                                |                              |                     |                      |                          |                                                       |                                        |
| 9                              | 10                           | 11                  | 12                   | 13                       | 14                                                    | 15                                     |
| Napi:1                         | Napi:1                       | Napi:1              | Napi:1               | Napi:1                   | Napi:1                                                | Napi:1                                 |
|                                | Havi:1                       |                     |                      |                          |                                                       |                                        |
|                                |                              |                     |                      |                          |                                                       |                                        |
| 16                             | 17                           | 18                  | 19                   | 20                       | 21                                                    | 22                                     |
| Napi: I                        | Napi:1                       | Napi:1              | Napi:1               | Napi:1                   | Napi:1                                                | (Napi: I                               |
|                                |                              |                     |                      |                          |                                                       |                                        |
| 22                             | 24                           | 25                  | 26                   | 27                       | 20                                                    | 20                                     |
| 23<br>Nasid                    | 24<br>Nasid                  | 25<br>Nasid         | 20<br>Nasid          | Z/                       | Z0<br>Naplit                                          | 29<br>Napid                            |
| (rap. r                        | Тарл                         | (карл. і            | Havi:1               | Éves:1                   |                                                       | (Rap).1                                |
|                                |                              |                     |                      |                          |                                                       |                                        |
| 30                             | 31                           | 1                   | 2                    | 3                        | 4                                                     | 5                                      |
| Napi:1                         | Napi:1                       | Napi:1              | Napi:1               | Napi:1                   | Napi:1                                                | Napi-1                                 |
| Éves:1                         | Negvedéves:1                 | (topin              | Negvedéves:1         |                          | Havi:1                                                |                                        |
|                                |                              |                     |                      |                          |                                                       |                                        |

Megjelenik a felületen az aukciós naptár képernyő. A nézetben az aukciójelöltek "Indítás időpontja" alapján "Termék típus" szerint aggregálva jelennek meg napi bontásban. A felhasználó a TSO listából választhatja ki, hogy mely RBP TSO-ra vonatkozó aukciók szerepeljenek a naptárban. A rendszerhasználók a listában az összes aukciójelöltet láthatják/böngészhetik, függetlenül attól, hogy az adott TSO aukcióin jogosultak-e részt venni; ajánlatot csak arra az aukcióra adhatnak be, ahol a TSO ezt engedélyezi számukra. A nézeten alapértelmezetten az aktuális év aktuális hónapja jelenik meg.

# 3.2 Aukciójelölt lista megtekintése

Nyissuk meg az aukciós naptár lista nézetét. Aukciós naptár nézetben egy adott napon belüli "terméktípus" hivatkozásra kattintva jelenítsük meg a terméktípus listanézetet.

| 1. Törzsadatok 🔹 2. Au                      | kciók 3. Másodla    | gos piac   |         |              |       |                   | hu   <u>en</u> | 2018.07.02.<br>09:37:45 (UTC) | T-Systems TESZT<br>1.18.702.530 | Bandi Zs<br>(Rendsze | uzsa<br>erhasználó) | - 💿     |
|---------------------------------------------|---------------------|------------|---------|--------------|-------|-------------------|----------------|-------------------------------|---------------------------------|----------------------|---------------------|---------|
| Kezdő oldal Aukciójelölt lista ×            |                     |            |         |              |       |                   |                |                               |                                 |                      |                     |         |
| Nincs elérhető művelet                      |                     |            |         |              |       |                   |                |                               |                                 | 🦻 Élettörténe        | t 🔅 Beállítás       | iok 🔻   |
| Kód                                         | Üzleti típus        | Státusz    | Aukciós | TSO 1        | TSO 2 | Indítás időpontja | Termék típu    | us Instrumentu                | ım Kapacitás                    | s minőség            | Kapcsoltság         | Kere    |
|                                             |                     |            |         |              |       | 111               |                |                               |                                 |                      |                     |         |
| 2018/D/UB/FIRM/ITER/2018.11.09./FGSZ <2042> | Normál aukciójelölt | Létrehozva | RBP     | FGSZ Zrt. (2 |       | 2018.08.05 16:05  | Napi           | 2018.11.09.                   | FIRM - Fir                      | m (Z06)              | Nem kapcsolt        | FI      |
| 2018/D/UB/FIRM/ITER/2018.11.08./FGSZ <2042> | Normál aukciójelölt | Létrehozva | RBP     | FGSZ Zrt. (2 |       | 2018.08.04 16:05  | Napi           | 2018.11.08.                   | FIRM - Fir                      | m (Z06)              | Nem kapcsolt        | FI      |
| 2018/D/UB/FIRM/ITER/2018.11.07./FGSZ <2042> | Normál aukciójelölt | Létrehozva | RBP     | FGSZ Zrt. (2 |       | 2018.08.03 16:05  | Napi           | 2018.11.07.                   | FIRM - Fir                      | m (Z06)              | Nem kapcsolt        | Fi      |
| 2018/D/UB/FIRM/ITER/2018.11.06./FGSZ <2042> | Normál aukciójelölt | Létrehozva | RBP     | FGSZ Zrt. (2 |       | 2018.08.02 16:05  | Napi           | 2018.11.06.                   | FIRM - Fir                      | m (Z06)              | Nem kapcsolt        | Fi      |
| 2018/D/UB/FIRM/ITER/2018.11.05./FGSZ <2042> | Normál aukciójelölt | Létrehozva | RBP     | FGSZ Zrt. (2 |       | 2018.08.01 16:05  | Napi           | 2018.11.05.                   | FIRM - Fir                      | m (Z06)              | Nem kapcsolt        | Fi      |
| 2018/D/UB/FIRM/ITER/2018.11.04./FGSZ <2042> | Normál aukciójelölt | Létrehozva | RBP     | FGSZ Zrt. (2 |       | 2018.07.31 16:05  | Napi           | 2018.11.04.                   | FIRM - Fir                      | m (Z06)              | Nem kapcsolt        | Fi      |
| 2018/D/UB/FIRM/ITER/2018.11.03./FGSZ <2042> | Normál aukciójelölt | Létrehozva | RBP     | FGSZ Zrt. (2 |       | 2018.07.30 16:05  | Napi           | 2018.11.03.                   | FIRM - Fir                      | m (Z06)              | Nem kapcsolt        | Fi      |
| 2018/D/UB/FIRM/ITER/2018.11.02./FGSZ <2042> | Normál aukciójelölt | Létrehozva | RBP     | FGSZ Zrt. (2 |       | 2018.07.29 16:05  | Napi           | 2018.11.02.                   | FIRM - Fir                      | m (Z06)              | Nem kapcsolt        | Fi      |
| 2018/D/UB/FIRM/ITER/2018.11.01./FGSZ <2042> | Normál aukciójelölt | Létrehozva | RBP     | FGSZ Zrt. (2 |       | 2018.07.28 16:05  | Napi           | 2018.11.01.                   | FIRM - Fir                      | m (Z06)              | Nem kapcsolt        | Fi      |
| 2018/D/UB/FIRM/ITER/2018.10.31./FGSZ <2042> | Normál aukciójelölt | Létrehozva | RBP     | FGSZ Zrt. (2 |       | 2018.07.27 16:05  | Napi           | 2018.10.31.                   | FIRM - Fir                      | m (Z06)              | Nem kapcsolt        | Fi      |
| 2018/D/UB/FIRM/ITER/2018.10.30./FGSZ <2042> | Normál aukciójelölt | Létrehozva | RBP     | FGSZ Zrt. (2 |       | 2018.07.26 16:05  | Napi           | 2018.10.30.                   | FIRM - Fir                      | m (Z06)              | Nem kapcsolt        | Fi      |
| 2018/D/UB/FIRM/ITER/2018.10.29./FGSZ <2042> | Normál aukciójelölt | Létrehozva | RBP     | FGSZ Zrt. (2 |       | 2018.07.25 16:05  | Napi           | 2018.10.29.                   | FIRM - Fir                      | m (Z06)              | Nem kapcsolt        | Fi      |
| 2018/D/UB/FIRM/ITER/2018.10.28./FGSZ <2042> | Normál aukciójelölt | Létrehozva | RBP     | FGSZ Zrt. (2 |       | 2018.07.24 16:05  | Napi           | 2018.10.28.                   | FIRM - Fir                      | m (Z06)              | Nem kapcsolt        | Fi      |
| 2018/D/UB/FIRM/ITER/2018.10.27./FGSZ <2042> | Normál aukciójelölt | Létrehozva | RBP     | FGSZ Zrt. (2 |       | 2018.07.23 16:05  | Napi           | 2018.10.27.                   | FIRM - Fir                      | m (Z06)              | Nem kapcsolt        | Fi      |
| 2018/D/UB/FIRM/ITER/2018.10.26./FGSZ <2042> | Normál aukciójelölt | Létrehozva | RBP     | FGSZ Zrt. (2 |       | 2018.07.22 16:05  | Napi           | 2018.10.26.                   | FIRM - Fir                      | m (Z06)              | Nem kapcsolt        | Fi      |
| 2018/D/UB/FIRM/ITER/2018.10.25./FGSZ <2042> | Normál aukciójelölt | Létrehozva | RBP     | FGSZ Zrt. (2 |       | 2018.07.21 16:05  | Napi           | 2018.10.25.                   | FIRM - Fir                      | m (Z06)              | Nem kapcsolt        | Fi      |
| 2018/D/UB/FIRM/ITER/2018.10.24./FGSZ <2042> | Normál aukciójelölt | Létrehozva | RBP     | FGSZ Zrt. (2 |       | 2018.07.20 16:05  | Napi           | 2018.10.24.                   | FIRM - Fir                      | m (Z06)              | Nem kapcsolt        | Fi      |
| 2018/D/UB/FIRM/ITER/2018.10.23./FGSZ <2042> | Normál aukciójelölt | Létrehozva | RBP     | FGSZ Zrt. (2 |       | 2018.07.19 16:05  | Napi           | 2018.10.23.                   | FIRM - Fir                      | m (Z06)              | Nem kapcsolt        | Fi      |
| 2018/D/UB/FIRM/ITER/2018.10.22./FGSZ <2042> | Normál aukciójelölt | Létrehozva | RBP     | FGSZ Zrt. (2 |       | 2018.07.18 16:05  | Napi           | 2018.10.22.                   | FIRM - Fir                      | m (Z06)              | Nem kapcsolt        | Fi      |
| 2018/D/UB/FIRM/ITER/2018.10.21./FGSZ <2042> | Normál aukciójelölt | Létrehozva | RBP     | FGSZ Zrt. (2 |       | 2018.07.17 16:05  | Napi           | 2018.10.21.                   | FIRM - Fir                      | m (Z06)              | Nem kapcsolt        | Fi      |
| 2018/D/UB/FIRM/ITER/2018.10.20./FGSZ <2042> | Normál aukciójelölt | Létrehozva | RBP     | FGSZ Zrt. (2 |       | 2018.07.16 16:05  | Napi           | 2018.10.20.                   | FIRM - Fir                      | m (Z06)              | Nem kapcsolt        | Fi      |
| <                                           |                     |            |         |              |       |                   |                |                               |                                 |                      |                     | >       |
| Oldal: 1 Össz: 64                           | C Oldalanként:      | 25 db 👻    |         |              |       |                   |                |                               |                                 | So                   | orok: 1 - 25   Össz | :: 1584 |

A lista alapértelmezetten a "Naptár" tabfülön lévő időszak és TSO szűrésnek megfelelő aukciójelölteket listázza. A terméktípus listanézet az adott nap hivatkozott termék típusra vonatkozó aukciójelöltjeit mutatja.

# 3.3 Aukciójelölt megtekintése

Az Aukciók menüpont Aukciójelölt lista felületéről kattintsunk a listaelem hivatkozásra, ahol ezután megjelenik az aukciójelölt adatlapja.

| * RBP 1. Törzs           | sadatok – 2. Aukciók – 3.      | . Másodlagos piac     |                      |                     | HU   <u>EN</u> | 2018.07.02.<br>09:38:29 (UTC) | T-Systems TESZT<br>1.18.702.530     | Bandi Zsuzsa<br>(Rendszerhasználó) 🚽 💿 |
|--------------------------|--------------------------------|-----------------------|----------------------|---------------------|----------------|-------------------------------|-------------------------------------|----------------------------------------|
| Kezdő oldal Aukciójelölt | lista × Aukciójelölt megtekint | tése ×                |                      |                     |                |                               |                                     |                                        |
| Nincs elérhető művelet   |                                |                       |                      |                     |                |                               |                                     | 🦻 Élettörténet                         |
| Státusz: Létrehozva      | Kód: 2018                      | /D/UB/FIRM/ITER/2018. | 11.01./FGSZ <2042>   |                     |                |                               |                                     |                                        |
| ldőszak                  |                                |                       | Alapadatok           |                     |                | Aukció időa                   | blakok                              | Ð                                      |
| Termék típus:            | Napi                           |                       | Aukciós platform:    | RBP                 |                | Ajánlat bead                  | ási időablak hossza                 | 00:01                                  |
| Indítás időpontja:       | 2018.07.28 16:05               | UTC                   | Kapacitás minőség:   | FIRM - Firm (Z06)   |                | (napi):<br>Első ajánlat l     | neadási időablak                    |                                        |
| Algoritmus:              | Egyenáras                      |                       | Kapcsoltság:         | Nem kapcsolt        |                | hossza (napo                  | on belüli):                         | 00:01                                  |
|                          |                                |                       | Kereskedelmi irány:  | Fizikai             |                | További ajár                  | lat beadási időablak<br>on belüli): | 00:01                                  |
|                          |                                |                       | Mértékegység:        | kWh/h               |                |                               |                                     |                                        |
|                          |                                |                       | TSO 1:               | FGSZ Zrt.           |                |                               |                                     |                                        |
|                          |                                |                       | Jóváhagyást igényel: |                     |                |                               |                                     |                                        |
|                          |                                |                       |                      |                     |                |                               |                                     |                                        |
|                          |                                |                       |                      |                     |                |                               |                                     |                                        |
| Pontok Kapacitások       | Tarifák Hiányos aukciók        |                       |                      |                     | 0              |                               |                                     |                                        |
| Név                      | EIC kód                        | TSO 1 Név             | TSO 2 Név            | Típus               | Duplex?        |                               |                                     |                                        |
| Aba                      | 39ZKAABA00011GNE               | FGSZ Zrt.             |                      | Belső hálózati pont | ×              |                               |                                     |                                        |
|                          |                                |                       |                      |                     |                |                               |                                     |                                        |
|                          |                                |                       |                      |                     |                |                               |                                     |                                        |
|                          |                                |                       |                      |                     |                |                               |                                     |                                        |
|                          |                                |                       |                      |                     |                |                               |                                     |                                        |
|                          |                                |                       |                      |                     |                |                               |                                     |                                        |

Megtekinthetővé válik számunkra a hozzánk tartozó aukciójelöltek adatlapja.

# 3.4 Útvonal megtekintése

Nyissuk meg az Aukciók/Aukciójelölt naptár vagy Aukciójelölt lista nézetet. Kattintsunk egy útvonaltermékes aukciójelölt linkjére. Ekkor betöltődik az aukciójelölt adatlapja, ahol a képernyő alsó felében az Útvonalak fülön és útvonalat kiválasztva megtekinthetjük a pontokat és a felajánlott kapacitásokat.

# 4 Aukciók

Az RBP lehetővé teszi a TSO Tagok számára, hogy az alábbi lépéseket követve elektronikus kapacitásaukciót folytassanak le. Az aukcióknak az RBP-n különböző státuszai vannak az aukciós folyamat aktuális szakaszának megfelelően:

- Beállítás alatt: az RBP Operátor által rögzített aukcióra vonatkozik, amelyet legalább egy TSO, vagy kapcsolt kapacitástermék esetén mindkét TSO már szerkesztett, de az adatok felöltése még nem teljes körű, vagy nem lépett túl az első szerkesztési határidőn.
- Beállított: Mind a kapcsolt, mind az egyedi termékekre vonatkozó aukciók "Beállított"-nak minősülnek, miután az első szerkesztési határidő lejárt és érvényesen felparaméterezésre kerültek, ezek az aukciók az indulásukra várnak.
- Függőben: az aukciók a második szerkesztési határidő után ebben a státuszban várják az indulást.
- Aktív: Egy aukció akkor "Aktív", amikor az RBP Alkalmazásban egy ajánlattételi forduló nyitva van, és oda a Rendszerhasználók ajánlatokat adhatnak be. Az "Aktív" státuszú ajánlattételi forduló zárásakor a Rendszerhasználó utoljára mentett érvényes ajánlata kötelező érvényű vételi ajánlatnak minősül, annak módosítására vagy visszavonására az ajánlattételi forduló zárását követően nincs lehetőség.
- Szünetel (Csak emelkedő áras aukció esetében): Egy több fordulós (emelkedő áras) aukció akkor kerül "Szünetel" szakaszba, amikor a Rendszerhasználók nem adhatnak be ajánlatokat az adott aukció kezdete után, de az aukció még nem zárult le.
- Lezárt: Egy aukció "Lezárt" szakaszba kerül:
  - eredménnyel, ha a kapacitásallokációs eljárás lezárult és a kapacitás a vonatkozó kapacitásaukció eredményének megfelelően kiosztásra került, vagy
  - eredmény nélkül, ha egy másik kapacitástermékre vonatkozó kapacitásaukció elindul egy azonos használati időszakra, vagy ennek egy tört részére vonatkozóan:
- Törölt: Egy aukció "Törölt" státuszba kerül, amennyiben a TSO Tag(ok) írásbeli kérésére az adott aukciót ennek RBP Portálon történt publikálási dátuma után, de még az aukció elindulása előtt az RBP Üzemeltető visszavonja, vagy az aukció elindulása után a TSO törli.
- Jóváhagyandó: az eredmény jóváhagyását igénylő aukció esetén lezárás után ebben az állapotban várakozik a TSO(k) jóváhagyására. A jóváhagyott aukciók Lezárt státuszba kerülnek.
- Elutasított: az eredmény jóváhagyását igénylő, elutasított eredményű aukciók kerülnek ebbe a státuszba.

Az ajánlat beadásának szabályai elsődleges kapacitásallokáció esetén:

- A Rendszerhasználók az RBP ajánlatbeadó felületen manuális módon tehetnek árajánlatot a kívánt kapacitástermék kiválasztásával és a megfelelő mezők kitöltésével, majd az árajánlat(ok) mentésével az "Aktív" aukciós státuszban.
- A Rendszerhasználók az ajánlatukat Excel fájl formájában is feltölthetik a megfelelő ajánlat feltöltő funkció használatával.
- A Rendszerhasználók az ajánlatukat szerver-szerver kapcsolaton keresztül, EDIGAS üzenetben is beküldhetik.
- A Rendszerhasználók az ajánlatukat az előzetes ajánlatadás funkción keresztül is beadhatják, de kizárólag az adott aukció "Aktív" státusba kerülése előtt (azaz amíg el nem indulnak). Az előzetes ajánlatadás során meg kell határozni a terméket, illetve annak érvényességi idejét, valamint az aukciós algoritmusnak megfelelő kapacitás és tarifaadatokat. Az előzetes ajánlat kizárólag a rendszerhasználó által helyesen meghatározott paraméterek esetén találja meg a vonatkozó aukciót, egyéb esetben nem kerül beadásra.
- Egy manuálisan beadott ajánlatot csak akkor lehet elmenteni, ha minden szükséges mező ki van töltve, az ajánlat alapján zárolandó összeg belefér a Rendszerhasználó fedezetébe, valamint az igényelt kapacitás volumene megfelel a szabályoknak.
- A Rendszerhasználóknak lehetőségük van ajánlatot beadni, visszavonni és azokat módosítani az "Aktív" státuszú ajánlattételi forduló időkeretein belül. Az előzetes ajánlatok módosíthatók és visszavonhatók a releváns aukció kezdetéig (azaz annak aktív státuszba lépéséig).

Az aukció eredményét automatikus rendszerüzenet igazolás útján kapja meg az aukció minden nyertes résztvevője, közvetlenül az aukció zárása után. Az aukció eredménye érvényes rendszerhasználati szerződést keletkeztet a nyertes ajánlattevővel. A rendszerhasználati szerződés részét képezi az elektronikus úton és formában létrejött Aukciós Eredmény Visszaigazolás az adott TSO vonatkozó szabályai szerint.

# 4.1 Aukciók listázása és aukció részleteinek megtekintése

Az aukciók listája az Aukciók -> Aukció lista menüpontból érhető el.

A nézet táblázatos megjelenésben, könnyen szűrhető módon érhetőek el az RBP alkalmazásban futó aukciók. A Rendszerhasználók minden aukciót látnak, de ajánlatot csak arra adhatnak be, melyekben jogosultak részt venni.

Rendszerhasználók a felületen kiválasztott aukció(k)ra az ajánlatadó felületen (Ajánlat beadás funkció) vagy excel (Ajánlatok exportálása/importálása) segítségével tömegesen tudnak ajánlatokat beadni a folyamatban lévő, nyitott kapacitásértékesítési aukciókra. Az aukció linkjéről tekinthetők meg a kiválasztott aukció részletes adatai.

A nézet bal oldalán szűrőablak található, ennek felső részén összesített adatok jelennek meg az aukciókról státusz szerint:

- Függőben: az aukció már létrejött, indulásra vár.
- Aktív: folyamatban lévő, nyitott aukció.
- Szünetel: egy emelkedő áras aukciós algoritmust alkalmazó aukció két ajánlatadási kör között áll.

A szűrőablak alsó részében, illetve a nézet oszlopaiban is lehetőség van szűrést végezni az aukció adatai alapján. Egy kiválasztott aukcióhoz az alsó betekintő részben a legfontosabb adatok jelennek meg.

Az Aukció lista a következő információkat tartalmazza:

- Kód: aukció egyedi azonosítója
- Státusz: aukció állapota
- Versengő: versengő aukció esetén egy zászló jelzi ebben az oszlopban
- Hátralévő idő: a következő státuszváltásig hátralevő idő percben
- Kezdési időpont: az aukció indulási ideje
- Befejezési időpont: az aukció vége
- Ajánlatok: ha van beadott ajánlata a rendszerhasználónak, akkor egy zöld plusz jel jelzi ezt az oszlopban
- Hálózati pont: a hálózati pont neve és EIC kódja
- Felajánló TSO: a kapacitás felajánló TSO vagy kapcsolt kapacitás esetén TSO-k
- Exit TSO: a kapacitás irányát határozza meg, az a TSO, amely felől a földgáz áramlik
- Exit TSO kapacitás minőség: Exit TSO által megadott megszakítható, nem megszakítható stb. minőség jelölése
- Entry TSO: kapacitás irányát határozza meg, az a TSO, amely felé a földgáz áramlik
- Entry TSO kapacitás minőség: Entry TSO által megadott megszakítható, nem megszakítható stb. minőség jelölése
- Instrumentum: a termék használati időszaka
- Termék típus: az aukciózott termék típusa
- Kapacitás típus: kapcsolt vagy nem kapcsolt kapacitás jelölése
- Kereskedelmi irány: a kapacitástermék fizikai vagy backhaul jellegű teljesítésére utal
- Algoritmus: az aukció eredmény kiértékelő algoritmusa, emelkedő áras, egyenáras, proráta, visszavásárlási
- Árlépcső formája: emelkedő áras, egyenáras és visszavásárlási algoritmus esetén abszolútértékes (devizában) vagy százalékos
- Ajánlatadási limit (%): egy rendszerhasználó az ajánlatadási limit mértékéig adhat be ajánlatot az aukcióra
- Felajánlott kapacitás: az aukción értékesített kapacitás mennyiség
- Új kapacitás korlát: versengő aukció esetén az új kapacitás korlát
- Mértékegység: kWh/h vagy kWh/d

- Összes igényelt kapacitás: az összesített mennyisége a Rendszerhasználók által az aukcióra beadott kapacitásoknak
- Booking %: az ajánlatadási körben az összes igényelt kapacitás és a felajánlott kapacitás hányadosa százalékban kifejezve, a túljegyzés mértékét mutatja
- Kiinduló ár(ak): TSO(k) által meghatározott kiinduló ár
- Aukciós felár: emelkedő áras aukció esetén az ajánlattételi fordulóhoz tartozó árlépcső ára
- Elszámoló ár: aukció végeredményeként kialakult ár, a kiinduló ár és felár összege
- Jóváhagyást igényel: az aukció eredménye jóváhagyást igényel-e
- Jóváhagyott: az aukció eredménye a TSO(k) által jóváhagyásra került
- Aukciójelölt kód: az aukció aukciójelöltjének egyedi azonosítója
- Kapacitás konverzió: az ikonra kattintva megtekinthetők az igény részletei
- Megjegyzés: az aukció eredményének elutasítása esetén az indoklást tartalmazza
- Hozzáadott információ: a kapacitáshoz kapcsolódóan a TSO által megadott kiegészítő információk

Az aukcióra ajánlat beadás egy vagy több aktív aukciót kijelölve az ajánlat beadás gombbal kezdeményezhető.

| Kezdő oldal                                    | Aukciók 📉                                             |     |                             |                                      |                |         |          |                |                      |                         |
|------------------------------------------------|-------------------------------------------------------|-----|-----------------------------|--------------------------------------|----------------|---------|----------|----------------|----------------------|-------------------------|
| Szűrőfeltételek                                |                                                       | Ø   | 😪 Ajánlat beadás 🛛 🖺 Ex     | port 🔻 🛿 🦉 Ajánlat imp               | port 🔻         |         |          |                |                      | 🔅 Beállítások 🔻         |
| Összes 2                                       | 95 🌑 Függőben                                         | 0 🔨 | Kód                         | Státusz                              | Aukció jellege |         | Kínálati | Hátralévő idő  | Kezdési időpont      | Befejezési időpo        |
|                                                | 95 <mark>–</mark> Szünetel                            | 0   |                             |                                      |                |         | ÷        |                |                      |                         |
| Státucz:                                       | 55 Szancier                                           | Ů   | 28089212-RBP                | Aktív                                |                |         |          | 9 perc         | 2020.04.17 14:30     | ~                       |
|                                                |                                                       | - 1 | 28089210-RBP                | Aktív                                |                |         |          | 9 perc         | 2020.04.17 14:30     |                         |
| Szünetel X                                     | ben ×                                                 |     | 28089208-RBP                | Aktív                                |                |         |          | 9 perc         | 2020.04.17 14:30     |                         |
| SEGNOLO I                                      |                                                       |     | 28089207-RBP                | Aktív                                |                |         |          | 9 perc         | 2020.04.17 14:30     |                         |
| Termék típus:                                  |                                                       |     | 28089206-RBP                | Aktív                                |                |         |          | 9 perc         | 2020.04.17 14:30     |                         |
|                                                |                                                       |     | 28089205-RBP                | Aktív                                |                |         |          | 9 perc         | 2020.04.17 14:30     | ~                       |
| Instrumentum:                                  |                                                       | _   | <                           |                                      |                |         |          |                |                      | >                       |
|                                                |                                                       |     | 巛 🕻 Oldal: 1                | Össz: 6 💙 💥 🤇                        | C Oldalankén   | : 50 db | ~        |                | Sc                   | rok: 1 - 50   Össz: 295 |
| Hálózati pont / Útv                            | onal:                                                 |     | Aukció adatai: 28089212-RBF | ,                                    |                |         |          |                |                      | ⊘                       |
| Exit TSO Kapacitás                             | minőség:                                              | - 1 | Hálózati pont / Útvonal:    | Csanádpalota (HU) / Cs               | sanadpalota    | Ajánla  | Č Bo     | ooking% Elszám | oló ár Aukciós felái | Elszámoló eg            |
|                                                |                                                       | -   | Instrumentum:               | (RO) (21Z00000000023)<br>2020.04.18. | 6Q)            | 1       | -        | -              |                      |                         |
| Entry TSO Kapacitá                             | s minőség:                                            |     | Felajánló TSO:              | FGSZ.TSO                             |                |         |          |                |                      |                         |
|                                                |                                                       | *   | Exit TSO:                   | SNTGN Transgaz SA                    |                |         |          |                |                      |                         |
| Kapacitás típus:                               | Algoritmus:                                           |     | Exit TSO Kapacitás minőség: |                                      |                |         |          |                |                      |                         |
| <ul><li>Kapcsolt</li><li>Nem kapcsol</li></ul> | <ul> <li>✓ Egyenáras</li> <li>t ✓ Emelkedő</li> </ul> | á 🗸 | Entry TSO:                  | FGSZ Zrt.                            | ~              | <       |          |                |                      | >                       |

# 4.2 Visszavásárlási aukció megtekintése

Nyissuk meg az Aukciók menüpont Aukció lista nézetét. A bal oldali szűrőfelületen, könnyen rákereshetünk a visszavásárlási algoritmusra. Kattintsunk az általunk kiválasztott aukcióra, ekkor aktívvá válik az "Aukció megtekintése" gomb. A funkciógomb megnyomásával az adatlap egy új tabfülön megjelenik.

Csak azokat a visszavásárlási aukciókat láthatja a Rendszerhasználó, amin ő maga adhat vissza kapacitást. A hozzáadott Rendszerhasználók között csak saját magát láthatja a megtekintőben.

Az alapadatok részben a Visszavásárolandó kapacitás jelenti a teljes, aukción visszavásárolandó mennyiséget, a Maximális felár pedig a legmagasabb megadható felárat a kiinduló áron felül.

Az ajánlatok részben megjelenik a rendszerhasználó által felajánlható Maximum visszaadható kapacitás értéke, és ha van beadott ajánlat, akkor az ajánlati mennyiség. A visszavásárolt kapacitás az aukció zárása után töltődik az elnyert mennyiséggel. Az ajánlat sorát kiválasztva az Ajánlat részletei részben megjelennek a kapcsolódó díjak. Az ajánlati felár a rendszerhasználó által megadott felárat tartalmazza az Aktív aukción, az aukció lezárása után a Visszavásárlási egységár oszlop jelenik meg helyette, amely a kiinduló ár és az ajánlati felár összege. A Visszavásárlási díj oszlopban a visszavásárlási egységár\*visszavásárolt mennyiség értéke jelenik meg, aktív aukció esetén várható, lezárt esetben az elnyert értékkel.

# 4.3 Aukció dashboard

Nyissuk meg az aukció dashboard menüpontot.

| Kezdő oldal    | 2.8. Aukció das     | shboard                        |                        |                                                                             |                              |                        |              |                  |                |                                       |          |         |   |
|----------------|---------------------|--------------------------------|------------------------|-----------------------------------------------------------------------------|------------------------------|------------------------|--------------|------------------|----------------|---------------------------------------|----------|---------|---|
|                |                     |                                |                        |                                                                             | 😭 Ajánla                     | it beadás              |              |                  |                |                                       |          |         |   |
| Csanádpalota   | 2018-as neve (21    | 1Z00000000236Q)                |                        |                                                                             | - 0                          | Napon belüli gázidő    | szak Napi H  | avi Neguedéves   | Éves           |                                       |          |         | 0 |
| Aukciók        |                     |                                |                        |                                                                             |                              | 120000006              |              | an negreares     |                |                                       |          |         |   |
| 20003300-R     | tBP 😑 Beállíte      | ott                            | 20003285-RBP 🔵 Aktiv   | <ul> <li>91 nap 3 óra 32 perc</li> <li>Csanádpalota 2018-as neve</li> </ul> | ^                            | 100000009<br>80000000- |              | 88020003         |                |                                       |          |         |   |
| Hálózati por   | it: Cs              | anádpalota 2018-as neve        | Instrumentum:          | 2019/2020                                                                   |                              | 6000000                | 74004569     |                  |                |                                       |          |         |   |
| Instrumentu    | im: 20              | 18/2019 MAR                    | Felajánlott kapacitás: | 12 000 000 kWh/h/év                                                         |                              | 4000000-               |              |                  | 12000000       | 12000001                              | 12000001 |         |   |
| Felajánlott k  | apacitás: 10        | 000 kWh/h/hónap                | Felajánló TSO:         | FGSZ, TRANSGAZ                                                              |                              | 20000000               |              |                  |                |                                       |          | 1238699 |   |
| Felajánló TS   | 0: FG               | isz                            | Exit TSO:              | FGSZ Zrt.                                                                   |                              | Ů                      | 2018         | 2019             | 2020           | 2021                                  | 2022     | 2023    |   |
| Exit TSO:      | FG                  | isz Zπ.                        | Entry TSO:             | TRANSGAZ SA                                                                 |                              |                        |              |                  |                | the the second                        |          |         |   |
| Entry TSO:     | TR                  | IANSGAZ SA                     | Algoritmus:            | Emelkedő áras                                                               |                              | Aukcio datuma          | Instrumentum | Felajanlott kapa | icitas         | Ertekesitett kapacitas                |          |         |   |
| Algoritmus:    | Pri                 | oráta                          | Árlépcső formája:      | Abszolútértékes                                                             |                              | 2018.02.17 09:05:00    | 2018/2019    | 14 000 000 kWh   | /h/ev<br>/h/év | 13500002 kWh/h/ev<br>8000000 kWh/h/év |          |         |   |
| Árlépcső for   | mája:               |                                | Booking %:             |                                                                             |                              | 2017.10.25 12:38:00    | 2018/2019    | 14 000 000 kWh   | /h/év          | kWh/h/év                              |          |         |   |
|                |                     |                                | Árlépcső típusa:       | Nagy árlécső                                                                |                              | 2017.10.25 12:38:00    | 2018/2019    | 1 kWh/h/év       |                | kWh/h/év                              |          |         |   |
|                |                     |                                |                        |                                                                             |                              | 2017.11.09 15:02:44    | 2018/2019    | 101 kWh/h/év     |                | kWh/h/év                              |          |         |   |
| 20003251-R     | t <b>BP 🌒</b> Aktív |                                | 20003250-RBP 🔵 Aktif   |                                                                             |                              | 2017.11.09 15:02:44    | 2018/2019    | 30 kWh/h/év      |                | kWh/h/év                              |          |         |   |
| Hálózati pon   | nt: Cs              | anádpalota 2018-as neve        | Hálózati pont:         | Csanádpalota 2018-as neve                                                   |                              | 2017.11.10 09:51:18    | 2018/2019    | 1 001 kWh/h/év   |                | kWh/h/év                              |          |         | ~ |
|                |                     | 2000                           |                        |                                                                             | Ť                            | 2017.11.10 09:51:18    | 2018/2019    | 101 kWh/h/év     |                | kWh/h/év                              |          |         |   |
| Kapacitás piac | ajánlatok           |                                |                        |                                                                             |                              |                        |              |                  |                |                                       |          |         |   |
| 21Z0000000     | 00236Q undefine     | ed 2019.07.01-01GH 🔵 Rögzített |                        | 21Z00000000236Q un                                                          | defined 2018.04.05-01GH 🛛 🌑  | Rögzített              |              | 21200000000      | )236Q undefine | ed 2018.03.28-01GH 🔵 R                |          |         | ^ |
| Exit TSO:      | TRA                 | NSGAZ                          |                        | Exit TSO:                                                                   | TRANSGAZ                     |                        |              | Exit TSO:        | FGS            | z                                     |          |         |   |
| Entry TSO:     | FGS                 | 52                             |                        | Entry TSO:                                                                  | FGSZ                         |                        |              | Entry TSO:       | TRA            | NSGAZ                                 |          |         |   |
| Instrumentur   | m: 201              | 9.07.01-01GH - 2019.12.31-24GH |                        | Instrumentum:                                                               | 2018.04.05-01GH - 2018.04.20 | 0-24GH                 |              | Instrumentum     | 201            | 8.03.28-01GH - 2018.03.30-2           | 24GH     |         |   |
| Kezdő gázóra   | : 201               | 9.07.01-01GH                   |                        | Kezdő gázóra:                                                               | 2018.04.05-01GH              |                        |              | Kezdő gázóra:    | 201            | 8.03.28-01GH                          |          |         |   |
| Záró gázóra:   | 201                 | 9.12.31-24GH                   |                        | Záró gázóra:                                                                | 2018.04.20-24GH              |                        |              | Záró gázóra:     | 201            | 8.03.30-24GH                          |          |         |   |
| Ajánlati menr  | nyiség: 788         | 888 kWh/h/időszak              |                        | Ajánlati mennyiség:                                                         | 10 kWh/d/időszak             |                        |              | Ajánlati menny   | iség: 120      | kWh/h/időszak                         |          |         | ~ |

A rendszerhasználók minden aukciót látnak, de ajánlatot csak arra adhatnak be, melyekben jogosultak részt venni. A nézet megjelenik, egy pontra keresés végezhető. Egy kiválasztott hálózati ponthoz tartozó folyamatban lévő Beállított, Aktív, Szünetel és Függőben státuszú aukciók és Rögzített státuszú anonim piaci ajánlatok megjelennek dashboard nézetben widgetekkel. Egy kiválasztott aukcióra vagy anonim piaci ajánlatra ajánlat beadás kezdeményezhető.

# 4.4 Ajánlatok listázása

Az Aukciók menüpont Ajánlatok nézetét nyissuk meg.

| Kezdő oldal      | Beadott ajánlatok | ×                              |              |           |                        |                |               |               |              |                     |                               |     |
|------------------|-------------------|--------------------------------|--------------|-----------|------------------------|----------------|---------------|---------------|--------------|---------------------|-------------------------------|-----|
|                  |                   |                                |              |           |                        |                |               |               |              |                     | Beállítások                   | Ŧ   |
| Aukció kód       | Algoritmus        | Ajánlati kör sor               | Sorrend      | ▼ Státusz | Aukció jellege         | Felajánlott k  | Ajánlati men  | Elnyert kapa  | Ajánlati fel | lár Elszámoló ár    | Ajánlati felár                | E   |
|                  |                   | \$                             |              | \$        |                        | \$             | \$            | \$            |              |                     |                               |     |
| 28085288-RBP     | Egyenáras         | 1                              | 2            | Érvényes  |                        | 1 000 kWh/h/hó | 1 kWh/h/hónap | 1 kWh/h/hónap |              |                     | 1 %                           | ~   |
| 28085288-RBP     | Egyenáras         | 1                              | 1            | Érvényes  |                        | 1 000 kWh/h/hó | 999 kWh/h/hón | 999 kWh/h/hón |              |                     | 10 %                          |     |
| 28085270-RBP     | Egyenáras         | 1                              | 1            | Érvényes  |                        | 10 kWh/h/nap   | 10 kWh/h/nap  | 10 kWh/h/nap  |              |                     | 10 %                          | )   |
| 27987710-RBP     | Emelkedő áras     | 1                              | 1            | Beadva    |                        | 10 000 000 kWh | 1 kWh/h/hónap |               |              |                     | 0 %                           | 2   |
| 28084278-RBP     | Emelkedő áras     | 2                              | 2            | Beadva    |                        | 200 kWh/h/hón  | 1 kWh/h/hónap |               |              |                     | 10 %                          | )   |
| 28084279-RBP     | Emelkedő áras     | 2                              | 2            | Beadva    |                        | 200 kWh/h/hón  | 1 kWh/h/hónap |               |              |                     | 10 %                          | )   |
| 28084280-RBP     | Emelkedő áras     | 2                              | 2            | Beadva    |                        | 200 kWh/h/hón  | 1 kWh/h/hónap |               |              |                     | 10 %                          |     |
| 28084281-RBP     | Emelkedő áras     | 2                              | 2            | Beadva    |                        | 200 kWh/h/hón  | 1 kWh/h/hónap |               |              |                     | 10 %                          | , Ť |
| 巛 🔇 Old          | al: 1 Össz: 89    | 940   <b>&gt; &gt;&gt;</b>   C | Oldalanként: | 25 db 👻   |                        |                |               |               |              | So                  | -<br>rok: 1 - 25   Össz: 2234 | 498 |
| Ajánlathoz tarte | ozó árak Kapacit  | ás upgrade                     |              |           |                        |                |               |               |              |                     |                               |     |
| T50              | к                 | iinduló ár Deviza              |              | Aukciós   | díj Aukciós egységár   | Kapacitás díj  | Elszámoló o   | líj Elszámoló | egységár     | Aukciós díj (elnyer | Aukciós egységár (            |     |
| SNTGN Transgaz   | SA ( 100 RON/k    | Wh/h/hón RON                   |              | 9 990     | RON 10 RON/kWh/h/hónap | 99 900 RON     | 109 890 F     | ON 110 RON/k  | Wh/h/hónap   | 0 RON               | 0 RON/kWh/h/hón               | пар |
| FGSZ Zrt. (21X-H | U-A 100 HUF/k     | Wh/h/hónap HUF                 |              | 9 990     | HUF 10 HUF/kWh/h/hónap | 99 900 HUF     | 109 890       | HUF 110 HUF/k | Wh/h/hónap   | 0 HUF               | 0 HUF/kWh/h/hón               | пар |
|                  |                   |                                |              |           |                        |                |               |               |              |                     |                               |     |
| <                |                   |                                |              |           |                        |                |               |               |              |                     |                               | >   |

A lista megjelenik a Rendszerhasználó összes beadott ajánlatával, a hozzá tartozó áradatokkal és az upgrade információkkal.

# 4.5 Ajánlat beadása

Nyissuk meg az Aukció lista nézetet. Jelöljük ki a kívánt Aktív státuszú aukciót, aukciókat. Kattintsunk az "Ajánlat beadás" funkcióra, vagy dupla kattintással ugyanúgy megjelenik az ajánlat beadási képernyő. Amennyiben több aukciót választottunk ki és a funkciógombra nyomtunk két ajánlati űrlap jelenik meg, lent lapozási lehetőséggel. Miután a Rendszerhasználó kitölti az ajánlat beadásához szükséges adatokat, az OK gombra kattintva megtörténik az ajánlat beadás. Az ajánlat "Beadva" státusszal létrejön. Amennyiben a TSO beállítások kötelezővé teszik, minden ajánlat beadás, módosítás, visszavonás esetén a TSO-k által megadott ÁSZF-et el kell fogadni. Enélkül az ajánlat adás/módosítás nem lehetséges.

#### 4.5.1 Ajánlat beadása emelkedő áras aukcióra

Nyissuk meg az Aukció lista nézetet. Jelöljük ki a kívánt Aktív státuszú Emelkedő áras aukciót. Kattintsunk az "Ajánlat beadás" funkcióra, vagy dupla kattintással ugyanúgy megjelenik az ajánlat beadási képernyő. Amennyiben több aukciót választottunk ki és a funkciógombra nyomtunk két ajánlati űrlap jelenik meg, lent lapozási lehetőséggel.

Az éves, negyedéves, havi és strip kapacitástermékek aukciózása emelkedő áras algoritmus alapján történik. A nagy és kis árlépcsők százalékban vagy abszolút értékben kerülnek meghatározásra, mely a kiinduló áron felüli aukciós felár.

Először az aukciós kört, ajánlattételi fordulót kell kiválasztani, ezt követően az Új ajánlat beadása blokkban van lehetőség a körhöz tartozó ajánlati mennyiség megadására. Az ajánlathoz kapcsolódóan, amennyiben az érintett TSO ezt engedélyezi, lehetőség van mérlegkör felosztást és kapacitás konverziós igényt, valamint upgrade igényt megadni. Ezt követően az ajánlat beadása gombbal történik az adatok mentése a kiválasztott körhöz, egy körhöz több mennyiségi ajánlat is beadható, az ajánlatra vonatkozóan mérlegkör kombinációnként történnek az ellenőrzések. Az összes igényelt mennyiséget az összes balancing group kombinációra beadott ajánlatok összege adja. Minden körben van lehetőség a későbbi körökre is ajánlatot beadni, a kör zárásakor az aktuális kör adatai lesznek kiértékelve. Az ajánlat beadásának feltétele egy adott fordulóban, hogy a rendszerhasználó már részt vett az első és megelőző fordulókban. Az első fordulóban a kiinduló árra történik ajánlatadás.

Az ajánlati mennyiségnek/mennyiségeknek minden esetben egész számnak kell lennie, és az összmennyiség nem lehet nagyobb, mint a felajánlott kapacitás. Az egyes körökre beadott mennyiségek egymás után csökkenő sorrendben kell, hogy következzenek, azaz egy igényelt mennyiségnek mindenképpen kisebbnek kell lennie, mint az előző fordulóban, az ellenőrzés mérlegkör kombinációként történik.

Az aukciós nagy árlépcsős(LPS) körökkel indul. Ha a nagy árlépcsős körök valamelyikén előszöri aluljegyzés történik, akkor automatikusan megnyílik az első kis árlépcsős kör. Ekkor a kis árlépcsős (SPS) ajánlatokat tartalmazó blokk minden kis árlépcsős köre automatikusan kitöltésre kerül az előző nagy árlépcsőre beadott ajánlati mennyiséggel, amennyiben adott meg mérlegkör kombinációnként. Ha a rendszerhasználó a túljegyzéses LPS körben adott be ajánlatot, akkor SPS-ben is adhat be ajánlatot, de ha egy SPS körben nem ad már be ajánlatot, akkor a további SPS körökben már nem adhat be ajánlatot.

Ha egy kis árlépcsős ajánlatadási körben aluljegyzés történik, a kis árlépcsős kör és az aukció zárul, kiszámításra kerülnek az elnyert mennyiségek.

| Új ajánlat beadás | a                |                                                              |                            |                     |                     |          |               | Ø 8    |  |  |  |
|-------------------|------------------|--------------------------------------------------------------|----------------------------|---------------------|---------------------|----------|---------------|--------|--|--|--|
| 28089288-RBP 2    | 2020/2021 NOV I  | Nem kapcsolt Fizikai Exit: FIRM - Firm (Z06)                 |                            |                     |                     |          |               | •      |  |  |  |
| Hálózati pont:    | Ab               | a (39ZKAABA00011GNE)                                         | Státusz:                   | Aktív               | Hátral              | évő idő: | 2 óra 55 perc |        |  |  |  |
| Exit TSO:         | FG               | SZ Zrt. (21X-HU-A-A0A0A-8)                                   | Kiinduló ár:               | 123 HUF/kWh/h/hónap |                     |          |               |        |  |  |  |
| Entry TSO:        |                  |                                                              | Felajánlott kapacitás:     | 100 kWh/h/hónap     |                     |          |               |        |  |  |  |
| Felajánló TSO:    | FG               | FGSZ.TSO     Szabad fedezet:     FGSZ.TSO: 4 567 875 313 HUF |                            |                     |                     |          |               |        |  |  |  |
| Új ajánlat beadá  | ása<br>s Aján    | lati mennyiség;* 10                                          | kWh/h/hónap Exit TSO Mérle | gkör: FGSZ_0002     | - 8                 |          |               |        |  |  |  |
| 🗱 Visszavor       | nás<br>tok - LPS |                                                              |                            |                     |                     |          |               | 0      |  |  |  |
| Kör               | LPS              | Ajánlati mennyiség (kWh/h/hónap)                             | Exit TSO Mérlegkör         | Ajánlattevő fel     | Módosítás ideje     | Állapot  |               | -      |  |  |  |
| 1                 | 0 %              | 10                                                           | FGSZ_0001                  | Usher Nettwork      | 2020.04.17 15:02:32 | Beadva   |               | ~      |  |  |  |
| 1                 | 0 %              | - N/A -                                                      |                            |                     |                     |          |               |        |  |  |  |
| 2                 | 10 %             | - N/A -                                                      |                            |                     |                     |          |               |        |  |  |  |
|                   | 20 %             | - N/A -<br>- N/A -                                           |                            |                     |                     |          |               | $\sim$ |  |  |  |
| Beadott ajánla    | tok - SPS        |                                                              |                            |                     |                     |          |               | θ      |  |  |  |
| Egyéb kérések     |                  |                                                              |                            |                     |                     |          |               | ø      |  |  |  |

#### 4.5.2 Ajánlat beadása egyenáras aukcióra

Nyissuk meg az Aukció lista nézetet. Jelöljük ki a kívánt Aktív státuszú Egyenáras aukciót. Kattintsunk az "Ajánlat beadás" funkcióra, vagy dupla kattintással ugyanúgy megjelenik az ajánlat beadási képernyő. Amennyiben több aukciót választottunk ki és a funkciógombra nyomtunk két ajánlati űrlap jelenik meg, lent lapozási lehetőséggel.

A napi és napon belüli kapacitástermékek aukciózása egyenáras algoritmus alapján történik.

Az Új ajánlat beadása blokkban van lehetőség ajánlati mennyiség, legkisebb elfogadható kapacitás és ajánlati felár megadására. Az ajánlathoz kapcsolódóan, amennyiben az érintett TSO ezt engedélyezi, lehetőség van mérlegkör felosztást és kapacitás konverziós igényt, valamint upgrade igényt megadni. Ezt követően az ajánlat beadása gombbal történik az adatok mentése. Egyenáras aukció esetén egy ajánlatadási körre kerül sor, ahol maximum tíz, egymástól független ajánlat beadására van lehetőség (különböző felárakkal), melyekre mérlegkör kombinációként történik ellenőrzés.

| Új ajánlat beadása      |                               |                |                   |                                                    |                       |                         |                     |         | @ & |  |
|-------------------------|-------------------------------|----------------|-------------------|----------------------------------------------------|-----------------------|-------------------------|---------------------|---------|-----|--|
| 28089138-RBP 2020.04.17 | /-16 Nem kapcsolt Fizikai Ent | ry: FIRM - Fir | rm (Z06)          |                                                    |                       |                         |                     |         | 0   |  |
| Hálózati pont:          | Drávaszerdahely (HU) / Dr     | ravaszerdahe   | ly (CR) (21 Státu | usz:                                               | Aktív                 |                         | Hátralévő idő:      | 25 perc |     |  |
| Exit TSO:               | Plinacro d.o.o. (21X-HR-A-    | A0A0A-4)       | Kiind             | duló ár:                                           | 2,7274086 H           | UF/kWh/h/időszak        |                     |         |     |  |
| Entry TSO:              | FGSZ Zrt. (21X-HU-A-A0A0      | A-8)           | Felaj             | ijánlott kapacitás:                                | 505 952 kWh/h/időszak |                         |                     |         |     |  |
| Felajánló TSO:          | FGSZ.TSO                      |                | Szab              | Szabad fedezet: FGSZ.TSO: 4 567 875 285,725914 HUF |                       |                         |                     |         |     |  |
| Új ajánlat beadása      |                               |                |                   |                                                    |                       |                         |                     |         |     |  |
| 🗟 Beadás                | Ajánlati mennyiség:*          |                | 20 kWh/h          | n/időszak Entry TSO M                              | érlegkör:             |                         | *                   |         |     |  |
| 🗱 Visszavonás           | Ajánlati felár (%):*          |                | 1                 |                                                    |                       |                         |                     |         |     |  |
|                         | Legkisebb elf. kap.:          |                | kWh/h             | n/időszak                                          |                       |                         |                     |         |     |  |
| Beadott ajánlatok       |                               |                |                   |                                                    |                       |                         |                     |         |     |  |
| Ajánlati me             | nnyiség (kWh/h/időszak)       | Aj             | Legkisebb elf     | Entry TSO Mérlegkö                                 | r                     | Ajánlattevő felhasználó | Módosítás ideje     | Állapot |     |  |
|                         | 10                            | 0 %            |                   | FGSZ_0001                                          |                       | Usher Nettwork          | 2020.04.17 15:05:09 | Beadva  |     |  |
|                         | - N/A -                       |                |                   |                                                    |                       |                         |                     |         |     |  |
|                         |                               |                |                   |                                                    |                       |                         |                     |         |     |  |
|                         |                               |                |                   |                                                    |                       |                         |                     |         |     |  |
|                         |                               |                |                   |                                                    |                       |                         |                     |         |     |  |
| Egyéb kérések           |                               |                |                   |                                                    |                       |                         |                     |         | 0   |  |
|                         |                               |                |                   |                                                    |                       |                         |                     |         |     |  |

# 4.5.3 Proráta ajánlat beadása

Nyissuk meg az Aukció lista nézetet. Jelöljük ki a kívánt Aktív státuszú Proráta típusú aukciót. Kattintsunk az "Ajánlat beadás" funkcióra, vagy dupla kattintással ugyanúgy megjelenik az ajánlat beadási képernyő. Amennyiben több aukciót választottunk ki és a funkciógombra nyomtunk két ajánlati űrlap jelenik meg, lent lapozási lehetőséggel. Az éves, negyedéves, havi, illetve napi és napon belüli kapacitástermékek aukciózása pro ráta algoritmus alapján is történhet.

Az Új ajánlat beadása blokkban van lehetőség ajánlati mennyiség megadására. Az ajánlathoz kapcsolódóan, amennyiben az érintett TSO ezt engedélyezi, lehetőség van mérlegkör felosztást és kapacitás konverziós igényt, valamint upgrade igényt megadni. Pro ráta aukció esetén egy rendszerhasználónak egyszerre csak egy beadott ajánlata lehet mérlegkör kombinációnként egy aukción, az aukció egy ajánlattételi fordulós.

| Új ajánlat beadása       |                                 |                    |                    |                      |                        |                |               | @⊗ |  |  |
|--------------------------|---------------------------------|--------------------|--------------------|----------------------|------------------------|----------------|---------------|----|--|--|
| 28097718-RBP 2020.05.28  | 3. Nem kapcsolt Fizikai Exit: F | IRM - Firm (Z06)   |                    |                      |                        |                |               | •  |  |  |
| Hálózati pont:           | Aba (39ZKAABA00011GNE           | )                  | Státusz:           | Aktív                |                        | Hátralévő idő: | 1 óra 54 perc |    |  |  |
| Exit TSO:                | FGSZ Zrt. (21X-HU-A-A0A0        | A-8)               | Kiinduló ár:       | 10 HUF/kWł           | 10 HUF/kWh/h/nap       |                |               |    |  |  |
| Entry TSO:               |                                 |                    | Felajánlott kapaci | itás: 100 kWh/h/     | 100 kWh/h/nap          |                |               |    |  |  |
| Felajánló TSO:           | FGSZ.TSO                        |                    | Szabad fedezet:    | FGSZ.TSO: 4          | 567 874 184,725914 HUF |                |               |    |  |  |
| Hozzáadott információ [F | GSZ.TSO]: Additional text       |                    |                    |                      |                        |                |               |    |  |  |
| Új ajánlat beadása       |                                 |                    |                    |                      |                        |                |               |    |  |  |
| 🗟 Beadás                 | Ajánlati mennyiség:*            | 0 k                | Wh/h/nap Exit      | t TSO Mérlegkör:     |                        | -              |               |    |  |  |
| 🗱 Visszavonás            |                                 |                    |                    |                      |                        |                |               |    |  |  |
| Beadott ajánlatok        |                                 |                    |                    |                      |                        |                |               |    |  |  |
| Ajánlat                  | i mennyiség (kWh/h/nap)         | Exit TSO Mérlegkör | Aján               | nlattevő felhasználó | Módosítás ideje        | Állapot        |               |    |  |  |
|                          | - N/A -                         |                    |                    |                      |                        |                |               |    |  |  |
|                          |                                 |                    |                    |                      |                        |                |               |    |  |  |
|                          |                                 |                    |                    |                      |                        |                |               |    |  |  |
|                          |                                 |                    |                    |                      |                        |                |               |    |  |  |
| Egyéb kérések            |                                 |                    |                    |                      |                        |                |               | Ø  |  |  |

#### 4.5.4 Visszavásárlási ajánlat beadása

Nyissuk meg az Aukció lista nézetet. Jelöljük ki a kívánt Aktív státuszú Visszavásárlási típusú aukciót. Kattintsunk az "Ajánlat beadás" funkcióra, vagy dupla kattintással ugyanúgy megjelenik az ajánlat beadási képernyő. Amennyiben több aukciót választottunk ki és a funkciógombra nyomtunk két ajánlati űrlap jelenik meg, lent lapozási lehetőséggel. A visszavásárlási kapacitástermékek aukciózása speciális, visszavásárlási algoritmus alapján történik.

Az ajánlatbeadó panel felső része a következő speciális információkat jeleníti meg:

- Visszavásárolandó kapacitás: a TSO által meghatározott, összesen visszavásárolni kívánt kapacitásmennyiség, melyre az adott aukció során ajánlatokat lehet beadni.
- Maximális felár: A TSO által megadott legmagasabb felár, amennyiért még hajlandó visszavásárolni a kapacitást. Az érték a kiinduló árra tevődő összeget jelenti.
- Maximum visszaadható kapacitás: a rendszerhasználó által legnagyobb visszaadható mennyiséget jelenti.

Az Új ajánlat beadása blokkban van lehetőség a visszaadásra felajánlott kapacitásmennyiségre és felárra. A Maximum visszaadható kapacitás megmutatja, hogy az ajánlatadó rendszerhasználó legfeljebb mekkora kapacitás mennyiséget ajánlhat fel visszavásárlásra.

Visszavásárlási aukció esetén egy rendszerhasználó egy körben csak egy ajánlatot adhat be.

| Új ajánlat beadása      |                                                          |                       |                            |                |              |                 |                  |                  | 8⊗ |
|-------------------------|----------------------------------------------------------|-----------------------|----------------------------|----------------|--------------|-----------------|------------------|------------------|----|
| 28097725-RBP 2020.05.06 | . Nem kapcsolt Fizikai Exit: Fl                          | RM - Firm (Z06)       |                            |                |              |                 |                  |                  | 0  |
| Aukció jellege:         | Visszavásárlási                                          |                       | Státusz:                   |                | Aktív        |                 | Hátralévő idő:   | 39 perc          |    |
| Hálózati pont:          | Aba (39ZKAABA00011GNE)                                   |                       | Kiinduló ár:               |                | 10 HUF/kWh/h | ı/nap           | Maximális felár: | 11 HUF/kWh/h/nap |    |
| Exit TSO:               | FGSZ Zrt. (21X-HU-A-A0A0A                                | A-8)                  | Felajánlott ka             | pacitás:       | 100 kWh/h/na | р               |                  |                  |    |
| Entry TSO:              |                                                          |                       | Maximum vis                | szaadható:     | 100 kWh/h/na | р               |                  |                  |    |
| Felajánló TSO:          | FGSZ.TSO                                                 |                       |                            |                |              |                 |                  |                  |    |
| Úi aiánlat beadása      |                                                          |                       |                            |                |              |                 |                  |                  |    |
| Readás                  | Ajánlati mennyiség: <b>*</b><br>Ajánlati felár: <b>*</b> | 0                     | kWh/h/nap<br>HUF/kWh/h/nap | 0              |              |                 |                  |                  |    |
| Beadott ajánlatok       |                                                          |                       |                            |                |              |                 |                  |                  |    |
| Ajánlati                | mennyiség (kWh/h/nap)                                    | Ajánlati felár (HUF/k | Wh/h/na                    | Ajánlattevő fe | lhasználó    | Módosítás ideje | Állapot          |                  |    |
|                         | - N/A -                                                  |                       |                            |                |              |                 |                  |                  |    |
|                         |                                                          |                       |                            |                |              |                 |                  |                  |    |

#### 4.5.5 Ajánlat beadása EDIGAS üzenettel

AUCBID EDIGAS üzenet küldésével adjunk be ajánlatot tetszőleges aukcióra.

A rendszer elmenti a beküldött ajánlatot. Megtörténik a beküldött adatok formai (EDIGAS szabvány szerint) és tartalmi ellenőrzése. A tartalmilag megfelelő adatokkal az ajánlat beadás ellenőrzések a felületen beadott ajánlatnak megfelelően megtörténnek, az ebből eredő hibakódok visszaadásra kerülnek.

#### 4.5.6 Ajánlatok beadása Excel importtal

Az Aukciók nézetből a rendszerhasználónak lehetősége van excel-en keresztül is ajánlatot beadni az éppen futó aukciókra. A felületen az Ajánlatok exportálása gomb segítségével, az algoritmus kiválasztása után az összes aktív aukció exportálására van lehetőség. Az exportban a korábban beadott ajánlatok is megjelennek. Az Ajánlatok importálása gomb segítségével a kitöltött excel betöltésére van lehetőség a futó aukciókhoz.

Az excel négy munkalapot tartalmaz. Az Info fülön a következő információk találhatók, az excel ezen munkalapja tájékoztató információkat tartalmaz, importáláskor a rendszer nem veszi figyelembe:

- File name: a generált fájl neve
- Creation date: a fájl létrehozásának dátuma és ideje
- Network user EIC code: az exportáló rendszerhasználó EIC kódja
- User: exportáló felhasználó azonosítója
- Algorithm type: aukciós algoritmus típusa

A Data fül az aukciókhoz tartozó ajánlatokat tartalmazza.

Megjelenő oszlopok emelkedő áras aukciók esetén:

- Auction Name: aukció egyedi azonosítója
- Capacity Point Name: hálózati pont neve

- EIC: hálózati pont EIC kódja
- Exit TSO: a kapacitás irányát határozza meg, az a TSO, amely felől a földgáz áramlik
- Entry TSO: a kapacitás irányát határozza meg, az a TSO, amely felé a földgáz áramlik
- Type: termék típusa
- Instrument: az aukció instrumentuma
- Exit TSO Quality: Exit TSO kapacitás minőség
- Entry TSO Quality: Entry TSO kapacitás minőség
- Capacity Type: kapcsolt vagy nem kapcsolt
- Gasflow: áramlási irány, fizikai vagy backhaul
- Capacity offered: az aukción értékesített kapacitás
- Reserve price: kiinduló ár
- Reserve price unit: kiinduló ár mértékegysége
- LPS: nagy árlépcső sorszáma
- SPS: kis árlépcső sorszáma
- Price step: árlépcső, a körhöz tartozó felár
- Balancing Group Code Exit TSO: Amennyiben TSO-nál engedélyezett Exit TSO-ra vonatkozó mérlegkör kódja
- Balancing Group Code Entry TSO: Amennyiben TSO-nál engedélyzett Entry TSO-ra vonatkozó mérlegkör kódja
- Bid Quantity: az igényelt mennyiség
- Quantity unit: ajánlati mennyiség mértékegysége
- Maximum bid rate: ajánlatadási limit, a rendszerhasználói ajánlatok maximum mennyisége

Megjelenő mezők egyenáras aukciók esetén:

- Auction Name: aukció egyedi azonosítója
- Capacity Point Name: hálózati pont neve
- EIC: hálózati pont EIC kódja
- Exit TSO: a kapacitás irányát határozza meg, az a TSO, amely felől a földgáz áramlik
- Entry TSO: a kapacitás irányát határozza meg, az a TSO, amely felé a földgáz áramlik
- Type: termék típusa

- Instrument: az aukció instrumentuma
- Exit TSO Quality: Exit TSO kapacitás minőség
- Entry TSO Quality: Entry TSO kapacitás minőség
- Capacity Type: kapcsolt vagy nem kapcsolt
- Gasflow: áramlási irány, fizikai vagy backhaul
- Capacity offered: az aukción értékesített kapacitás
- Reserve price: kiinduló ár
- Reserve price unit: kiinduló ár mértékegysége
- Balancing Group Code Exit TSO: Amennyiben TSO-nál engedélyezett Exit TSO-ra vonatkozó mérlegkör kódja
- Balancing Group Code Entry TSO: Amennyiben TSO-nál engedélyzett Entry TSO-ra vonatkozó mérlegkör kódja
- Bid Quantity: az igényelt mennyiség
- Price (%): rendszerhasználó által a megadott mennyiségre adott ajánlati felár összegben vagy százalékban, aukciós prémium típus függvényében
- Auction premium type: ajánlati felár típusa, százalékos vagy abszolútértékes
- Min. quantity: minimálisan igényelt mennyiség, legkisebb elfogadható kapacitás
- Quantity unit: ajánlati mennyiség mértékegysége
- Maximum bid rate: ajánlatadási limit, a rendszerhasználói ajánlatok maximum mennyisége

Megjelenő mezők pro ráta aukciók esetén:

- Auction Name: aukció egyedi azonosítója
- Capacity Point Name: hálózati pont neve
- EIC: hálózati pont EIC kódja
- Exit TSO: a kapacitás irányát határozza meg, az a TSO, amely felől a földgáz áramlik
- Entry TSO: a kapacitás irányát határozza meg, az a TSO, amely felé a földgáz áramlik
- Type: termék típusa
- Instrument: az aukció instrumentuma
- Exit TSO Quality: Exit TSO kapacitás minőség
- Entry TSO Quality: Entry TSO kapacitás minőség

- Capacity Type: kapcsolt vagy nem kapcsolt
- Gasflow: áramlási irány, fizikai vagy backhaul
- Capacity offered: az aukción értékesített kapacitás
- Reserve price: kiinduló ár
- Reserve price unit: kiinduló ár mértékegysége
- Balancing Group Code Exit TSO: Amennyiben TSO-nál engedélyezett Exit TSO-ra vonatkozó mérlegkör kódja
- Balancing Group Code Entry TSO: Amennyiben TSO-nál engedélyzett Entry TSO-ra vonatkozó mérlegkör kódja
- Bid Quantity: az igényelt mennyiség
- Quantity unit: ajánlati mennyiség mértékegysége
- Maximum bid rate: ajánlatadási limit, a rendszerhasználói ajánlatok maximum mennyisége

A Rendszerhasználók a zöld háttérrel jelölt oszlopokat módosíthatják, érvényes ajánlatot csak aktív státuszú aukcióra lehet beadni. A kitöltött excelt feltölteni az Ajánlatok importálása gombra kattintva és az algoritmust kiválasztva lehet a mentett fájl csatolásával. A betöltött excel fájlon először formai ellenőrzés fut, a formai után tartalmi ellenőrzés következik. A hibás ajánlatot tartalmazó excelből egy rekord sem kerül betöltésre. Felugró ablakban kapunk tájékoztatást a hibaüzenetekről, ezek amelyek excelbe exportálhatók.

A hibamentes fájlból az ajánlatok betöltésre kerülnek a következők szerint:

Emelkedő áras esetben a rendszer ellenőrzi, hogy volt-e már a megjelölt körre beadott ajánlata a rendszerhasználónak:

- ha nem, akkor a Bid Quantity oszlopban szereplő ajánlati mennyiségre és mérlegkör kombinációra végrehajtja az új ajánlat beadás műveletet
- ha már volt, akkor a Bid Quantity oszlopban szereplő ajánlati mennyiségre és mérlegkörremódosítjuk a korábban beadott ajánlatot
- ha már volt és a 15. Bid Quantity oszlop üres, akkor a már beadott ajánlatot visszavonjuk

Egyenáras esetben a rendszer ellenőrzi, hogy a rendszerhasználónak volt-e már beadott ajánlata a megadott felárral mérlegkör kombinációval:

- ha igen és az igényelt vagy minimum mennyiség eltér, akkor módosítja a beadott ajánlatot ezek alapján. Ha nem térnek el a mennyiségek, akkor nem végez módosítást.
- ha nincs beadott ajánlata, akkor az igényelt mennyiség, felár és minimum mennyiség alapján elvégzi az ajánlat beadást a megadott mérlegkör kombinációval
- ha Bid Quantity oszlop üres, akkor az ajánlatot visszavonja

Proráta esetben ellenőrzi:

- ha Bid Quantity oszlop üres és a rendszerhasználónak volt már beadott ajánlata az aukcióra, akkor az ajánlatot visszavonja
- ha Bid Quantity oszlop kitöltött, akkor a megadott mennyiség alapján ellenőrzi, hogy a rendszerhasználónak volt-e már beadott ajánlata vonatkozó mérlegkör kombinációval:
  - ha igen és az igényelt mennyiség eltér, akkor módosítja a beadott ajánlatot. Ha nem tér el a mennyiség, akkor nem végez módosítást.

 ha nincs beadott ajánlata, akkor az igényelt mennyiség és mérlegkör kombináció alapján elvégzi az ajánlat beadást

A CapacityConversion munkalapon lehet kapacitás konverziós igényt beadni, illetve a beadott igények exportálódnak. A munkalapon megjelenő mezők közül a Rendszerhasználók a zöld háttérrel jelölt oszlopokat módosíthatják, a narancssárga mezők pedig TSO beállítástól függően módosíthatóak:

- Auction code: aukció egyedi azonosítója, amelyhez a konverziós igényt rögzítik
- LSP: A beadott ajánlat nagy árlépcsőjének sorszáma, melyre a konverziós igényt rögzítik
- SPS: A beadott ajánlat kis árlépcsőjének sorszáma, melyre a konverziós igényt rögzítik
- Bid Balancing Group Exit TSO: Az ajánlathoz megadott Exit TSO-nál rögzített mérlegkör kódja
- Bid Balancing Group Entry TSO: Az ajánlathoz megadott Entry TSO-nál rögzített mérlegkör kódja
- TSO EIC code: konverziós igény ehhez a TSO-hoz
- Unbundled contract code: nem kapcsolt szerződés azonosítója
- Unbundled product type: nem kapcsolt termék típusa
- Unbundled quantity: nem kapcsolt mennyiség
- Conversion quantity: konvertálandó mennyiség
- Start gasday: kapacitásátállítás kezdetének dátuma
- Start gashour: kapacitásátállítás kezdetének első gázórájának sorszáma
- End gasday: kapacitásátállítás vége dátuma
- End gashour: kapacitásátállítás végének utolsó gázórájának sorszáma
- Balancing Group Code: A konverzióhoz tartozó mérlegkör kódja, TSO beállításától függően
- Balancing Group Quantity: Az adott mérlegkörre vonatozó mennyiség
- Validity start: kapacitásátállítás kezdete UTC, importáláshoz nem kell megadni
- Validity end: kapacitásátállítás vége UTC, importáláshoz nem kell megadni

Kapacitás konverziós igény beadása csak ajánlat beadással együtt lehetséges.

A CapacityUpgrade munkalapon lehet kapacitás upgrade igényt beadni, illetve a beadott igények exportálódnak. A munkalapon megjelenő mezők közül a Rendszerhasználók a zöld háttérrel jelölt oszlopokat módosíthatják, a narancssárga mezők pedig TSO beállítástól függően módosíthatóak:

- Auction code: aukció egyedi azonosítója, amelyhez a upgrade igényt rögzítik
- LSP: A beadott ajánlat nagy árlépcsőjének sorszáma, melyre a upgrade igényt rögzítik

- SPS: A beadott ajánlat kis árlépcsőjének sorszáma, melyre a upgrade igényt rögzítik
- Bid Balancing group Exit TSO: Az ajánlathoz megadott Exit TSO-nál rögzített mérlegkör kódja
- Bid Balancing group Entry TSO: Az ajánlathoz megadott Entry TSO-nál rögzített mérlegkör kódja
- TSO EIC Code: upgrade igény ehhez a TSO-hoz
- Contract Id: upgradelni kívánt szerződés azonosíója
- Upgrade Quantity: Upgradelni kívánt mennyiség
- Balancing Group Code: Az upgradehez tartozó mérlegkör kódja
- Balancing Group Quantity: Az adott mérlegkörre vonatozó mennyiség

Kapacitás upgrade igény beadása csak ajánlat beadással együtt lehetséges.

#### 4.5.6.1 Ajánlatok exportálása

Az Aukciók menüpontban Export funkciójával kiexportálható az emelkedő áras, egyenáras és proráta ajánlat betöltő sablon. A rendszer exportálja a kiválasztott algoritmusú aktív aukciókat és az azokra korábban beadott ajánlatokat.

| Kezdő oldal                | Aukció  | 5k ×                         |            |   |                  |                 |                  |        |
|----------------------------|---------|------------------------------|------------|---|------------------|-----------------|------------------|--------|
| 1 Szűrőfeltétele           | k       |                              | (          | 3 | 🛱 Ajánlat beadás | Export 👻 🕖      | Ajánlat import 🔻 |        |
| <b>A</b> ä                 | 20      | <b>• •</b> •                 |            |   | Kód              | 💾 Emelkedő áras | Versengő         | Hátral |
| <ul> <li>Osszes</li> </ul> | 20      | <ul> <li>Fuggoben</li> </ul> | 0          |   |                  | 📲 Proráta       |                  |        |
| – 🔵 Aktív                  | 20      | 🛑 Szünetel                   | 0          |   |                  | Egyenáras       |                  |        |
| Státusz:                   |         |                              |            |   | 20003046-RBP     | Aktív           | ,                | 87 nap |
| Aktív × Füs                | gőben X | Szünetel ×                   |            |   | 20003047-RBP     | Aktív           | <b>P</b>         | 87 nap |
| _                          |         |                              | <b>▼</b> ⊗ |   | 20003048-RBP     | Aktív           | <b>N</b>         | 87 nap |
| × 11.1                     |         |                              |            |   | 20002040.000     | AL.2            |                  | 07     |

#### 4.5.7 Ajánlat beadása: Ajánlat beadása mérlegkörök (balancing group) esetén - Opcionális esetben

Ha az aukción felajánló TSO/TSO-k opcionális módon használnak mérlegköröket, akkor az ajánlat beadáskor lehetőség van az ajánlathoz kapcsolódóan mérlegköröket megadni.

Aktív státuszú egyenáras, proráta vagy emelkedő áras típusú aukción az Ajánlat beadás funkcióval. Megjelenik az ajánlat beadás képernyő, és amennyiben több aukciót választottunk ki két ajánlati űrlap jelenik meg, lent lapozási lehetőséggel. A Rendszerhasználónak ki kell töltenie az ajánlat beadásához szükséges adatokat, valamint kiválaszthatja a TSO által megadott listából a vonatkozó mérlegkör információkat. Opcionális esetben nem kötelező mérlegkör adatokat megadni. Ha a TSO nem használ mérlegköröket, nem jelennek meg a TSO/TSO-ra vonatkozó mérlegkör választási lehetőségek.

Ajánlat adás során a TSO által az adott rendszerhasználónak engedélyezett mérlegkörökből lehet választani. Az ajánlatadás során az ellenőrzések a megadott mérlegkör kombinációnként történnek.

| • |
|---|
|   |
|   |
|   |
|   |
|   |
|   |
|   |
|   |
|   |
|   |
|   |
|   |
|   |
|   |
|   |
|   |
| 0 |
|   |

Az ajánlat "Beadva " státusszal létrejön. Csak olyan mérlegkör választható, amely az ajánlatadás időpontjában érvényes.

#### 4.5.8 Ajánlat beadása: Ajánlat beadása mérlegkör (balancing group) esetén - Kötelező esetben

Ha az aukción felajánló TSO/TSO-k kötelező módon használnak mérlegköröket, akkor az ajánlat beadáskor kötelező mérlegkör választani az adott ajánlatra vonatkozóan.

Aktív státuszú egyenáras, proráta vagy emelkedő áras típusú aukción az Ajánlat beadás funkcióval. Megjelenik az ajánlat beadás képernyő, és amennyiben több aukciót választottunk ki két ajánlati űrlap jelenik meg, lent lapozási lehetőséggel. A Rendszerhasználónak ki kell töltenie az ajánlat beadásához szükséges adatokat és a TSO által az adott rendszerhasználónál engedélyezett mérlegkörből választania szükséges.

| Új ajánlat beadása     |                                 |                      |                        |                 |                         |                |               | Ø 8 |
|------------------------|---------------------------------|----------------------|------------------------|-----------------|-------------------------|----------------|---------------|-----|
| 28089289-RBP 2019/2020 | 0 JUL Nem kapcsolt Fizikai Exil | :: FIRM - Firm (Z06) |                        |                 |                         |                |               | •   |
| Hálózati pont:         | Aba (39ZKAABA00011GNE           | )                    | Státusz:               | Aktív           |                         | Hátralévő idő: | 1 óra 52 perc |     |
| Exit TSO:              | FGSZ Zrt. (21X-HU-A-A0A0        | 4-8)                 | Kiinduló ár:           | 100 HUF/k       | Wh/h/hónap              |                |               |     |
| Entry TSO:             |                                 |                      | Felajánlott kapacitás: | 10 000 000      | kWh/h/hónap             |                |               |     |
| Felajánló TSO:         | FGSZ.TSO                        |                      | Szabad fedezet:        | FGSZ.TSO:       | 4 567 874 285,725914 HU | :              |               |     |
| Új ajánlat beadása     |                                 |                      |                        |                 |                         |                |               |     |
| 😭 Beadás               | Ajánlati mennyiség:*            | 20                   | kWh/h/hónap Exit T     | SO Mérlegkör:*  | FGSZ_0002               | T              |               |     |
| 🗱 Visszavonás          |                                 |                      |                        |                 |                         |                |               |     |
| Beadott ajánlatok      |                                 |                      |                        |                 |                         |                |               |     |
| Ajánlati r             | mennyiség (kWh/h/hónap)         | Exit TSO Mérlegkör   | Ajánlatte              | evő felhasználó | Módosítás ideje         | Állapot        |               |     |
|                        | 10                              | FGSZ_0001            | Usher Ne               | ettwork         | 2020.04.17 15:14:21     | Beadva         |               |     |
|                        | - N/A -                         |                      |                        |                 |                         |                |               |     |
|                        |                                 |                      |                        |                 |                         |                |               |     |
|                        |                                 |                      |                        |                 |                         |                |               |     |
|                        |                                 |                      |                        |                 |                         |                |               |     |
| Egyéb kérések          |                                 |                      |                        |                 |                         |                |               | Ø   |

Az ajánlat "Beadva " státusszal létrejön. Kötelező esetben nem adható be az ajánlat a balancing group adatok megadása nélkül. Az ajánlatadás során az ellenőrzések a megadott mérlegkör kombinációnként történnek.

#### 4.5.9 Ajánlat beadása: kapacitás konverziós igény megadása

Egy kiválasztott kapcsolt aukció ajánlatbeadási felületéről egy kijelölt ajánlati sorhoz az alsó Egyéb kérések részben a Kapacitás konverzió fülről indítható konverzió igény megadása az Új létrehozása gombra kattintva.

A kötelező mezőket töltsük ki, valamint ha TSO beállítása esetén kötelező a mérlegkörök megadása, akkor módosítsuk a megadott mérlegkört.

A konverziós igény csak ajánlatbeadással kerül érvényre.

| Beadott ajánlat szerkeszt  | ése                        |                                    |                                  |                 |            |                         |                   |          |           |              |
|----------------------------|----------------------------|------------------------------------|----------------------------------|-----------------|------------|-------------------------|-------------------|----------|-----------|--------------|
| Figyelmeztetés! A Kapacitá | ás konverziókon és upgrade | eken történt változások érvényre j | utásához újra be kell adnia az a | ajánlatot.      |            |                         |                   |          |           | ×            |
| 🙉 Beadás                   | Ajánlati mennyiség:*       | 10 kWh/h/i                         | nap Exit TSO Mérlegkör:          | FGSZ_0001       |            |                         |                   |          |           |              |
| 💥 Visszavonás              | Ajánlati felár (%):*       | 1                                  | Bid rollover igény:              |                 |            |                         |                   |          |           |              |
|                            | Legkisebb elf. kap.:       | kWh/h/i                            | nap                              |                 |            |                         |                   |          |           |              |
| Beadott ajánlatok          |                            |                                    |                                  |                 |            |                         |                   |          |           |              |
| Ajánlat                    | i mennyiség (kWh/h/nap)    | Aj Legkisebb elf                   | Exit TSO Mérlegkör               | Bid rolle       | over Aj    | ánlattevő felhasználó   | Módosítás ideje   | Állapot  |           |              |
|                            | 1<br>- N/A                 | 0 1%                               | FGSZ_0001                        | ×               | Us         | sher Nettwork           | 2020.04.17 15:28: | 0 Beadva |           |              |
|                            |                            |                                    |                                  |                 |            |                         |                   |          |           |              |
| Egyéb kérések              |                            |                                    |                                  |                 |            |                         |                   |          |           | 0            |
| Kapacitás konverziók       | Kapacitás upgrade-ek       |                                    |                                  |                 |            |                         |                   |          |           |              |
| 🔘 Új lětrehozása           | Szerkesztés 🔀 Törlés       | 5                                  |                                  |                 |            |                         | Mérlegkörök       |          |           |              |
| тѕо                        | Nem kapcsolt szerződé      | . Nem kapcsolt lekötés tí          | Kapacitásátállítás mérté         | Kapacitásátálli | ítás kezde | Kapacitásátállítás vége | Mérlegkör         |          | Mennyiség |              |
| FGSZ.TSO                   | 456765432                  | Havi                               | 10                               | 2020.04.29-010  | SH         | 2020.04.29-24GH         | FGSZ_0001         |          | 4         | $\widehat{}$ |
|                            |                            |                                    |                                  |                 |            |                         |                   |          |           |              |
| Kapacitás konverzió        |                            |                                    |                                  |                 |            |                         |                   |          |           | Ø 8          |
| Aukció és ajánlat r        | észletek                   |                                    |                                  |                 |            |                         |                   |          |           | 0            |
| Aukció kód                 |                            | 20000201 PPD                       |                                  |                 | Evit TSO.  |                         | EG\$7             | 750      |           |              |
| Adacto Rod.                |                            | Coopédaoloto (UUI) / Coop          | adaalata (PO)                    |                 | Exit TSO.  | Máulaaliän              | FC67              | 0001     |           |              |
|                            |                            | csanadpaiota (HO)7 Csan            | ladpalota (RO)                   |                 | EXILISO    | meriegkor:              | FGSZ              | 0001     |           |              |
| Aukcio instrumentu         | im:                        | 2020.04.29.                        |                                  |                 | Entry ISC  | ):<br>                  | TRAN              | SGAZ.TSO |           |              |
| Kapcsolt lekotes me        | erteke:                    | 10 kWh/h/nap                       |                                  |                 | Entry ISC  | ) Merlegkor:            |                   |          |           |              |
| Kapacitás konverz          | ió                         |                                    |                                  |                 |            |                         |                   |          |           |              |
| <i>TSO:*</i>               |                            |                                    |                                  | ~               | Mérleg     | zkörök                  |                   |          |           |              |
| Nem kapcsolt szerz         | ődésszám:*                 |                                    |                                  |                 | a úr       | literhanian 🔽 G         | ada ant í a       | Tadá     |           |              |
| Nem kapcsolt leköte        | és típusa:*                |                                    |                                  | ~               | U          | letrenozasa 🛛 🛃 Sz      | erkesztes         | Tories   |           |              |
| Kapacitásátállítás m       | nértéke:*                  | 0                                  |                                  |                 | Mérleg     | gkör                    |                   | Mennyisé | g         |              |
| '<br>Kapacitásátállítás k  | ezdete:*                   | 2020.04.29                         | 2020 04 29 04:00                 | LITC            |            |                         |                   |          |           |              |
| Kapacitásátállítás v       | ége:*                      | 2020.04.29                         | 2020.04.20 04:00                 | ште             |            |                         |                   |          |           |              |
| napacitasatanitas ve       | -5 <sup></sup>             | 2020.04.29 1111 24                 | ₹ 2020.04.30 04:00               | ore             |            |                         |                   |          |           |              |
|                            |                            |                                    |                                  |                 |            |                         |                   |          | 📀 ок      | 🗱 Mégsem     |

A megadott adatokkal létrejön egy "Beadva" státuszú kapacitás konverziós igény, mely a konverziós igények lista megtekintők is szerkeszthetőek.

#### 4.5.10 Ajánlat beadása: kapacitás konverziós igény szerkesztése

Egy kiválasztott kapcsolt aukció ajánlatbeadási felületéről egy kijelölt ajánlati sorhoz az alsó Egyéb kérések részben a Kapacitás konverzió fülről indítható konverzió igény módosítása a Szerkesztés gombra kattintva.

A kötelező mezőket töltsük ki, valamint ha szükséges módosítsunk megadott mérlegkör adatokon.

| Egyéb kérések        |                       |                         |                          |                          |                         |             | 0         |
|----------------------|-----------------------|-------------------------|--------------------------|--------------------------|-------------------------|-------------|-----------|
| Kapacitás konverziók | Kapacitás upgrade-ek  |                         |                          |                          |                         |             |           |
| 🔇 Új létrehozása 🔒   | Szerkesztés 💥 Törlés  |                         |                          |                          |                         | Mérlegkörök |           |
| TSO                  | Nem kapcsolt szerződé | Nem kapcsolt lekötés tí | Kapacitásátállítás mérté | Kapacitásátállítás kezde | Kapacitásátállítás vége | Mérlegkör   | Mennyiség |
| FGSZ.TSO             | 2345678765434567      | Havi                    | 9                        | 2020.04.29-01GH          | 2020.04.29-24GH         | FGSZ_0002   | 5         |
|                      |                       |                         |                          |                          |                         | FGSZ_0001   | 4         |
| <                    |                       |                         |                          |                          | >                       |             |           |

| Kapacitás konverzió                 |                                        |                                | 0 Q          |
|-------------------------------------|----------------------------------------|--------------------------------|--------------|
| Aukció és ajánlat részletek         |                                        |                                | ٥            |
| Aukció kód:                         | 28089291-RBP                           | Exit TSO:                      | FGSZ.TSO     |
| Hálózati pont:                      | Csanádpalota (HU) / Csanadpalota (RO)  | Exit TSO Mérlegkör:            | FGSZ_0001    |
| Aukció instrumentum:                | 2020.04.29.                            | Entry TSO:                     | TRANSGAZ.TSO |
| Kapcsolt lekötés mértéke:           | 10 kWh/h/day                           | Entry TSO Mérlegkör:           |              |
| Kapacitás konverzió<br><i>TSO:*</i> | FGSZ.TSO (21X-HU-A-A0A0A-8)            | Mérlegkörök                    |              |
| Nem kapcsolt szerződésszám:*        | 2345678765434567                       | 🖸 Új létrehozása 🛛 🖉 Szerkeszt | és 💥 Törlés  |
| Nem kapcsolt lekötés típusa:*       | Havi                                   | Mérlegkör                      | Mennviség    |
| Kapacitásátállítás mértéke:*        | 9                                      | EGSZ 0002                      | 5            |
| Kapacitásátállítás kezdete:*        | 2020.04.29 🗰 1 🌲 2020.04.29 04:00 UTC  | FGSZ_0001                      | 4            |
| Kapacitásátállítás vége:*           | 2020.04.29 📰 24 🌩 2020.04.30 04:00 UTC |                                |              |
|                                     |                                        |                                | OK Kégsem    |

A konverziós igény csak ajánlatbeadással kerül érvényre. Sikeres beadása esetén az adatok módosulnak.

#### 4.5.11 Ajánlat beadása: kapacitás konverziós igény törlése

Egy kiválasztott kapcsolt aukció ajánlatbeadási felületéről egy kijelölt ajánlati sorhoz az alsó Egyéb kérések részben a Kapacitás konverzió fülről indítható konverzió igény törlése a Törlés gombra kattintva.

| Egyéb kérések        |                       |                         |                          |                          |                         |             | ۵         |
|----------------------|-----------------------|-------------------------|--------------------------|--------------------------|-------------------------|-------------|-----------|
| Kapacitás konverziók | Kapacitás upgrade-ek  |                         |                          |                          |                         |             |           |
| 🔇 Új létrehozása 🛛   | Szerkesztés 💥 Törlés  |                         |                          |                          |                         | Mérlegkörök |           |
| TSO                  | Nem kapcsolt szerződé | Nem kapcsolt lekötés tí | Kapacitásátállítás mérté | Kapacitásátállítás kezde | Kapacitásátállítás vége | Mérlegkör   | Mennyiség |
| FGSZ.TSO             | 2345678765434567      | Havi                    | 9                        | 2020.04.29-01GH          | 2020.04.29-24GH         | FGSZ_0002   | 5         |
|                      |                       |                         |                          |                          |                         | FGSZ_0001   | 4         |
| <                    |                       |                         |                          |                          | >                       |             |           |

Az ajánlat sikeres beadása esetén az igény Törölt státuszba kerül, az ajánlatbeadó felületen nem jelenik meg a továbbiakban.

#### 4.5.12 Ajánlat beadása: kapacitás upgrade igény megadása

Egy kiválasztott FIRM aukció ajánlatbeadási felületéről egy kijelölt ajánlati sorhoz az alsó Egyéb kérések részben a Kapacitás upgrade-ek fülről indítható upgrade igény megadása.

A kötelező mezőket töltsük ki, valamint ha TSO beállítása esetén kötelező a mérlegkörök megadása, akkor rögzítsük mérlegkört az upgrade igényhez.

Az upgrade igény csak ajánlatbeadással kerül érvényre.

| Beadott ajánlat szerkesz | iése                     |        |               |                                   |        |             |                         |           |              |                   |           |   |
|--------------------------|--------------------------|--------|---------------|-----------------------------------|--------|-------------|-------------------------|-----------|--------------|-------------------|-----------|---|
| 🕞 Beadás                 | Ajánlati mennyiség:*     |        | 10 kWh/       | <b>'h/nap</b> Exit TSO Mérlegkör: | FGSZ_0 | 001         |                         |           |              |                   |           |   |
| 💥 Visszavonás            | Ajánlati felár (%):*     |        | 1             | Bid rollover igény:               |        |             |                         |           |              |                   |           |   |
|                          | Legkisebb elf. kap.:     |        | kWh/          | ′h/nap                            |        |             |                         |           |              |                   |           |   |
| Beadott ajánlatok        |                          |        |               |                                   |        |             |                         |           |              |                   |           |   |
| Ajánla                   | ti mennyiség (kWh/h/nap) | Aj     | Legkisebb elf | . Exit TSO Mérlegkör              | В      | id rollover | Ajánlattevő felhasználó | Módosítá  | s ideje      | Állapot           |           |   |
| 2                        | 10                       | 1 %    |               | FGSZ_0001                         |        | ×           | Usher Nettwork          | 2020.04.2 | 1 06:48:42   | Beadva            |           |   |
|                          | - N/A -                  |        |               |                                   |        | ×           |                         |           |              |                   |           |   |
|                          |                          |        |               |                                   |        |             |                         |           |              |                   |           |   |
| Egyéb kérések            |                          |        |               |                                   |        |             |                         |           |              |                   |           | 0 |
| Kapacitás konverziók     | Kapacitás upgrade-ek     |        |               |                                   |        |             |                         |           |              |                   |           |   |
| 🔘 Új létrehozása         | Szerkesztés 🔀 Törlés     |        |               |                                   |        |             |                         | Кара      | citás Upgrad | le Mérlegkör list | a         |   |
| TSO                      |                          | Szerző | idésszám      |                                   | Menny  | iség        |                         | Mérl      | egkör kód    |                   | Mennyiség |   |
|                          |                          |        |               |                                   |        |             |                         |           |              |                   |           |   |
|                          |                          |        |               |                                   |        |             |                         |           |              |                   |           |   |
|                          |                          |        |               |                                   |        |             |                         |           |              |                   |           |   |

| Kapacitás upgrade           |                                       |                                   |          |              | ⊗   |
|-----------------------------|---------------------------------------|-----------------------------------|----------|--------------|-----|
| Aukció és ajánlat részletek |                                       |                                   |          |              | ۵   |
| Kód:                        | 28089291-RBP                          | Exit TSO:                         | FGSZ.TSO |              |     |
| Hálózati pont:              | Csanádpalota (HU) / Csanadpalota (RO) | Exit TSO Mérlegkör:               | FGSZ_000 | 1            |     |
| Instrumentum:               | 2020.04.29.                           | Entry TSO:                        | TRANSGA  | Z.TSO        |     |
| Ajánlati mennyiség:         | 10 kWh/h/nap                          | Entry TSO Mérlegkör:              |          |              |     |
| Kapacitás upgrade           |                                       |                                   |          |              |     |
| TSO:*                       | ·                                     | Kapacitás Upgrade Mérlegkör lista |          |              |     |
| Szerződésszám:*             |                                       | 🕜 Új létrehozása 📝 Szerkesztés    | s 🎽 Törl | lés          |     |
| Mennyiség:*                 | 0                                     | Mérlegkör kód                     |          | Mennyiség    |     |
|                             |                                       |                                   |          |              |     |
|                             |                                       |                                   |          | 💿 OK 🛛 🗱 Méj | sem |

A megadott adatokkal létrejön egy új kapacitás upgrade igény.

#### 4.5.1 Ajánlat beadása: kapacitás upgrade igény szerkesztése

Egy kiválasztott FIRM aukció ajánlatbeadási felületéről egy kijelölt ajánlati sorhoz az alsó Egyéb kérések részben a Kapacitás upgrade-ek fülről indítható upgrade igény módosítása a Szerkesztés gombra kattintva.

A kötelező mezőket töltsük ki, valamint ha szükséges módosítsunk megadott mérlegkör adatokon.

| Beadott ajánlatok                                                                            |                             |                            |                |                         |                                                             |                   |                     |   |
|----------------------------------------------------------------------------------------------|-----------------------------|----------------------------|----------------|-------------------------|-------------------------------------------------------------|-------------------|---------------------|---|
| Ajánlati mennyiség (kWh/h/nap)                                                               | Aj Legkise                  | ebb elf Exit TSO Mérlegkör | Bid rollover   | Ajánlattevő felhasználó | Módosítás ideje                                             | Állapot           |                     |   |
| 10                                                                                           | 1 96                        | FGSZ_0001                  | ×              | Usher Nettwork          | 2020.04.21 07:10:49                                         | Beadva            |                     |   |
| - N/A -                                                                                      |                             |                            | ×              |                         |                                                             |                   |                     |   |
|                                                                                              |                             |                            |                |                         |                                                             |                   |                     |   |
| Egyéb kérések                                                                                |                             |                            |                |                         |                                                             |                   |                     | ۵ |
|                                                                                              |                             |                            |                |                         |                                                             |                   |                     |   |
| Kapacitás konverziók Kapacitás upgrade-ek                                                    |                             |                            |                |                         |                                                             |                   |                     |   |
| Kapacitás konverziók Kapacitás upgrade-ek                                                    |                             |                            |                |                         | Kapacitás Upgrad                                            | e Mérlegkör lista |                     |   |
| Kapacitás konverziók Kapacitás upgrade ek<br>ú új létrehozása Szerkesztés X Törlés<br>TSO    | Szerződésszám               | 1                          | Mennyiség      |                         | Kapacitás Upgrad<br>Mérlegkör kód                           | e Mérlegkör lista | Mennyiség           |   |
| Kapacitás konverziók Kapacitás upgrade ek<br>ú új létrehozása Szerkesztés<br>TSO<br>FGSZ.TSO | Szerződésszám<br>4567897654 | 1                          | Mennyiség<br>9 |                         | Kapacitás Upgrad<br>Mérlegkör köd<br>FGSZ_0002              | e Mérlegkör lista | Mennyiség<br>5      |   |
| Kapacitás konverziók     Kapacitás upgrade ek                                                | Szerződésszám<br>4567897654 | 1                          | Mennyiség<br>9 |                         | Kapacitás Upgrad<br>Mérlegkor kód<br>FGSZ_0002<br>FGSZ_0001 | e Mérlegkör lista | Mennyiség<br>5<br>4 |   |

| Kapacitás upgrade           |                                       |                                   |          | 8               |
|-----------------------------|---------------------------------------|-----------------------------------|----------|-----------------|
| Aukció és ajánlat részletek |                                       |                                   |          | ٥               |
| Kód:                        | 28089291-RBP                          | Exit TSO:                         | FGSZ.TSO |                 |
| Hálózati pont:              | Csanádpalota (HU) / Csanadpalota (RO) | Exit TSO Mérlegkör:               | FGSZ_000 | 1               |
| Instrumentum:               | 2020.04.29.                           | Entry TSO:                        | TRANSGA  | Z.TSO           |
| Ajánlati mennyiség:         | 10 kWh/h/nap                          | Entry TSO Mérlegkör:              |          |                 |
| Kapacitás upgrade           |                                       |                                   |          |                 |
| <i>TSO:*</i>                | FGSZ.TSO (21X-HU-A-A0A0A-8)           | Kapacitás Upgrade Mérlegkör lista |          |                 |
| Szerződésszám:*             | 4567897654                            | 🗿 Új létrehozása 🛛 🖉 Szerkesztés  | s 🔀 Törl | lés             |
| Mennyiség:*                 | 9                                     | Mérlegkör kód                     |          | Mennyiség       |
|                             |                                       | FGSZ_0002                         |          | 5               |
|                             |                                       | FGSZ_0001                         |          | 4               |
|                             |                                       |                                   |          | 📀 OK 🛛 🗱 Mégsem |

Az upgrade igény csak ajánlatbeadással kerül érvényre. Sikeres beadása esetén az adatok módosulnak.

#### 4.5.2 Ajánlat beadása: kapacitás upgrade igény törlése

Egy kiválasztott FIRM aukció ajánlatbeadási felületéről egy kijelölt ajánlati sorhoz az alsó Egyéb kérések részben a Kapacitás upgrade-ek fülről indítható upgrade igény törlése a Törlés gombra kattintva.

| Beadott ajánlatok                         | zadott ajánlatok                                |          |                                                           |           |                 |                     |                    |           |  |  |  |
|-------------------------------------------|-------------------------------------------------|----------|-----------------------------------------------------------|-----------|-----------------|---------------------|--------------------|-----------|--|--|--|
| Ajánlati mennyiség (kWh/h/nap)            | Ajánlati mennyiség (kWh/h/nap) Aj Legkisebb elf |          | Exit TSO Mérlegkör Bid rollover Ajánlattevő felhasználó N |           | Módosítás ideje | Állapot             |                    |           |  |  |  |
| 10                                        | 1 96                                            |          | FGSZ_0001                                                 | ×         | Usher Nettwork  | 2020.04.21 07:10:49 | Beadva             |           |  |  |  |
| - N/A -                                   |                                                 |          | ×                                                         |           |                 |                     |                    |           |  |  |  |
|                                           |                                                 |          |                                                           |           |                 |                     |                    |           |  |  |  |
| gyéb kérések                              |                                                 |          |                                                           |           |                 |                     |                    |           |  |  |  |
| Kapacitás konverziók Kapacitás upgrade-ek |                                                 |          |                                                           |           |                 |                     |                    |           |  |  |  |
| 🔘 Új létrehozása 📓 Szerkesztés 🗱 Törlés   |                                                 |          |                                                           |           |                 | Kapacitás Upgrad    | le Mérlegkör lista | a         |  |  |  |
| TSO                                       | Szerző                                          | idésszám |                                                           | Mennyiség |                 | Mérlegkör kód       |                    | Mennyiség |  |  |  |
| FGSZ.TSO                                  | LTSO 4567897654                                 |          |                                                           | 9         |                 | FGSZ_0002           |                    | 5         |  |  |  |
|                                           |                                                 |          |                                                           |           | FGSZ_0001       |                     | 4                  |           |  |  |  |
|                                           |                                                 |          |                                                           |           |                 |                     |                    |           |  |  |  |

Az ajánlat sikeres beadása esetén az igény törlésre kerül, az ajánlatbeadó felületen nem jelenik meg a továbbiakban.

#### 4.5.3 Ajánlatadási limit

A nemzeti hatóságok korlátozhatják, hogy egy Rendszerhasználó aránytalanul magas ajánlatokat tegyen a kapacitásokra egyes aukciókon.

Az ajánlatadási limit egy százalékos érték, mely alapján korlátozott, hogy egy Rendszerhasználó egy adott aukción a felajánlott kapacitás max. hány százalékáig adhat be ajánlatot. Minden rendszerhasználóra aukciónként ugyanaz a limit vonatkozik. Az ajánlatbeadó felületen és excel exportkor feltüntetésre kerül az így kiszámított maximum beadható mennyiség mértéke.

#### 4.5.4 Bid rollover kérése

A Rendszerhasználók igényelhetik egy adott napi gáznapi aukcióra érvényesen beadott, de sikertelen ajánlataik automatikus tovább görgetését (másolását) az első adott napon belüli egyenáras aukcióra, ha igényelt mennyiség alapján az igény teljesíthető, ajánlat beadáskor kell megjelölni ezt az igényt. Ekkor automatikusan az ajánlat adatai alapján ajánlati profil jön létre.

A Rendszerhasználó egy előzetes ajánlatadási profil létrehozásánál is be tudja állítani azt, hogy igényli-e a bid rollover funkcionalitást (ekkor a beadott ajánlat így képződik meg), vagy a napi ajánlat beadó felületén is bepipálhatja, hogy kéri a roll overt.

Ha ez alapján egy beadott és érvénytelennek értékelt ajánlatban a bid rollover jelölő bejelölt, akkor a rendszer ez alapján kiértékeléskor automatikusa létrehoz egy új egyenáras ajánlati profilt és benne egy ajánlatot az eredeti érvénytelen ajánlat adataival az eredeti ajánlat gáznapjára vonatkozó első napon belüli instrumentumra. Az ajánlati profil alapján ezen aukció indulásakor az ajánlat automatikusan beadásra kerül. Ha egy gáznapra a rendszerhasználónak több érvénytelen bid rollover igényű érvénytelen ajánlata van, akkor ezekből egy Ajánlati profil jön létre benne ezen ajánlatoknak megfelelő előzetes ajánlatokkal.

#### 4.5.5 Ajánlat beadása: Útvonaltermékes aukció esetén

Nyissuk meg az Aukció lista nézetet. Jelöljük ki a kívánt Aktív státuszú útvonaltermék aukciót. Kattintsunk az "Ajánlat beadás" funkcióra, vagy dupla kattintással ugyanúgy megjelenik az ajánlat beadási képernyő.

| Új ajánl | at beadá   | sa         |                                          |                      |                  |                 |                                      |                                    | ₿⊗     |
|----------|------------|------------|------------------------------------------|----------------------|------------------|-----------------|--------------------------------------|------------------------------------|--------|
| 28088    | 3603-RBP   | 2020/202   | I JAN Kapcsolt Fizikai                   |                      |                  |                 |                                      |                                    | •      |
| Aukció   | jellege:   |            | 🗲 Útvonaltermékes                        | Státusz:             | Státusz: O Aktív |                 | Hátralévő idő:                       | 120 nap 2 óra 14 perc              |        |
| Útvona   | al:        |            | Demora_Utvonal                           | Kiinduló ár:         | 100 BGN/kW       | n/h/hónap / 100 | HUF/kWh/h/hónap / 100 RON/kWh/       | n/hónap / 100 HUF/kWh/h/hónap / 10 | 0 RON. |
| Felajár  | nló TSO:   |            | TRANSGAZ.TSO, BULGARTRANSGAZ.TSO, FGSZ.T | Felajánlott kapacitá | ás: 1 000 kWh/h/ | hónap           |                                      |                                    |        |
|          |            |            |                                          | Szabad fedezet:      | BULGARTRAN       | ISGAZ.TSO: 0 BO | GN, FGSZ.TSO: -159 538 859,24 HUF, 1 | RANSGAZ.TSO: 7 654 244 556 RON     |        |
| Új ajá   | nlat bead  | lása       |                                          |                      |                  |                 |                                      |                                    |        |
|          | 😭 Bead     | ás         | Ajánlati mennyiség:* 10                  | kWh/h/hónap          |                  |                 |                                      |                                    |        |
|          | Visszavo   | onás       |                                          |                      |                  |                 |                                      |                                    |        |
|          |            |            |                                          |                      |                  |                 |                                      |                                    |        |
| Bead     | iott ajani | atok - LPS |                                          |                      |                  | <i>t</i>        |                                      |                                    | •      |
|          | Kör        | LPS        | Ajánlati mennyiség (kWh/h/hónap)         | Ajánlattevő fel      | Módosítás ideje  | Allapot         |                                      |                                    |        |
|          | 1          | 0%         | - N/A -                                  |                      |                  |                 |                                      |                                    | ^      |
|          | 2          | 20 %       | - IV/A -<br>- N/A -                      |                      |                  |                 |                                      |                                    |        |
|          | 4          | 30 %       | - <i>N/A</i> -                           |                      |                  |                 |                                      |                                    |        |
|          | 5          | 40 %       | - N/A -                                  |                      |                  |                 |                                      |                                    |        |
|          | 6          | 50 %       | - N/A -                                  |                      |                  |                 |                                      |                                    | $\sim$ |
|          | 7          | 60 %       | - N/A -                                  |                      |                  |                 |                                      |                                    | -      |
| Bead     | iott ajánl | atok - SPS |                                          |                      |                  |                 |                                      |                                    | 0      |

Először az aukciós kört, ajánlattételi fordulót kell kiválasztani, ezt követően az Új ajánlat beadása blokkban van lehetőség a körhöz tartozó ajánlati mennyiség megadására. Ezt követően az ajánlat beadása gombbal történik az adatok mentése a kiválasztott körhöz. Minden körben van lehetőség a későbbi körökre is ajánlatot beadni, a kör zárásakor az aktuális kör adatai lesznek kiértékelve. Az ajánlat beadásának feltétele egy adott fordulóban, hogy a rendszerhasználó már részt vett az első és megelőző fordulókban. Az első fordulóban a kiinduló árra történik ajánlatadás.

Az aukciós nagy árlépcsős(LPS) körökkel indul. Ha a nagy árlépcsős körök valamelyikén előszöri aluljegyzés történik, akkor automatikusan megnyílik az első kis árlépcsős kör. Ekkor a kis árlépcsős (SPS) ajánlatokat tartalmazó blokk minden kis árlépcsős köre automatikusan kitöltésre kerül az előző nagy árlépcsőre beadott ajánlati mennyiséggel. Ha a rendszerhasználó a túljegyzéses LPS körben adott be ajánlatot, akkor SPS-ben is adhat be ajánlatot, de ha egy SPS körben nem ad már be ajánlatot, akkor a további SPS körökben már nem adhat be ajánlatot.

Ha egy kis árlépcsős ajánlatadási körben aluljegyzés történik, a kis árlépcsős kör és az aukció zárul, kiszámításra kerülnek az elnyert mennyiségek.

# 4.6 Ajánlat módosítása

Egy "Aktív" státuszú aukción válaszunk ki egy korábban beadott ajánlatot. Miután betöltődnek az ajánlat adatai módosítsunk és végül kattintsunk a "Beadás" gombra. Az előzőleg megadott mérlegkör adatok már nem módosíthatóak. Emelkedő áras esetben az előző körökre beadott ajánlatok már nem módosíthatók.

| Új a | ajánlat beadá | ása         |                                                    |                         |                                 |                     |         |  | Ø 8    |
|------|---------------|-------------|----------------------------------------------------|-------------------------|---------------------------------|---------------------|---------|--|--------|
| 28   | 8089288-RBF   | P 2020/202  | 1 NOV Nem kapcsolt Fizikai Exit: FIRM - Firm (Z06) |                         |                                 |                     |         |  | 0      |
| Há   | lózati pont:  |             | Aba (39ZKAABA00011GNE)                             | Státusz:                | Státusz: • Aktív Hátralévő idő: |                     |         |  |        |
| Exi  | it TSO:       |             | FGSZ Zrt. (21X-HU-A-A0A0A-8)                       | Kiinduló ár:            | 123 HUF/kWh/h/hónap             |                     |         |  |        |
| En   | try TSO:      |             |                                                    | Felajánlott kapacitás:  | 100 kWh/h/hónap                 |                     |         |  |        |
| Fe   | lajánló TSO:  |             | FGSZ.TSO                                           | Szabad fedezet:         | FGSZ.TSO: 4 567 874 18          | 4,725914 HUF        |         |  |        |
| В    | eadott ajánla | at szerkesz | tése                                               |                         |                                 |                     |         |  |        |
|      | 😭 Bead        | lás         | Ajánlati mennyiség:* 10                            | kWh/h/hónap Exit TSO Mé | FGSZ_0001                       |                     |         |  |        |
|      | 💥 Visszav     | /onás       |                                                    |                         |                                 |                     |         |  |        |
| E    | Beadott aján  | latok - LPS |                                                    |                         |                                 |                     |         |  | ٥      |
|      | Kör           | LPS         | Ajánlati mennyiség (kWh/h/hónap)                   | Exit TSO Mérlegkör      | Ajánlattevő fel                 | Módosítás ideje     | Állapot |  |        |
|      | 1 1           | 0 %         | 10                                                 | FGSZ_0001               | Usher Nettwork                  | 2020.04.17 15:02:32 | Beadva  |  | ~      |
|      | 1             | 0%          | - N/A -                                            |                         |                                 |                     |         |  |        |
|      | 2             | 10 %        | - N/A -                                            |                         |                                 |                     |         |  |        |
|      | 3             | 20%         | - N/A -<br>- N/A -                                 |                         |                                 |                     |         |  | $\sim$ |
|      | Readott aián  | latok - SPS | - 1021                                             |                         |                                 |                     |         |  | 0      |
| Ľ    | Seauott ajari | natok - 3F3 |                                                    |                         |                                 |                     |         |  | •      |
| Ęį   | gyéb kérések  | k           |                                                    |                         |                                 |                     |         |  | 0      |
|      |               |             |                                                    |                         |                                 |                     |         |  |        |

A helyesen kitöltött adatlap esetén a változás mentésre kerül az adatbázisban. A változás naplózásra kerül. Az utolsó módosítás dátuma megváltozik. Módosíthatjuk a saját vagy a rendszerhasználók másik felhasználója nevében beadott ajánlatokat is. A legfoglalt fedezetek újraszámításra kerülnek.

# 4.7 Ajánlat visszavonása

Egy "Aktív" státuszú aukción válasszuk ki a "Visszavonás" funkcióval a kívánt beadott státuszú ajánlatot. A felbukkanó megerősítő kérdést hagyjuk jóvá. Visszavonhatjuk a saját vagy a rendszerhasználók másik felhasználója nevében beadott ajánlatokat is. Emelkedő áras esetben csak akkor vonható vissza ajánlat, ha nincs későbbi körre beadott ajánlat. Ha van több körre előre beadva ajánlat, akkor mindig az utolsó körre beadott ajánlattal kell kezdeni az ajánlat visszavonását, egészen a kívánt aukciós körre beadott ajánlatig.

| Új ajá | nlat beadá  | isa                   |                                                    |                           |                        |                     |          |               | <b>8</b> S |
|--------|-------------|-----------------------|----------------------------------------------------|---------------------------|------------------------|---------------------|----------|---------------|------------|
| 280    | 89288-RBP   | 2020/202 <sup>.</sup> | 1 NOV Nem kapcsolt Fizikai Exit: FIRM - Firm (Z06) |                           |                        |                     |          |               | 0          |
| Háló   | zati pont:  |                       | Aba (39ZKAABA00011GNE)                             | Státusz:                  | Aktív                  | Hátra               | évő idő: | 2 óra 16 perc |            |
| Exit   | TSO:        |                       | FGSZ Zrt. (21X-HU-A-A0A0A-8)                       | Kiinduló ár:              | 123 HUF/kWh/h/hónap    |                     |          |               |            |
| Entr   | y TSO:      |                       |                                                    | Felajánlott kapacitás:    | 100 kWh/h/hónap        |                     |          |               |            |
| Felaj  | ánló TSO:   |                       | FGSZ.TSO                                           | Szabad fedezet:           | FGSZ.TSO: 4 567 874 18 | 4,725914 HUF        |          |               |            |
| Bea    | dott ajánla | ıt szerkeszt          | tése                                               |                           |                        |                     |          |               |            |
|        | 😭 Bead      | lás                   | Ajánlati mennyiség:* 10                            | kWh/h/hónap Exit TSO Méri | egkör:* FGSZ_0001      |                     |          |               |            |
|        | Ҟ Visszave  | onás                  |                                                    |                           |                        |                     |          |               |            |
| Be     | adott ajánl | latok - LPS           |                                                    |                           |                        |                     |          |               | 0          |
|        | Kör         | LPS                   | Ajánlati mennyiség (kWh/h/hónap)                   | Exit TSO Mérlegkör        | Ajánlattevő fel        | Módosítás ideje     | Állapot  |               |            |
|        | 1           | 0 %                   | 10                                                 | FGSZ_0001                 | Usher Nettwork         | 2020.04.17 15:02:32 | Beadva   |               | ^          |
|        | 1           | 0%                    | - N/A -                                            |                           |                        |                     |          |               |            |
|        | 2           | 10 %                  | - N/A -                                            |                           |                        |                     |          |               |            |
| -      | 3           | 20 %                  | - N/A -                                            |                           |                        |                     |          |               | $\sim$     |
| Be     | adott aiánl | latok - SPS           | - 124 -                                            |                           |                        |                     |          |               | 0          |
|        | uuott ujum  |                       |                                                    |                           |                        |                     |          |               | •          |
| Egy    | éb kérések  |                       |                                                    |                           |                        |                     |          |               | 0          |
|        |             |                       |                                                    |                           |                        |                     |          |               |            |

Az ajánlat "Törölt" státuszba kerül. A lefoglalt fedezet feloldásra kerül.

#### 4.8 Aukció eredmény visszaigazolások generálása

Az aukció "Lezárt" állapot elérésekor a rendszer automatikusan legenerálja az eredmény visszaigazolás dokumentumot a TSO-knak és a Rendszerhasználóknak.

# 4.9 Aukció eredmény visszaigazolások böngészése

Nyissuk meg az Aukciók menüpont Dokumentumok nézetét.

| Kezdő oldal Aukciós dokumentumok ×    |                                                                            |  |
|---------------------------------------|----------------------------------------------------------------------------|--|
| Szűrőfeltételek G                     | Dokumentum letöltése 🖳 Trade excel export                                  |  |
| Dokumentum típusa:                    | Dokumentum típusa Fájlnév TSO                                              |  |
|                                       |                                                                            |  |
|                                       | Aukcios eredmieny visszalgazolas Auckes_28085288-kBP_20192020 TRANSGA2.150 |  |
| Termék típus:                         | Aukciós eredmény visszaigazolás AUCRES_28085288-RBP_20192020 FGSZ.TSO      |  |
| - 🛇                                   | Aukciós eredmény visszaigazolás AUCRES_28085254-RBP_20202021 TRANSGAZ.TSO  |  |
| Instrumentum                          | Aukciós eredmény visszaigazolás AUCRES_28085254-RBP_20202021 FGSZ.TSO      |  |
| instrumentum.                         | Aukciós eredmény visszaigazolás AUCRES_28085253-RBP_20202021 TRANSGAZ.TSO  |  |
|                                       | Aukciós eredmény visszaigazolás AUCRES_28085253-RBP_20202021 FGSZ.TSO      |  |
| Hálózati pont:                        | Aukciós eredmény visszaigazolás AUCRES_28084215-RBP_20192020 FGSZ.TSO      |  |
|                                       | Aukciós eredmény visszaigazolás AUCRES_28083203-RBP_20192020 FGSZ.TSO      |  |
| Exit TSO Kapacitás minőség:           | Aukciós eredmény visszaigazolás AUCRES_28083204-RBP_20192020 FGSZ.TSO      |  |
|                                       | Aukciós eredmény visszaigazolás AUCRES_28083168-RBP_20192020 FGSZ.TSO      |  |
| · · · · · · · · · · · · · · · · · · · | Aukciós eredmény visszaigazolás AUCRES_27943319-RBP_2020.03.1 FGSZ.TSO     |  |
| Entry TSO Kapacitás minőség:          | Aukciós eredmény visszaigazolás AUCRES_27929109-RBP_2020.03.1 FGSZ.TSO     |  |
| · · · · · · · · · · · · · · · · · · · | Aukciós eredmény visszaigazolás AUCRES_27914906-RBP_2020.03.1 FGSZ.TSO     |  |

Megjelennek a ránk vonatkozó elemek és a listán lehetőségünk van rászűrni a kívánt dokumentumra.

#### 4.10 Aukció eredmény visszaigazolások letöltése

Nyissuk meg az Aukciók menüpont Dokumentumok nézetét, majd jelöljük ki a dokumentumot. Kattintsunk a "Letöltés" funkcióra. Majd a képernyő alján megjelenő kérdésnél válasszuk a "Mentés" gombot, utána pedig több dokumentum egyidejű letöltése esetén a "Mappa megnyitása" opciót.

| Kezdő oldal        | Aukciós dokumentumok 🛛 🔍 |          |                             |           |                               |              |
|--------------------|--------------------------|----------|-----------------------------|-----------|-------------------------------|--------------|
| Szűrőfeltételek    |                          | 0        | Dokumentum letöltése        | Trade ex  | kcel export                   |              |
| Dokumentum típusa: |                          | ^        | Dokumentum típusa           |           | Fájlnév                       | TSO          |
|                    | <b>~</b> (               | 0        | Aukcios eredmeny vissza     | aigazolas | AUCRES_28085288-RBP_20192020  | IRANSGAZ.ISO |
| Termék típus:      |                          |          | Aukciós eredmény vissza     | aigazolás | AUCRES_28085288-RBP_20192020  | FGSZ.TSO     |
|                    | · ·                      |          | 🗹 🛛 Aukciós eredmény vissza | aigazolás | AUCRES_28085254-RBP_20202021  | TRANSGAZ.TSO |
| Instrumentum       |                          |          | 🗹 🛛 Aukciós eredmény vissza | aigazolás | AUCRES_28085254-RBP_20202021  | FGSZ.TSO     |
| instrumentum:      |                          | - 11     | Aukciós eredmény vissza     | aigazolás | AUCRES_28085253-RBP_20202021  | TRANSGAZ.TSO |
|                    |                          | - 11     | Aukciós eredmény vissza     | aigazolás | AUCRES_28085253-RBP_20202021  | FGSZ.TSO     |
| Hálózati pont:     |                          |          | Aukciós eredmény vissza     | aigazolás | AUCRES_28084215-RBP_20192020  | FGSZ.TSO     |
|                    |                          | <        | Aukciós eredmény vissza     | aigazolás | AUCRES_28083203-RBP_20192020  | FGSZ.TSO     |
| Exit TSO Kapacita  | ás minőség:              |          | Aukciós eredmény vissza     | aigazolás | AUCRES_28083204-RBP_20192020  | FGSZ.TSO     |
|                    |                          | - 1      | Aukciós eredmény vissza     | aigazolás | AUCRES_28083168-RBP_20192020  | FGSZ.TSO     |
|                    |                          | <u> </u> | Aukciós eredmény vissza     | aigazolás | AUCRES_27943319-RBP_2020.03.1 | FGSZ.TSO     |
| Entry TSO Kapac    | itás minőség:            |          | Aukciós eredmény vissza     | aigazolás | AUCRES_27929109-RBP_2020.03.1 | FGSZ.TSO     |
|                    |                          | -        | Aukciós eredmény vissza     | aigazolás | AUCRES_27914906-RBP_2020.03.1 | FGSZ.TSO     |

A generált fájl mentésre kerül. Több dokumentum kijelölésével ezek egyszerre letölthetők.

#### 4.11 Aukció eredmény riport letöltése

Nyissuk meg az Aukciók menüpont Dokumentumok nézetét. Kattintsunk a Trade Excel Export funkciógombra. Határozzuk meg a generálás időszakát. Majd válasszuk a "Exportálás" gombot.

| Aukciós eredmény riport exportálása |                       |  |  |  |  |
|-------------------------------------|-----------------------|--|--|--|--|
| ldőszak kezdete:*                   |                       |  |  |  |  |
| ldőszak vége:*                      |                       |  |  |  |  |
|                                     |                       |  |  |  |  |
|                                     |                       |  |  |  |  |
|                                     | 😌 Exportálás 🗱 Mégsem |  |  |  |  |

A meghatározott időszakra (aukció vége alapján beleesik az intervallumba) kigenerálódnak azok a nyertes ajánlatok, amelyeket az adott Rendszerhasználó adott be.

# 5 Előzetes ajánlatok

Az RBP lehetőséget ad Rendszerhasználók részére emelkedő áras és egyen áras aukciók, valamint proráta allokációs eljárás esetén a Rendszerhasználó által meghatározott előzetes ajánlatok beadására. Az előzetes ajánlati profilok használata, azok tartalmi és formai megfelelőségének, valamint a megfelelő aukcióra való bekerülésének ellenőrzése kizárólag a Rendszerhasználó feladata és felelőssége, az RBP Operátor és a TSO-k az előzetes ajánlatadásból eredő bármilyen felelősséget kifejezetten kizárnak!

A könnyebb kezelhetőség kedvéért ehhez a Rendszerhasználók előzetes ajánlati profilokat hoznak létre. A Rendszerhasználók gyorsabban és egyszerűbben tudnak előzetes ajánlatokat létrehozni, egy korábbi előzetes ajánlat paramétereinek másolásával, melyekkel automatikusan kitöltésre kerül az újonnan rögzíteni kívánt előzetes ajánlat beállítási felülete. Az egyes paraméterek változtatásával (pl. hálózati pont cseréje) az új előzetes ajánlat egyszerűen létrehozható.

Az előzetes ajánlatadás funkció egy kényelmi szolgáltatás a rendszerhasználók számára, melynek segítségével jövőbeli aukciókra tudnak kapacitásigényeket rögzíteni. A nézetben megjelenő oszlopok és az adatlapokon megjelenő mező leírását az Aukciók listázása fejezet tartalmazza. Az előzetes ajánlatok beadására az Ajánlat beadása fejezetben leírtak az irányadók.

Az előzetes ajánlat létrehozása legfeljebb egy évvel a releváns aukció előtt lehetséges: a termékintervallum kezdete a létrehozás dátuma + 1 év lehet. Az előzetes ajánlat nem kapcsolódik konkrét aukcióhoz, igényelt kapacitást jelent!

Az előzetes ajánlatokon elérhető funkciók:

- Előzetes ajánlati profil létrehozása: a kapacitásparaméterek megadását követően a választott aukciós algoritmusnak megfelelő ajánlatadó felület jelenik meg, ahol lehetőség van ajánlat(ok) rögzítésére.
- Ajánlati profil másolása: a funkció segítségével a kiválasztott, korábban rögzített ajánlati profil adatait felhasználva új profil hozható létre.
- Ajánlati profil szerkesztése: az ajánlati profil intervallumának módosítására van lehetőség, valamint a beadandó ajánlatok is módosíthatók.
- Profil felfüggesztése: a profil felfüggesztését követően már nem kerülnek beadásra ajánlatok a profil alapján, a felfüggesztett profil újra aktiválható.
- Profil aktiválása: a felfüggesztett ajánlati profil aktiválására van lehetőség.
- Ajánlati profil törlése: a profil véglegesen törlésre kerül.

# 5.1 Előzetes ajánlati profilok listázása

#### Nyissuk meg az Aukciók menüpont Előzetes ajánlatbeadás nézetet.

| Kezdő oldal Előzetes aja   | ánlatbeadás | ×             |                     |                    |                                                    |                  |                 |              |                 | <u> </u>                   |                      |    |
|----------------------------|-------------|---------------|---------------------|--------------------|----------------------------------------------------|------------------|-----------------|--------------|-----------------|----------------------------|----------------------|----|
| 💿 Új ajánlati profil 🛛 🖺 M | ásolás 📝    | Szerkesztés 🥚 | Felfüggeszt 🔀 Törlé | 15                 |                                                    |                  |                 |              |                 | 🤔 Élettö                   | rténet 🛞 Beállítások | Ŧ  |
| Státusz                    | Ajánlatok   | Termék típus  | Algoritmus          | Aukció felár típus | Hálózati pont                                      | Kereskedelmi irá | Kapacitás típus | Mértékegység | Exit TSO        | Exit TSO Kapacitás minőség | Exit TSO Mérlegkör   | E  |
|                            |             |               |                     |                    |                                                    |                  |                 |              |                 |                            |                      |    |
| Törölt                     | 0           | Napi          | Egyenáras           | Százalékos         | Mosonmagyarovar (AT) / Mosonmagyaróvár (HU) (21Z0  | Fizikai          | Kapcsolt        | kWh/h        | GCA.TSO         | INT - Interruptible (Z05)  |                      | F  |
| Törölt                     | ٢           | Napi          | Egyenáras           | Százalékos         | Mosonmagyarovar (AT) / Mosonmagyaróvár (HU) (21Z0  | Fizikai          | Nem kapcsolt    | kWh/h        | GCA.TSO         | INT - Interruptible (Z05)  |                      | F  |
| Törölt                     | 0           | Napi          | Egyenáras           | Százalékos         | Mosonmagyarovar (AT) / Mosonmagyaróvár (HU) (21Z0  | Fizikai          | Kapcsolt        | kWh/h        | GCA.TSO         | INT - Interruptible (Z05)  |                      | F  |
| Törölt                     | ٢           | Napi          | Egyenáras           | Százalékos         | Mosonmagyarovar (AT) / Mosonmagyaróvár (HU) (21Z0  | Fizikai          | Nem kapcsolt    | kWh/h        | GCA.TSO         |                            |                      | F  |
| Aktív                      | 0           | Napi          | Egyenáras           | Százalékos         | Mosonmagyarovar (AT) / Mosonmagyaróvár (HU) (21Z0  | Fizikai          | Kapcsolt        | kWh/h        | GCA.TSO         | FIRM - Firm (Z06)          |                      | F  |
| Felfüggesztett             | ٥           | Napi          | Egyenáras           | Százalékos         | Beregdaróc 800 (HU>UA) (21Z00000000270Q)           | Fizikai          | Nem kapcsolt    | kWh/h        | FGSZ.TSO        | INT - Interruptible (Z05)  |                      | U  |
| Aktív                      | 0           | Napi          | Egyenáras           | Százalékos         | Mosonmagyarovar (AT) / Mosonmagyaróvár (HU) (21Z0  | Fizikai          | Kapcsolt        | kWh/h        | GCA.TSO         | FIRM - Firm (Z06)          |                      | F  |
| Aktív                      | ٥           | Napi          | Egyenáras           | Százalékos         | Mosonmagyarovar (AT) / Mosonmagyaróvár (HU) (21Z0  | Fizikai          | Kapcsolt        | kWh/h        | GCA.TSO         | FIRM - Firm (Z06)          |                      | F  |
| Aktív                      | 0           | Napi          | Egyenáras           | Százalékos         | UGS-1-UNIFIED (21W00000000087M)                    | Fizikai          | Nem kapcsolt    | kWh/h        | FGSZ.TSO        | FIRM - Firm (Z06)          |                      |    |
| Aktív                      | ] 📀         | Napi          | Egyenáras           | Százalékos         | UGS-1-UNIFIED (21W00000000087M)                    | Fizikai          | Nem kapcsolt    | kWh/h        | FGSZ.TSO        | FIRM - Firm (Z06)          |                      |    |
| Aktív                      | 0           | Napi          | Egyenáras           | Százalékos         | UGS-1-UNIFIED (21W00000000087M)                    | Fizikai          | Nem kapcsolt    | kWh/h        | FGSZ.TSO        | FIRM - Firm (Z08)          |                      |    |
| Aktív                      | 0           | Napi          | Egyenáras           | Százalékos         | Beregdaróc 1400 (UA>HU) (21Z00000000139O)          | Fizikai          | Nem kapcsolt    | kWh/h        | UKRTRANSGAZ.TSO |                            |                      | F  |
| Aktív                      | 0           | Napi          | Egyenáras           | Százalékos         | Beregdaróc 1400 (UA>HU) (21Z00000000139O)          | Fizikai          | Nem kapcsolt    | kWh/h        | UKRTRANSGAZ TSO |                            |                      | F  |
| Törölt                     | 0           | Napi          | Egyenáras           | Százalékos         | Beregdaróc 800 (HU>UA) (21Z00000000270Q)           | Fizikai          | Nem kapcsolt    | kWh/h        | FGSZ.TSO        | INT - Interruptible (Z05)  |                      | U  |
| Aktív                      | 0           | Napi          | Egyenáras           | Százalékos         | Csanádpalota (HU) / Csanadpalota (RO) (21Z00000000 | Fizikai          | Nem kapcsolt    | kWh/h        | FGSZ.TSO        | INT - Interruptible (Z05)  |                      | TI |
| Aktív                      | ٢           | Napi          | Egyenáras           | Százalékos         | Beregdaróc 800 (HU>UA) (21Z00000000270Q)           | Fizikai          | Nem kapcsolt    | kWh/h        | FGSZ.TSO        | INT - Interruptible (Z05)  |                      | U  |
| Aktív                      | 0           | Napi          | Egyenáras           | Százalékos         | Beregdaróc 800 (HU>UA) (21Z00000000270Q)           | Fizikai          | Nem kapcsolt    | kWh/h        | FGSZ.TSO        | INT - Interruptible (Z05)  |                      | U  |
| Aktív                      | ٢           | Napi          | Egyenáras           | Százalékos         | Beregdaróc 1400 (UA>HU) (21Z00000000139O)          | Fizikai          | Nem kapcsolt    | kWh/h        | UKRTRANSGAZ TSO |                            |                      | F  |
| Törölt                     | 0           | Napi          | Egyenáras           | Százalékos         | UGS-1-UNIFIED (21W00000000087M)                    | Fizikai          | Nem kapcsolt    | KWh/h        |                 |                            |                      | F  |
| Törölt                     | ٢           | Napi          | Egyenáras           | Százalékos         | UGS-1-UNIFIED (21W00000000087M)                    | Fizikai          | Nem kapcsolt    | kWh/d        |                 |                            |                      | F  |
| Törölt                     | 0           | Napi          | Egyenáras           | Százalékos         | UGS-1-UNIFIED (21W00000000087M)                    | Fizikai          | Nem kapcsolt    | KWh/h        |                 |                            |                      | F  |
| Aktív                      | ٢           | Havi          | Emelkedő áras       | Százalékos         | Aba (39ZKAABA00011GNE)                             | Fizikai          | Nem kapcsolt    | kWh/h        | FGSZ.TSO        | FIRM - Firm (Z06)          |                      |    |
| Aktív                      | 0           | Napi          | Egyenáras           | Százalékos         | Mallnow (21Z0000000056S)                           | Fizikai          | Kapcsolt        | kWh/h        | GASCADE.TSO     | FIRM - Firm (Z06)          | GASCADE_0001         | 0  |
| Aktív                      | 0           | Havi          | Emelkedő áras       | Százalékos         | Mallnow (21Z0000000056S)                           | Fizikai          | Kapcsolt        | kWh/h        | GASCADE.TSO     | FIRM - Firm (Z06)          |                      | 0  |
|                            |             |               |                     |                    |                                                    |                  |                 |              |                 |                            |                      |    |

#### (( ( Oldal: 1 Össz: 1 ) )) C Oldalanként: 50 db -

Sorok: 1 - 24 | Össz: 24

A nézetet megnyitva megjelennek a korábban rögzített ajánlati profilok, a hozzájuk felvett adatokkal. A rendszerhasználó csak a saját ajánlati profiljait listázhatja.

#### 5.2 Előzetes ajánlati profil létrehozása, másolása

Az Előzetes ajánlatbeadás felületén válasszuk az új ajánlati profil létrehozása funkciót. Töltsük ki az adatlapot és mentsünk. A listából a kívánt ajánlati profilnak a paramétereit a Másolás gombbal másolhatjuk.

| Ajánlati profil módosítása  |          |                              | Ø 8                 |
|-----------------------------|----------|------------------------------|---------------------|
| Termék típus:*              | <b>.</b> | Hálózati pont:*              |                     |
| Termék intervallum kezdete: | • 😣      | Érintett TSO:                |                     |
| Termék intervallum vége:    | - ®      | Exit TSO:                    |                     |
| Algoritmus:*                | ▼        | Exit TSO Kapacitás minőség:  |                     |
| Mértékegység:*              | ·        | Entry TSO:                   |                     |
| Kapacitás típus:*           |          | Entry TSO Kapacitás minőség: |                     |
| Kereskedelmi irány:*        |          |                              |                     |
| Beadott ajánlatok           |          |                              |                     |
| 🕞 Beadás 🗱 Visszavonás      |          |                              |                     |
| Ajánlati kör (LPS) 🕇        |          |                              | lgényelt mennyiség  |
|                             |          |                              |                     |
|                             |          |                              |                     |
|                             |          |                              |                     |
|                             |          |                              |                     |
|                             |          |                              |                     |
|                             |          |                              |                     |
|                             |          |                              |                     |
|                             |          |                              |                     |
|                             |          |                              |                     |
|                             |          |                              |                     |
|                             |          |                              | 📀 Mentés 🛛 🎇 Mégsem |

Létrejön az ajánlati profil. Másolásnál az adatlapon megadott egyes paraméterek változtatásával könnyebben létrehozható egy új ajánlati profil (a profil attribútumai kerülnek másolásra, a hozzá beadandó ajánlatok nem).

Mérlegkör és ÁSZF beállítások az ajánlatbeadással analóg módon működnek. Rögzítés esetén az ott leírt szabályok érvényesek.

# 5.3 Előzetes ajánlati profil módosítása

Módosítunk egy tetszőleges, korábban létrehozott ajánlati profilt.

| Ajánlati profil módosítása   |              |                           |                              |                             | <b>@</b> &         |
|------------------------------|--------------|---------------------------|------------------------------|-----------------------------|--------------------|
| Termék típus:                | Napi         |                           | Hálózati pont:               | UGS-1-UNIFIED (21W000000008 | 37M)               |
| Termék intervallum kezdete:* | 2019.04.04   |                           | Érintett TSO:                |                             |                    |
| Termék intervallum vége:*    | 2019.04.04   |                           | Exit TSO:                    | FGSZ.TSO (21X-HU-A-A0A0A-8) |                    |
| Algoritmus:                  | Egyenáras    |                           | Exit TSO Kapacitás minőség:  | FIRM - Firm (Z06)           |                    |
| Aukció felár típus:          | Százalékos   |                           | Entry TSO:                   |                             |                    |
| Mértékegység:                | kWh/h        |                           | Entry TSO Kapacitás minőség: |                             |                    |
| Kapacitás típus:             | Nem kapcsolt |                           |                              |                             |                    |
| Kereskedelmi irány:          | Fizikai      |                           |                              |                             |                    |
| Beadott ajánlatok            |              |                           |                              |                             |                    |
| 🚱 Beadás 🛛 💥 Visszavonás     |              |                           |                              |                             |                    |
| Ajánlat 🕇                    |              | lgényelt mennyiség (kWh/ł | n/nap) Százalékos felár      | Legkisebb elfogadható       | Bid rollover igény |
| 1                            |              |                           | 30 000 0                     | %                           |                    |
|                              |              |                           |                              |                             |                    |
|                              |              |                           |                              |                             |                    |
|                              |              |                           |                              |                             |                    |
|                              |              |                           |                              |                             |                    |
|                              |              |                           |                              |                             |                    |
|                              |              |                           |                              |                             |                    |
|                              |              |                           |                              |                             |                    |
|                              |              |                           |                              |                             |                    |
|                              |              |                           |                              |                             | 📀 Mentés 😫 Mégsem  |

A módosítás elvégezhető a Szerkesztés funkciógombbal, majd a változások mentésre kerülnek helyesen kitöltött adatlap esetén.

# 5.4 Előzetes ajánlati profil felfüggesztése

Adott Aktív státuszú ajánlati profilt tudunk felfüggeszteni az erre kialakított funkciógomb segítségével.

| Kezdő oldal Előzetes ajá | Kezdő oldal Előzetes ajánlatbeadás × |              |                      |                  |                                             |                   |                  |   |  |  |  |  |
|--------------------------|--------------------------------------|--------------|----------------------|------------------|---------------------------------------------|-------------------|------------------|---|--|--|--|--|
| 🔘 Új ajánlati profil 🕒 M | ásolás 📝                             | Szerkesztés  | Felfüggeszt 🗱 Törlés | 5                |                                             |                   |                  |   |  |  |  |  |
| Státusz                  | Ajánlatok                            | Termék típus | Algoritmus           | Árlépcső formája | Hálózati pont                               | Kapacitás minőség | Kereskedelmi irá | K |  |  |  |  |
|                          |                                      |              |                      |                  |                                             |                   |                  |   |  |  |  |  |
| Törölt                   | ٢                                    | Napi         | Egyenáras            | Százalékos       | Budapest (39ZVETELJCS17ENP)                 | SEAS - Seasonal   | Fizikai          | Ν |  |  |  |  |
| Aktív                    | ٢                                    | Napi         | Egyenáras            | Abszolútértékes  | Tiszavasvári II "0" pont (39WMITISZAV2NNNR) | FIRM - Firm (Z06) | Backhaul         | Ν |  |  |  |  |
| Aktív                    | a                                    | Éves         | Proráta              |                  | EGSZ Relső popt 10 (397VETELICS17010)       | FIRM - Firm (706) | Fizikai          | N |  |  |  |  |

A megerősítés jóváhagyása után az ajánlati profil Felfüggesztett státuszba kerül. Felfüggesztett ajánlati profil ajánlatai nem kerülnek beadásra.

# 5.5 Előzetes ajánlati profil aktiválása

Már felfüggesztett státuszban lévő ajánlati profilt tudunk aktiválni az erre kialakított funkciógomb segítségével.

| Kezdő oldal Előzetes ajánlatbeadás × |           |              |               |                  |                                             |  |  |  |  |  |
|--------------------------------------|-----------|--------------|---------------|------------------|---------------------------------------------|--|--|--|--|--|
| Új ajánlati profil                   |           |              |               |                  |                                             |  |  |  |  |  |
| Státusz                              | Ajánlatok | Termék típus | Algoritmus    | Árlépcső formája | Hálózati pont                               |  |  |  |  |  |
| felfü                                |           |              |               |                  |                                             |  |  |  |  |  |
| Felfüggesztett                       | ۲         | Éves         | Emelkedő áras | Százalékos       | Csanádpalota 2018-as neve (21Z00000000236Q) |  |  |  |  |  |
| Felfüggesztett                       | 0         | Éves         | Emelkedő áras | Abszolútértékes  | Csanádpalota 2018-as neve (21Z00000000236Q) |  |  |  |  |  |
A megerősítés jóváhagyása után az ajánlati profil Aktív státuszba kerül. Az ebben lévő ajánlatok a következő releváns aukción beadásra kerülnek.

# 5.6 Előzetes ajánlati profil törlése

Töröljünk tetszőleges, korábban létrehozott Aktív státuszú ajánlati profilt.

| Kezdő oldal Előzetes ajánlatbeadás ×                                          |           |              |               |                  |                                             |      |  |  |  |
|-------------------------------------------------------------------------------|-----------|--------------|---------------|------------------|---------------------------------------------|------|--|--|--|
| Új ajánlati profil       Másolás     Szerkesztés     Felfüggeszt       Körlés |           |              |               |                  |                                             |      |  |  |  |
| Státusz 🔻                                                                     | Ajánlatok | Termék típus | Algoritmus    | Árlépcső formája | Hálózati pont                               | Кар  |  |  |  |
|                                                                               |           |              |               |                  |                                             |      |  |  |  |
| Törölt                                                                        | ٢         | Napi         | Egyenáras     | Százalékos       | Budapest (39ZVETELJCS17ENP)                 | SEA  |  |  |  |
| Aktív                                                                         | ٢         | Napi         | Egyenáras     | Abszolútértékes  | Tiszavasvári II "0" pont (39WMITISZAV2NNNR) | FIRM |  |  |  |
| Aktív                                                                         | ٢         | Éves         | Proráta       |                  | FGSZ Belső pont 10 (39ZVETELJCS17010)       | FIRM |  |  |  |
| Aktív                                                                         | ٢         | Éves         | Emelkedő áras | Abszolútértékes  | FGSZ Belső pont 1 (39ZVETELJCS17001)        | FIRM |  |  |  |
| Aktív                                                                         | ٢         | Napi         | Egyenáras     | Abszolútértékes  | Tiszavasvári II "0" pont (39WMITISZAV2NNNR) | FIRM |  |  |  |
| Aktív                                                                         | $\odot$   | Éves         | Proráta       |                  | FGSZ Belső pont 10 (39ZVETELJCS17010)       | FIRM |  |  |  |

A megerősítés jóváhagyása után az ajánlati profil törlésre kerül.

# 5.7 Előzetes ajánlat beadása email értesítés aukció indulásakor

Az aukciónak megfelelő ajánlati profil ajánlatai automatikusan beadásra kerülnek az aukció indulásakor, ennek sikerességéről, illetve bizonyos esetekben a sikertelenségéről a rendszerhasználó email értesítést kap.

# 6 Fedezetek kezelése

A TSO-k a nemzeti szabályozásnak megfelelő fedezetet állítanak be a Rendszerhasználók részére, amelynek mértékéig tehetnek a Rendszerhasználók ajánlatokat az egyes aukciókon.

A fedezet Rendszerhasználónként minden, egy időben futó aukció során beadott ajánlatra kiterjed.

Amennyiben a zárolandó összeg meghaladja a Rendszerhasználó rendelkezésére álló szabad fedezetet, akkor az adott ajánlatot az RBP Alkalmazás automatikusan visszautasítja. Az RBP Alkalmazásban a TSO minden egyes Rendszerhasználó részére külön fedezet számlát állíthat be. Mind a TSO, mind a Rendszerhasználó az RBP Alkalmazás megfelelő felületén transzparens módon követni tudja a fedezetszámla egyenlegének alakulását, az esetleges zárolások és feloldások jogcímét és státuszát. A TSO meg tudja határozni kapacitástermékenként az egyes aukciókon alkalmazandó zárolások mértékét.

# 6.1 Adott TSO-hoz tartozó rendszerhasználó fedezet számláinak megtekintése

Nyissuk meg a Törzsadatok menüpont Fedezet számlák nézetét.

| Kezdő oldal       | Fedezet számlák |                                     |         |                     |                |                     |        |            |                             |           |       |
|-------------------|-----------------|-------------------------------------|---------|---------------------|----------------|---------------------|--------|------------|-----------------------------|-----------|-------|
| Nincs elérhető mi | űvelet          |                                     |         |                     |                |                     |        |            | 🤔 Élettörténet              | Beállítás | ok =  |
| T50               |                 | Rendszerhasználó                    | Státusz | Induló fedezet      | Zárolt fedezet | Szabad fedezet      | Deviza | Megjegyzés | Módosító felhasználó        |           | Módo  |
|                   |                 |                                     |         |                     |                |                     |        |            |                             |           |       |
| FGSZ Zrt.         |                 | Rendszerhasználó (39XRENDSZERHASZ9) | Aktív   | 10 000 000 000,0000 | 0,0000         | 10 000 000 000,0000 | HUF    |            | Bandi Zsuzsa (KLP Operátor) |           | 2018. |
| TRANSGAZ SA       |                 | Rendszerhasználó (39XRENDSZERHASZ9) | Aktív   | 10 000 000 000,0000 | 0,0000         | 10 000 000 000,0000 | RON    |            | Bandi Zsuzsa (KLP Operátor) |           | 2018. |
|                   |                 |                                     |         |                     |                |                     |        |            |                             |           |       |

| <                    | 1 Össz: 1 📎 | >>> C Oldalanként: 25 db      | ¥       |                     |                       |        |                    |                     |                      | Sorok: 1 - 2   Össz: 2  |
|----------------------|-------------|-------------------------------|---------|---------------------|-----------------------|--------|--------------------|---------------------|----------------------|-------------------------|
| Fedezet számla zárol | lások       |                               |         |                     |                       |        |                    |                     |                      |                         |
| Nincs elérhető művel | let         |                               |         |                     |                       |        |                    |                     | 🗹 Csa                | k aktív 🛞 Beállítások 🔻 |
| Aukció kód           | Algoritmus  | Kapacitás használati időszaka | Státusz | Zárolás időpontja ↓ | Zárolt fedezet összeg | Deviza | Feloldás időpontja | Feloldás megjegyzés | Módosító felhasználó | Módosítás ideje         |
|                      |             |                               |         |                     |                       |        |                    |                     |                      |                         |
|                      |             |                               |         |                     |                       |        |                    |                     |                      |                         |

| 巛 🔇 Oldal: 0 Össz: 0 》 》 C Oldalanként: | 25 db 👻 | Nincs megjeleníthető adat |
|-----------------------------------------|---------|---------------------------|

A nézet megjelenik, szűrhető. A Rendszerhasználók csak a saját fedezet számláikat láthatják, de módosításokat nem hajthatnak végre rajta. A képernyő felső részén a fedezet számlák jelennek meg TSO-nként a rendelkezdésre álló fedezet összeggel (felfüggesztés esetén a számla Felfüggesztett státuszba kerül), az alsó részben egy kiválasztott fedezet számlához kapcsolódó zárolások jelennek meg. Az aukcióra zárolt fedezet Ongoing státuszban jön létre, nyertes aukció esetén Megnyert, nem teljesíthető esetben Törölt státuszba kerül. A Megnyert fedezetek feloldás után Feloldott státuszba kerülnek.

### 6.2 Fedezet igény meghatározása, fedezetek zárolása

Az aukción történő ajánlatadás esetén automatikusan lefut a fedezetigény számító algoritmus.

A fedezet zárolásra kerül és létrejön egy "Aktív" státuszú fedezet zárolási rekord egy adott Rendszerhasználó fedezetszámláján. A fedezet számla zárolt tétel összegének kalkulációja az aukció minden aukciós körében számításra kerül és TSO-nként kerül meghatározása. A szabad fedezet az induló fedezet és a zárolások különbsége.

Amennyiben egy TSO nem használ fedezeti zárolást és 0 értéket állít be fedezeti szorzónak, valamint rendszerhasználói pénzügyi limitnek is, úgy a rendszer a Rendszerhasználótól nem von le fedezetet.

6.2.1 Fedezet igény meghatározása, fedezetek zárolása - aleset: emelkedő áras aukció fedezet zárolása Adott aukción belül a beadott ajánlatok közül a legnagyobb értékű ajánlathoz tartozó összeg kerül zárolásra. Mérlegkör használat esetén emelkedő áras aukciókon a különböző mérlegkörökre beadott ajánlatokra jutó szumma fedezetet vesszük alapul körönként.

### 6.2.2 Fedezet igény meghatározása, fedezetek zárolása - aleset: egyenáras aukció fedezet zárolása

Mivel az aukciós algoritmus szerint a Rendszerhasználó ajánlatai egymástól függetlenek, az aukción az ajánlati fordulóhoz tartozó mennyiségi ajánlatok és az ahhoz tartozó aukciós felárak szorzatainak összege kerül zárolásra Rendszerhasználóként.

### 6.2.3 Fedezet igény meghatározása, fedezetek zárolása - aleset: proráta fedezet zárolása

Az egy db mennyiségi ajánlathoz tartozó ajánlat értékének összege kerül zárolásra Rendszerhasználóként. Mérlegkör használat esetén proráta aukciókon az összes beadott ajánlatra kiszámoljuk a fedezetet és a szumma fedezetet vesszük.

# 6.3 Zárolt fedezet tétel feloldása - Automatikus zárolás feloldás vesztes ajánlat és törölt aukció esetén

Az aukció végrehajtása egy és többkörös esetben vagy az aukciók eredményének kiértékelése és a nyertes ajánlatok meghatározása, vagy az ajánlat visszavonása után automatikusan lefut. A feloldott fedezetek, tranzakciók "Törölt" státuszba kerülnek. Amennyiben egy aukció "Törölt" státuszba kerül, az aukción zárolt fedezet minden rendszerhasználó esetében feloldásra kerül. Zárolás feloldás hatására a származtatott mezők (zárolt és szabad fedezet) újra számolódnak.

# 7 Bilaterális kapacitás átadás ügyletek

A bilat ügylet során az átadásra felajánlott kapacitás vagy ennek a használati joga kerül átadásra a Rendszerhasználók között. Kizárólag az átadó Rendszerhasználó kezdeményezheti a másodlagos kapacitás kereskedelmi ügyletet. TSO oldali ellenőrzések biztosítják, hogy az átadó Rendszerhasználó valóban rendelkezik megfelelő mennyiségű lekötött kapacitással és az átvevő Rendszerhasználó jogosult a kapacitások átvételére és használatára az adott TSO rendszerén. Kapcsolt kapacitások másodlagos kapacitáskereskedelmi ügyleténél mindkét érintett TSO ellenőrzése és visszaigazolása szükséges a kapacitás használati jog átadásának érvényesítéséhez. A Rendszerhasználók a másodlagos kapacitáskereskedelmi ügyleteket manuálisan vagy szerver-szerver kapcsolaton keresztül rögzíthetik. A másodlagos kapacitáskereskedelmi ügylet akkor teljesül, ha az átvevő Rendszerhasználó jóváhagyása utána a TSO (-ok) ellenőrzése megtörténik és visszaigazolják az ajánlat elfogadását.

A bilaterális ügyleteket kezelése státuszállításokkal valósul meg a rendszerben. Az egyes státuszállítások esetén döntés kerül rögzítésre az ügylethez, amely naplózza, hogy mely státuszállítási műveletet mely szereplő és mikor hajtotta végre. A rendszerhasználó jóváhagyása az ügylet adataira vonatkozik, a TSO(k) jóváhagyása pedig a rendszerhasználói kapacitás rendelkezésre állására. A státuszállítások webservice szolgáltatás segítségével is végrehajthatók. A rendszerben regisztrált bilaterális ügyleteket excelen és web szolgáltatáson keresztül is le lehet kérdezni. Az alkalmazás lehetőséget kínál az egyes műveletek elvégzésére automatizált web szolgáltatáson keresztül is.

A következő ügylet típusok jelölhetők meg a bilat ügylet során: használati jog átadása, szerződés-átruházás, bérlet.

A Bilat ügyletekhez megadható mezők:

- Kód: a bilat ügylet egyedi azonosítója
- Státusz: a bilat ügylet aktuális jóváhagyási állapota: TSO jóváhagyás alatt, TSO elutasított, Átvevő jóváhagyás alatt, Átvevő elutasított, Jóváhagyott, Visszavonás átvevő jóváhagyás alatt, Visszavont, Visszavonás TSO jóváhagyás alatt
- Átadó Rendszerhasználó: a kapacitást átadó rendszerhasználó, az ügyletet rögzíti
- Átvevő Rendszerhasználó: a kapacitást átvevő rendszerhasználó, a listában csak azok a rendszerhasználók jelennek meg, akik minden kiválasztott TSO-nál szerződött partnerek
- Kezdő gázóra: az átadási időszak első gázórája
- Záró gázóra: az átadási időszak utolsó gázórája
- Hálózati pont: a hálózati pont, amire a bilat ügylet vonatkozik
- Exit TSO: a kapacitás irányát határozza meg, az a TSO, amely felől a földgáz áramlik
- Exit TSO kapacitás minőség: kapacitás minőség Exit TSO vonatkozásában
- Átadó rendszerhasználó Exit TSO mérlegkör kódja: Átadó rendszerhasználó által Exit TSO-hoz megadott mérlegkör kódja. Kötelezősége és a választható elemek TSO beállításától függőek.
- Átvevő rendszerhasználó Exit TSO mérlegkör kódja: Átvevő rendszerhasználó által Exit TSO-hoz megadott mérlegkör kódja. Kötelezősége és a választható elemek TSO beállításától függőek.

- Szerződés szám Exit TSO: A bilat ügyletben szereplő kapacitásra vonatkozó Exit TSO-nál érvényes szerződés száma. Kötelezősége TSO beállítás függő.
- Átadás típusa Exit TSO: Amennyiben engedélyezett az Exit TSO-nál átadás típusa engedélyezett. Nem kapcsolt kapacitás interconnect ponton való átadása esetén Concerned TSO-nál engedélyezett átadás típusa, amennyiben a Concerned TSO kapacitás irányának szempontjából Exit szerepben van. (használati jog átadása, átruházás, bérlet)
- Entry TSO: a kapacitás irányát határozza meg, az a TSO, amely felé a földgáz áramlik
- Entry TSO kapacitás minőség: kapacitás minőség Entry TSO vonatkozásában
- Átadó rendszerhasználó Entry TSO mérlegkör kódja: Átadó rendszerhasználó által Entry TSO-hoz megadott mérlegkör kódja. Kötelezősége és a választható elemek TSO beállításától függőek.
- Átvevő rendszerhasználó Entry TSO mérlegkör kódja: Átvevő rendszerhasználó által Entry TSO-hoz megadott mérlegkör kódja. Kötelezősége és a választható elemek TSO beállításától függőek.
- Szerződés szám Entry TSO: Bilat ügyletben szereplő kapacitásra vonatkozó Entry TSO-nál érvényes szerződés száma. Kötelezősége TSO beállítás függő.
- Átadás típusa Entry TSO: Amennyiben engedélyezett az Entry TSO-nál átadás típusa engedélyezett. Nem kapcsolt kapacitás interconnect ponton való átadása esetén Concerned TSO-nál engedélyezett átadás típusa, amennyiben a Concerned TSO kapacitás irányának szempontjából Entry szerepben van. (használati jog átadása, átruházás, bérlet)
- Érintett TSO: nem kapcsolt esetben interkonnekt ponton az a TSO, amelyhez a bilatolt kapacitás tartozik
- Kereskedelmi irány: fizikai vagy backhaul
- Kapacitás típus: kapcsolt vagy nem kapcsolt kapacitás jelölése
- Termék típus: az eredeti termék típusa, amilyen termékből az átadó átvezetést kér
- Mennyiség: átadandó mennyiség
- Mértékegység: kWh/h vagy kWh/d
- Ár: egységnyi kapacitásra eső ár EUR-ban, akkor kell megadni ha bármelyik rendszerhasználó (átvevő vagy átadó) esetén a REMIT riport küldése a rendszerből, egyébként nem jelenik meg.
- Létrehozás időpontja: bilat ügylet rögzítésének időpontja
- Érvényesség vége (UTC): bilat ügylet érvényessége, az időpont, ameddig a kapacitás átadást minden résztvevőnek jóvá kell hagynia, érvényesség lejártakor a nem jóváhagyott ügylet törlésre kerül
- Megjegyzés: elutasítás indoklása
- ÁSZF elfogadás szövege: Rendszerhasználók által elfogadott TSO-khoz tartozó ÁSZF szövegei. Kötelezősége TSO beállításától függ.
- Módosító felhasználó: az ügyletet utoljára módosító felhasználó
- Módosítás ideje (UTC): utolsó módosítás időpontja

Bilat ügyletek státuszai:

- Átvevő jóváhagyás alatt: átvevő jóváhagyására vár
- Átvevő elutasított: átvevő által elutasított ügylet
- TSO jóváhagyás alatt: TSO(k) jóváhagyására vár
- TSO elutasított: (valamelyik) TSO az ügyletet elutasította
- Jóváhagyott: átvevő által jóváhagyott ügylet
- Visszavonás átvevő jóváhagyás alatt: átadó által visszavont jóváhagyott ügylet, visszavonás átvevő jóváhagyására vár
- Visszavont: visszavonást minden fél jóváhagyta
- Visszavonás TSO jóváhagyás alatt: visszavonás TSO jóváhagyására vár

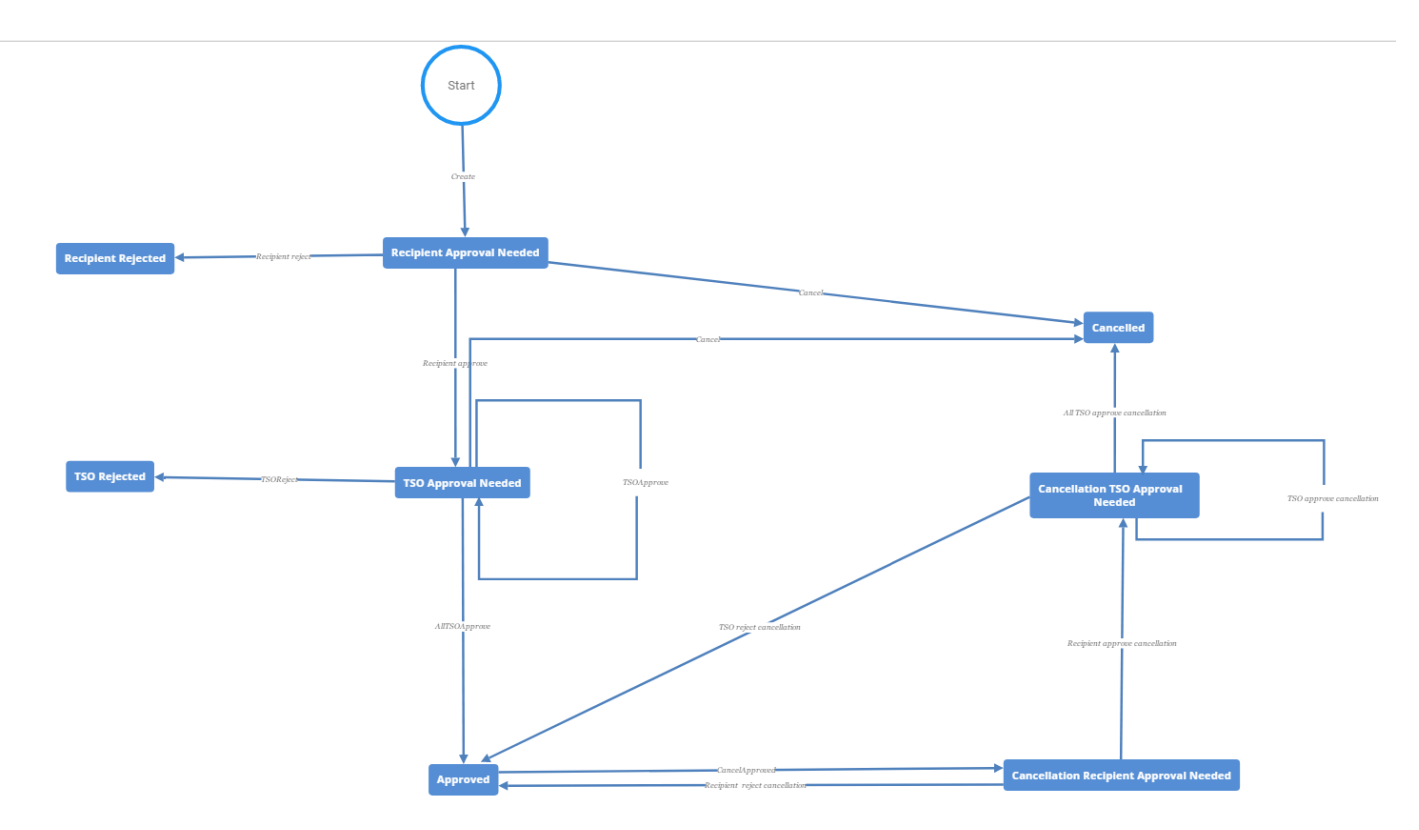

# 7.1 Bilat ügyletek böngészése

Nyissuk meg a Másodlagos piac menüpont Bilat ügyletek nézetét.

| Kezdő oldal Bilat ügyletek × |          |                     |                      |                                                 |                           |                     |        |
|------------------------------|----------|---------------------|----------------------|-------------------------------------------------|---------------------------|---------------------|--------|
| Szűrőfeltételek              | 0        | 🗿 Új bilat ügylet   | Export 🕑 Import      | 🗹 Automati                                      | kus frissítés 😰 Élettörte | énet 💮 Beállításo   | k =    |
| Kód:                         | ^        | Kód                 | Státusz              | Hálózati pont                                   | Kezdő gázóra              | Záró gázóra         |        |
|                              |          |                     |                      |                                                 |                           |                     |        |
| Státusz:                     | - 11     | <u>BD13577</u>      | TSO jóváhagyás alatt | Mallnow (21Z00000000056S)                       | 2020.05.01-01GH           | 2020.05.31-24GH     |        |
| ~                            | 0        | BD13576             | Jóváhagyott          | Mallnow (21Z00000000056S)                       | 2020.05.01-01GH           | 2020.05.31-24GH     | -      |
| Átadó Rendszerhasználó:      |          | BD13575             | TSO jóváhagyás alatt | Aba (39ZKAABA00011GNE)                          | 2020.04.10-01GH           | 2020.04.10-24GH     | H      |
|                              | - 11     | BD13574             | TSO jóváhagyás alatt | Aba (39ZKAABA00011GNE)                          | 2020.04.21-01GH           | 2020.04.22-24GH     | A I    |
| Átvevő Bendszerbasználó:     |          | BD13395             | Jóváhagyott          | Mosonmagyarovar (AT) / Mosonmagyaróvár (HU) (21 | 2020.02.01-01GH           | 2020.02.29-24GH     | H      |
|                              | - 1      | BD13267             | Jóváhagyott          | Mosonmagyarovar (AT) / Mosonmagyaróvár (HU) (21 | 2020.01.01-01GH           | 2020.01.31-24GH     | H.     |
| Kanadités ténus              | - 11     | BD13266             | Jóváhagyott          | Mosonmagyarovar (AT) / Mosonmagyaróvár (HU) (21 | 2020.01.01-01GH           | 2020.01.31-24GH     | 4      |
| Kapacitas tipus:             |          | <u>BD13191</u>      | Jóváhagyott          | Mosonmagyarovar (AT) / Mosonmagyaróvár (HU) (21 | 2019.12.01-01GH           | 2019.12.31-24GH     | 4      |
| •                            |          | BD13190             | Jóváhagyott          | Mosonmagyarovar (AT) / Mosonmagyaróvár (HU) (21 | 2019.12.01-01GH           | 2019.12.31-24GF     | + v    |
| Termék típus:                | - 1      | K                   | lávábagyott          | Μοςορποσιοτογοτ (ΑΤ) / Μοςορποσιοτόνότ (ΔΕΝ/21  | 2010 11 01 016            | 2010 11 20 2464     | >      |
| ~                            | 0        | Cldal:              | 1 Össz: 4 🔪          | Oldalanként: 25 db 👻                            |                           | Sorok: 1 - 25   Öss | sz: 93 |
| Kezdő gázóra:                | - 1      |                     |                      |                                                 |                           |                     |        |
| 1                            | \$       | Bilat ügylet döntés | ei                   |                                                 |                           |                     | Egy    |
| Záró gázóra:                 | _        | Döntéshozó          |                      | Döntés típusa                                   | Döntés időpontja          | Megjegyzés          | éb ada |
| Hálózati popt:               |          | FGSZ.TSO (21X-HU    | -A-A0A0A-8)          | TSO jóváhagyta az ügyletet                      | 2020.01.29 15:36          | ^                   | tok    |
|                              |          | GCA.TSO (21X-AT-E   | 3-АОАОА-К)           | TSO jóváhagyta az ügyletet                      | 2020.01.29 15:33          | Automatic appr 🗸    |        |
|                              | <b>`</b> | <                   |                      |                                                 |                           | >                   | 0      |

A nézetet megnyitva megjelennek ügyletek, a hozzájuk tartozó adatokkal. Rendszerhasználó azokat az ügyleteket láthatja, ahol az átadó vagy az átvevő az adott Rendszerhasználó.

Az alsó betekintőben a bilat ügylethez kapcsolódó döntéseket látszanak, valamint az egyéb adatok, melyek az ügylet életciklusa során jöttek létre.

### 7.2 Bilat ügyletek rögzítése

Hozzunk létre új bilat ügyletet, majd a kötelező mezők kitöltése után mentsük el.

| Új bilat ügylet               |                                                             |                           |                                       | @ &                 |  |
|-------------------------------|-------------------------------------------------------------|---------------------------|---------------------------------------|---------------------|--|
| Átadó Rendszerhasználó:       | NetworkUser (39XNETWORKUSER1U)                              | Átvevő Rendszerhasználó:* | Other Network User (39XNETWORKUSER2S) |                     |  |
| Kapacitás típus:*             | Kapcsolt 👻                                                  | Kereskedelmi irány:*      | Fizikai                               | -                   |  |
| Termék típus:*                | Havi 👻                                                      | Mértékegység:*            | kWh/h                                 | <b>.</b>            |  |
| Átadás kezdete:*              | 2020.04.23 <i>Óra:*</i> 1 2020.04.23 04:00 UTC              | Mennyiség:*               | 100 kV                                | /h/h/hónap          |  |
| Átadás vége:*                 | 2020.04.24 2020.04.25 04:00 UTC                             | Ár:                       | 10                                    | EUR/kWh/h/időszak   |  |
| Érvényesség vége (UTC):*      | 2020.04.23 02:00 UTC, maximum: 2020.04.23 02:00 UTC         | Deviza:                   | EUR                                   | - 🛇                 |  |
| Hálózati pont:*               | Csanádpalota (HU) / Csanadpalota (RO) (21Z00000000236Q) 🛛 👻 | Szerződés szám Exit TSO:  | 467765432                             |                     |  |
| Érintett TSO:                 |                                                             | Szerződés szám Entry TSO: | 76543223456                           |                     |  |
| Exit TSO:*                    | FGSZ.TSO (21X-HU-A-A0A0A-8)                                 | Megjegyzés:               |                                       |                     |  |
| Exit TSO Kapacitás minőség:*  | FIRM - Firm (Z06)                                           |                           |                                       |                     |  |
| Mérlegkör Exit TSO (Átadó):   | FGSZ_0001 👻 🛞                                               |                           |                                       |                     |  |
| Átadás típusa Exit TSO:*      | Használati jog átadása 👻                                    | ]                         |                                       |                     |  |
| Entry TSO:*                   | TRANSGAZ.TSO (21X-RO-A-A0A0A-S)                             |                           |                                       |                     |  |
| Entry TSO Kapacitás minőség:* | Z03 - Deliverability capacity 👻                             |                           |                                       |                     |  |
|                               |                                                             |                           |                                       | 📀 Mentés ី 🗱 Mégsem |  |

Az ügylet mentésre kerül a megadott adatokkal és státusza Átvevő jóváhagyás alattra vált.

# 7.3 Bilat ügylet jóváhagyása

Először az átvevő jóváhagyás alatt státuszú ügyletet jóváhagyhatjuk. Amennyibe szükséges megadhatunk mérlegkör adatokat.

| Kezdő oldal Bilat ügyletek |   |                   |                             |                                |                                                 |
|----------------------------|---|-------------------|-----------------------------|--------------------------------|-------------------------------------------------|
| Szűrőfeltételek            | 0 | 🗿 Új bilat ügylet | 🚹 Jóváhagyás 🗧 🖗 Elutasítás | 🖺 Export 🕴 Import              | Automatikus frissítés 🦻 Élettörténet  👹 Beállít |
| Kód:                       | ~ | Kód               | Státusz                     | Átadó Rendszerhasználó         | Átvevő Rendszerhasználó                         |
|                            |   |                   |                             |                                |                                                 |
| Státusz:                   |   | BD13579           | Átvevő jóváhagyás alatt     | NetworkUser (39XNETWORKUSER1U) | Other Network User (39XNETWORKUSER2S)           |
| ·                          |   | BD13578           | Átvevő jóváhagyás alatt     | NetworkUser (39XNETWORKUSER1U) | Other Network User (39XNETWORKUSER2S)           |

| Bilat ügylet jóváhagyása     |                                                | 0    | 8         |  |
|------------------------------|------------------------------------------------|------|-----------|--|
| Döntéshozó:                  | Other Network User (39XNETWORKUSER2S)          |      |           |  |
| Bilat ügylet döntés típusa:  | Átvevő rendszerhasználó jóváhagyta az átvételt |      |           |  |
| Exit TSO:                    | FGSZ.TSO (21X-HU-A-A0A0A-8)                    |      |           |  |
| Mérlegkör Exit TSO (Átvevő): | FGSZ_0001                                      | -    | $\otimes$ |  |
| Entry TSO:                   | TRANSGAZ.TSO (21X-RO-A-A0A0A-S)                |      |           |  |
| Megjegyzés:                  |                                                |      |           |  |
|                              | 📀 Mentés 🗱 Mé                                  | égse | m         |  |

# 7.4 Bilat ügylet jóváhagyásáról üzenet küldése

Átvevő jóváhagyás alatt státuszú ügylet jóváhagyásának hatására automatikusan kiküldésre kerül az üzenet.

# 7.5 Bilat ügylet átadható kapacitás jóváhagyásáról üzenet küldése

Amennyiben a TSO jóváhagyta az ügyletet a rendszer értesítést küld az átvevő rendszerhasználónak.

Jóváhagyás esetén az ügylet tárgyát képező kapacitás átvételre kerül, a rendszer jelzi ennek tényét (gép-gép kapcsolaton és/vagy email) a TSO rendszerének. Az ügylet jóváhagyott státuszba kerül.

# 7.6 Bilat ügylet átadható kapacitás elutasításáról üzenet küldése

A rendszer a TSO által elutasított bilat ügyletről és annak részleteiről egy automatikus üzenetet küld az érintett átvevő és átadó rendszerhasználóknak.

# 7.7 Bilat ügylet jóváhagyása gép-gép kapcsolaton keresztül

NUService ApproveBilateralDeal szolgáltatásának hívásával az ügylet gép-gép kapcsolaton keresztül is jóváhagyható.

A jóváhagyást követően TSO jóváhagyás alatti státuszba vált az ügylet. Ezzel párhuzamosan a rendszer emailben értesíti az átadó rendszerhasználót.

# 7.8 Bilat ügylet elutasítása

Egy átvevő jóváhagyás alatt státuszú bilat ügylet kiválasztását követően el tudjuk utasítani az erre kialakított funkciógombbal.

| Kezdő oldal Bilat ügyletek × |   |                   |                             |                                |                                               |
|------------------------------|---|-------------------|-----------------------------|--------------------------------|-----------------------------------------------|
| Szűrőfeltételek              | 0 | 🗿 Új bilat ügylet | 👌 Jóváhagyás 🛛 🐺 Elutasítás | 🖺 Export 🛛 🖉 Import            | tomatikus frissítés 🦻 Élettörténet  👹 Beállít |
| Kód:                         | ~ | Kód               | Státusz                     | Átadó Rendszerhasználó         | Átvevő Rendszerhasználó                       |
|                              |   |                   |                             |                                |                                               |
| Státusz:                     |   | BD13579           | Átvevő jóváhagyás alatt     | NetworkUser (39XNETWORKUSER1U) | Other Network User (39XNETWORKUSER2S)         |
| - ©                          |   | <u>BD13578</u>    | Átvevő jóváhagyás alatt     | NetworkUser (39XNETWORKUSER1U) | Other Network User (39XNETWORKUSER2S)         |

Az elutasítás mentését követően az ügylet átvevő elutasított státuszra vált. Az átvevő Rendszerhasználó által az átadható kapacitás nem kerül átvételre.

# 7.9 Bilat ügylet elutasítása gép-gép kapcsolaton

NUService RejectBilateralDeal szolgáltatásának hívásával és indoklás megadásával az elutasítás gép-gép kapcsolaton keresztül is lehetséges.

# 7.10 Bilat ügylet elutasításáról üzenet küldése

Egy átvevő jóváhagyás alatt státuszú bilat ügylet elutasításának hatására automatikusan kiküldésre kerül egy üzenet az átadó rendszerhasználónak.

Email értesítés automatikusan kiküldésre kerül az érintett felhasználóknak.

# 7.11 Bilat ügylet visszavonása (nem jóváhagyott ügylet)

Egy TSO jóváhagyás alatt státuszú ügyletet vonjunk vissza.

| Kezdő oldal Bilat ügyletek × |   |                   |                         |                                |                                                  |
|------------------------------|---|-------------------|-------------------------|--------------------------------|--------------------------------------------------|
| Szűrőfeltételek              | 0 | 🗿 Új bilat ügylet | 💥 Visszavonás 📱 Export  | 🖉 Import                       | Automatikus frissítés 🦻 Élettörténet  🔅 Beállítá |
| Kód:                         | ~ | Kód               | Státusz                 | Átadó Rendszerhasználó         | Átvevő Rendszerhasználó                          |
|                              |   |                   |                         |                                |                                                  |
| Státusz:                     |   | <u>BD13579</u>    | Átvevő jóváhagyás alatt | NetworkUser (39XNETWORKUSER1U) | Other Network User (39XNETWORKUSER2S)            |
| - 6                          |   | <u>BD13578</u>    | Átvevő jóváhagyás alatt | NetworkUser (39XNETWORKUSER1U) | Other Network User (39XNETWORKUSER2S)            |

Az ügylet visszavont státuszba vált.

# 7.12 Bilat ügylet visszavonása (jóváhagyott ügylet)

Egy tetszőleges jóváhagyott státuszú ügyletet, ahol az átadó rendszerhasználók vagyunk vonjunk vissza.

| Kezdő oldal Bilat ügyletek × |   |                   |                        |                 |
|------------------------------|---|-------------------|------------------------|-----------------|
| Szűrőfeltételek              | 3 | 🗿 Új bilat ügylet | 🔀 Visszavonás 🖺 Export | Ø Import        |
| Kód:                         | ~ | Kód               | Státusz                | Kezdő gázóra    |
|                              |   |                   |                        |                 |
| Státusz:                     |   | <u>BD13577</u>    | TSO jóváhagyás alatt   | 2020.05.01-01GH |
| - 🛛                          |   | <u>BD13576</u>    | Jóváhagyott            | 2020.05.01-01GH |
| Átadó Rendszerhasználó:      |   | BD13575           | TSO jóváhagyás alatt   | 2020.04.10-01GH |
|                              |   | <u>BD13574</u>    | TSO jóváhagyás alatt   | 2020.04.21-01GH |

Az ügylet visszavonás átvevő jóváhagyás alatt státuszba vált.

### 7.13 Bilat ügylet visszavonása gép-gép kapcsolaton keresztül (nem jóváhagyott ügylet)

NUService CancelBilateralDeal szolgáltatásának hívásával vonjunk vissza egy nem jóváhagyott bilat ügyletet.

Az ügylet visszavont státuszba vált.

### 7.14 Bilat ügylet visszavonása gép-gép kapcsolaton keresztül (jóváhagyott ügylet)

NUService CancelApprovedBilateralDeal szolgáltatásának hívásával vonjunk vissza egy jóváhagyott bilat ügyletet.

# 7.15 Bilat ügylet visszavonásáról üzenet küldése (nem jóváhagyott ügylet)

Egy TSO jóváhagyás alatt státuszú ügylet visszavonásának hatására automatikusan kiküldésre kerül egy sablon email.

Email értesítés automatikusan kiküldésre kerül az átvevő rendszerhasználónak.

# 7.16 Bilat ügylet visszavonásáról üzenet küldése (jóváhagyott ügylet)

Egy jóváhagyott státuszú ügylet visszavonásának hatására automatikuson kiküldésre kerül egy sablon email.

Email értesítés automatikusan kiküldésre kerül az átvevő rendszerhasználónak.

# 7.17 Bilat ügylet visszavonás jóváhagyása Rendszerhasználó által

A funkció célja, hogy a már jóváhagyott bilat ügylet visszavonását az átvevő Rendszerhasználó jóváhagyja. Visszavonás átvevő jóváhagyás alatt státuszú ügyleten kezdeményezhető az átvevő rendszerhasználó által a Visszavonás jóváhagyása funkcióval. Az ügylet Visszavont státuszba vált.

# 7.18 Bilat ügylet visszavonás jóváhagyásáról Rendszerhasználó által üzenet küldése

Egy visszavonás átvevő jóváhagyás alatt státuszú bilat ügylet jóváhagyásának hatására automatikusan kiküldésre kerül egy üzenet az átadó rendszerhasználónak.

Email értesítés automatikusan kiküldésre kerül az érintett felhasználóknak.

### 7.19 Bilat ügylet visszavonás jóváhagyása TSO által üzenet küldése

Ha a TSO a visszavonást jóváhagyja, a rendszer üzenetben értesíti az átadó és az átvevő rendszerhasználót.

# 7.20 Bilat ügylet visszavonás elutasítása Rendszerhasználó által

Válasszunk ki egy tetszőleges visszavonás átvevő jóváhagyás alatt státuszú ügyletet, kattintsunk a visszavonás elutasítás gombra, majd az ezt követő megerősítő nézetben mentsük el.

| Kezdő oldal Bilat ügyletek × |     |                   |                              |                          |                 |
|------------------------------|-----|-------------------|------------------------------|--------------------------|-----------------|
| Szűrőfeltételek              | G   | 🗿 Új bilat ügylet | Visszavonás elutasítása      | 👌 Visszavonás jóváhagyás | a 🖺 Export      |
| Kód:                         | ~   | Kód               | Státusz                      | Kezdő gázóra             | Záró gázóra     |
|                              |     |                   |                              |                          |                 |
| Státusz:                     |     | <u>BD13577</u>    | TSO jóváhagyás alatt         | 2020.05.01-01GH          | 2020.05.31-24GH |
|                              | - 0 | <u>BD13576</u>    | Visszavonás átvevő jóváhagyá | 2020.05.01-01GH          | 2020.05.31-24GH |

A visszavonás elutasítására az ügylet marad jóváhagyott állapotban.

# 7.21 Bilat ügylet visszavonás elutasítása Rendszerhasználó által üzenet küldése

Egy visszavonás átvevő jóváhagyás alatt státuszú bilat ügylet visszavonásának elutasításának hatására automatikusan kiküldésre kerül egy üzenet sablon az érintett felhasználóknak.

Email értesítés automatikusan kiküldésre kerül az átadó rendszerhasználónak. A bilat ügylet jóváhagyott státuszúra vált vissza.

# 7.22 Bilat ügylet visszavonás elutasítása TSO által üzenet küldése

Ha a TSO a visszavonást elutasítja, a rendszer üzenetben értesíti az átadó és az átvevő rendszerhasználót.

# 7.23 Bilat ügylet exportálása Excel sablonba

A bilat ügyfelek nézetben az Export funkciógomb megnyomásával azokat az ügyleteket tudjuk exportálni, melyeknek dátuma az időszak szűrésben megadott intervallumba esik, majd ennek mentésével indul az exportálás.

| Bilat ügyletek exportálás | • • • • •             |
|---------------------------|-----------------------|
| ldőszak kezdete:*         |                       |
| ldőszak vége:             | 1.11                  |
|                           |                       |
|                           |                       |
|                           | 🖲 Exportálás ី Mégsem |

A rendszer exportálja egy előre kialakított formátumú Excel fájlba a vonatkozó bilat ügyleteket. Oszlopok magyarázatát lásd importnál. Azokat az ügyleteket exportálja a rendszer, melyek Létrehozásának dátuma az időszak szűrésben megadott kezdő és végdátum (nap vége) közé esik.

# 7.24 Bilat ügyletek létrehozása Excel importálással

A sablon excel fájl kitöltésével lehetőség van bilat ügylet létrehozására excel importtal.

Az Excel a következő munkalapokat tartalmazza:

- Info munkalap
- Bilateral offers munkalap:

A Bilateral offers munkalap a következő oszlopokat tartalmazza, importáláskor a sötétkékkel jelzett oszlopokat kell kitölteni, a szürke mező exportkor töltődnek:

- Bilat ID: bilat ügylet egyedi azonosítója
- Seller network user EIC: átadó rendszerhasználó EIC kódja
- Seller network user Name: átadó rendszerhasználó neve
- Buyer network user EIC: átvevő rendszerhasználó EIC kódja
- Buyer network user Name: átvevő rendszerhasználó neve
- Network point EIC: hálózati pont EIC kódja
- Network point Name: hálózati pont neve
- Exit TSO EIC: Exit TSO EIC kódja
- Exit TSO Quality: kapacitás minőség Exit TSO vonatkozásában, értékei: FIRM, INT, SEAS, FZK, bFZK, BZK, DZK, TAK, Z01, Z02, Z03, Z04, Z07, Z13, ZEW, ZEX, ZEY, ZEZ, ZFA, ZFB, ZFC, ZFD, DZK1, DZK2, DZK3, DZK4, DZK5, DZK6, DZK7, DZK8, DZK9, DZK10, DZK11, DZK12, DZK13, DZK14, DZK15.
- Transferring NU Exit TSO Balancing Group Code: Átadó rendszerhasználó által megadott mérlegkör kódja Exit TSOra vonatkozóan. Kötelezősége és a válaszható elemek lisjára TSO beállítástól függ.
- Recipient NU Exit TSO Balancing Group Code: Átvevő rendszerhasználó által megadott mérlegkör kódja Exit TSO-ra vonatkozóan. Kötelezősége és a válaszható elemek lisjára TSO beállítástól függ.
- Contract Number Exit TSO: A bilat ügyletben szereplő kapacitásra vonatkozó Exit TSO-nál érvényes szerződés száma
- Transfer Type Exit TSO: Amennyiben engedélyezett az Exit TSO-nál átadás típusa engedélyezett. Nem kapcsolt kapacitás interconnect ponton való átadása esetén Concerned TSO-nál engedélyezett átadás típusa, amennyiben a Concerned TSO kapacitás irányának szempontjából Exit szerepben van. (használati jog átadása, átruházás, bérlet
- Entry TSO EIC: Entry TSO EIC kódja
- Entry TSO Quality: kapacitás minőség Entry TSO vonatkozásában, értékei: FIRM, INT, SEAS, FZK, bFZK, BZK, DZK, TAK, Z01, Z02, Z03, Z04, Z07, Z13, ZEW, ZEX, ZEY, ZEZ, ZFA, ZFB, ZFC, ZFD, DZK1, DZK2, DZK3, DZK4, DZK5, DZK6, DZK7, DZK8, DZK9, DZK10, DZK11, DZK12, DZK13, DZK14, DZK15.

- Transferring NU Entry TSO Balancing Group Code: Átadó rendszerhasználó által megadott mérlegkör kódja Entry TSO-ra vonatkozóan. Kötelezősége és a válaszható elemek lisjára TSO beállítástól függ.
- Recipient NU Entry TSO Balancing Group Code: Átvevő rendszerhasználó által megadott mérlegkör kódja Entry TSO-ra vonatkozóan. Kötelezősége és a válaszható elemek lisjára TSO beállítástól függ.
- Contract Number Entry TSO: A bilat ügyletben szereplő kapacitásra vonatkozó Entry TSO-nál érvényes szerződés száma.
- Transfer Type Entry TSO: Amennyiben engedélyezett az Entry TSO-nál átadás típusa engedélyezett. Nem kapcsolt kapacitás interconnect ponton való átadása esetén Concerned TSO-nál engedélyezett átadás típusa, amennyiben a Concerned TSO kapacitás irányának szempontjából Entry szerepben van. (használati jog átadása, átruházás, bérlet)
- Concerned TSO EIC: Érintett TSO EIC kódja
- Nomination Id Exit TSO: hálózati pont Exit TSO-hoz tartozó nominálási azonosítója kapcsolt vagy nem kapcsolt esetnek megfelelően
- Nomination Id Entry TSO: hálózati pont Entry TSO-hoz tartozó nominálási azonosítója kapcsolt vagy nem kapcsolt esetnek megfelelően
- Capacity type: kapacitás típus, értékei: Bundled, Unbundled
- Gas flow: áramlás iránya, értékei: Physical, Backhaul
- Product type: termék típusa, értékei: YEARLY, MONTHLY, QUARTERLY, DAILY, DAYAHEAD
- Start Gasday: átadási időszak kezdetének dátuma, formátuma: YYYY.MM.DD.
- Start Gashour: átadási időszak kezdetének első gázórájának sorszáma
- End Gasday: átadási időszak végének dátuma (gáznap végéig), formátuma: YYYY.MM.DD.
- Start date (UTC): átadás kezdete UTC-ben
- End date (UTC): átadás vége UTC-ben
- Unit: mértékegység, értékei: KW1, KW2
- Quantity: átadandó mennyiség
- Price: ár
- Currency: deviza, nemzetközi három karakteres kód
- Validity (UTC): érvényesség UTC-ben, formátuma: YYYY.MM.DD HH:MM:SS
- Note: megjegyzés
- Status: státusz
- Refuse comment: elutasítás indoklása
- Creation time (UTC): létrehozás időpontja UTC-ben

Betöltéshez kattintsunk az Import funkciógombra. Ezután megjelenik egy "Bilat ügyletek importálása" ablak, amiben kiválaszthatjuk a betölteni kívánt fájlt. A feltöltés gombra kattintva a rendszer elvégzi a szükséges ellenőrzéseket.

| Kezdő oldal Bilat      | ügyletek           |   |                   |                           |                          |
|------------------------|--------------------|---|-------------------|---------------------------|--------------------------|
| Szűrőfeltételek        |                    | 0 | 🕑 Új bilat ügylet | 👎 Visszavonás elutasítása | 👌 Visszavonás jóváhagyá: |
| Kód:                   | Új bilat ügylet    |   |                   | @ &                       | Kezdő gázóra             |
| Státusz:               | Importálandó fájl: |   |                   | Tallózás                  | 2020.05.01-01GH          |
| Átadó Rendszerhasználó |                    |   | [                 | Feltöltés Kégsem          | . 2020.05.01-01GH        |

A betöltött fájlban lévő adatok mentésre kerülnek az adatbázisban. (Az importálás során az ügyletek létrehozásakor definiált és a formai ellenőrzések lefutnak.

# 7.25 Bilat ügylet létrehozása WebService-en keresztül

NUService CreateBilateralDeal szolgáltatásának hívásával hozhatunk létre bilat ügyletet.

Az ellenőrzések lefutása után az ügyletek létrejönnek az adatbázisban.

### 7.26 Bilat ügyletek érvényességkezelése

A rendszerben ütemezett feladattal kezeljük a bilat ügyletek lejáratását. Ügylet létrehozásakor automatikusan létrejön egy időzítés az ügylet érvényességének megfelelően.

Az ütemezett feladat az időzítés szerint végrehajtja az átvevő által jóvá nem hagyott ügylet törlését.

# 7.27 Bilat ügyletek lekérdezése WebService-en keresztül

NUService GetBilateralDeals szolgáltatásának hívásával indítsunk lekérdezést a bilat ügyletekre.

A szolgáltatás visszaadja azokat az ügyleteket, amellyel a rendszerhasználónak jóváhagyási teendője van.

# 8 Anonim piac ügyletek

Anonim piac ajánlatok segítségével a rendszerhasználók anonim módon felkínálhatják eladásra szerződött kapacitásaikat, illetve vételi igényt rögzíthetnek a rendszerben.

Az RBP kapacitás piac ügylet folyamata az alábbi fő lépésekből áll:

1. Eredeti ajánlat rögzítése: a folyamat az eladási vagy a vételi ajánlat rögzítésével kezdődik, ahol a felhasználó megadja, és a rendszerbe rögzíti az adott ajánlat adatait.

2. Ajánlatok keresése és kapcsolódó ajánlat beadása: rendszerhasználó keres és kiválaszt egyet a már rögzített eredeti ajánlatok közül és kapcsolódó ajánlatot ad be arra.

3. Ügylet létrehozás: amennyiben az ellenőrzések sikeresek, a kapacitások rendelkezésre állnak, akkor az eredeti és a kapcsolódó ajánlatpárból létrejön az ügylet.

Az ajánlatok érvényességi idejének maximumát meghatározzuk azért, hogy az ügyletek vagy időben létrejöjjenek a nomináláshoz és matchinghez, vagy pedig inkább lejárjanak. Az ehhez szükséges előretartás mértékét órákban egy rendszerparaméter szabályozza.

A nézetben megjelenő és az adatlapon megadandó mezők:

- Ajánlat beadás engedélyezett: a bejelentkezett rendszerhasználó számára a kapcsolódó ajánlat beadása ezen az eredeti ajánlaton engedélyezett
- Saját ajánlat: saját eredeti ajánlatok jelölése

- Kód: anonim piaci ajánlatok egyedi azonosítója
- Státusz: ajánlat/ügylet státusza
- Ajánlat típusa: eladási vagy vételi ajánlat
- Rendszerhasználó: ajánlatot létrehozó rendszerhasználó, az ajánlatadás anonim volta miatt itt a rendszerhasználó csak saját magát láthatja, a többi esetben ANONYM felirat jelenik meg
- Kezdő gázóra: az értékesíteni vagy venni kívánt gázidőszak első gázórája
- Záró gázóra: az értékesíteni vagy venni kívánt gázidőszak utolsó gázórája
- Hálózati pont: a hálózati pont, amelyre az ajánlat vonatkozik
- Exit TSO: a kapacitás irányát határozza meg, az a TSO, amely felől a földgáz áramlik
- Exit TSO kapacitás minőség: kapacitás minőség Exit TSO vonatkozásában
- Szerződés szám Exit TSO: A anonim piaci ajánlatban szereplő kapacitásra vonatkozó Exit TSO-nál érvényes szerződés száma. Kötelezősége TSO beállítástól függ.
- Exit TSO Mérlegkör kód: A rendszerhasználó által megadott mérlegkör kódja Exit TSO-ra vonatkozóan. Kötelezősége és a választható elemek TSO beállításától függőek.
- Átadás típusa Exit TSO: Amennyiben engedélyezett az Exit TSO-nál átadás típusa engedélyezett. Nem kapcsolt kapacitás interconnect ponton való átadása esetén Concerned TSO-nál engedélyezett átadás típusa, amennyiben a Concerned TSO kapacitás irányának szempontjából Exit szerepben van. (használati jog átadása, átruházás, bérlet)
- Entry TSO: a kapacitás irányát határozza meg, az a TSO, amely felé a földgáz áramlik
- Entry TSO kapacitás minőség: kapacitás minőség Entry TSO vonatkozásában
- Szerződés szám Entry TSO: A anonim piaci ajánlatban szereplő kapacitásra vonatkozó Entry TSO-nál érvényes szerződés száma. Kötelezősége TSO beállítástól függ.
- Entry TSO Mérlegkör kód: A rendszerhasználó által megadott mérlegkör kódja Entry TSO-ra vonatkozóan. Kötelezősége és a választható elemek TSO beállításától függőek.
- Átadás típusa Entry TSO: Amennyiben engedélyezett az Entry TSO-nál átadás típusa engedélyezett. Nem kapcsolt kapacitás interconnect ponton való átadása esetén Concerned TSO-nál engedélyezett átadás típusa, amennyiben a Concerned TSO kapacitás irányának szempontjából Entry szerepben van. (használati jog átadása, átruházás, bérlet)
- Érintett TSO: nem kapcsolt esetben interkonnekt ponton az a TSO, amelyhez az ajánlatban felkínált kapacitás tartozik
- Kereskedelmi irány: áramlás iránya, fizikai vagy backhaul
- Kapacitás típus: kapcsolt vagy nem kapcsolt kapacitás jelölése
- Ajánlati mennyiség: eladásra felkínált vagy megvenni szándékozott mennyiség
- Minimális mennyiség: a legkisebb eladásra felkínált vagy megvenni szándékozott mennyiség

- Mértékegység: kWh/h vagy kWh/d
- Ajánlati ár: egységnyi kapacitásra eső ár
- Deviza: megadott ár devizaneme
- Részidőszak megengedett?: az ajánlattevő elfogad-e az ajánlati időszak valamilyen részidőszakára ajánlatot, a megadott részidőszak egységek levágásra kerülnek az eredeti ajánlat időszakából amennyiben azok használati időszaka elérkezik
- Részidőszak típusa: a megengedett részidőszak egység típusa. pl.: napi esetben a részidőszak értéke számú egész gáznapot (nap kezdete első gázórától a nap utolsó gázóráig) kell tartalmaznia a kapcsolódó ajánlat időszakának az eredeti ajánlatban megadott időszakon belül
- Részidőszak értéke: hány részidőszak egységre kell vonatkozzon a részidőszakra tett kapcsolódó ajánlat, pl.: 3 esetén, három egész gáznapot kell lefednie
- ÁSZF elfogadás szövege: A TSO/TSOk-hoz tartozó, rendszerhasználó által elfogadott ÁSZF szövege/szövegei. Kötelezősége TSO beállításától függ.
- Ajánlat érvényessége: az ajánlat érvényességi ideje, az időpont, ameddig a kapacitás átadást minden résztvevőnek jóvá kell hagynia, érvényesség lejártakor a nem jóváhagyott ajánlat vagy ügylet törlésre kerül

Ügylet (eredeti és kapcsolódó ajánlatpár) speciális adatai:

- Ügylet kód: ügylet egyedi azonosítója
- Vevő: a vételi ajánlatot beadó rendszerhasználó, kiléte csak az ügylet jóváhagyását követően látható
- Eladó: az eladási ajánlatot beadó rendszerhasználó, kiléte csak az ügylet jóváhagyását követően látható
- Vevő Mérlegkör kód Exit TSO: Vevő által megadott Exit TSO-hoz rögzített mérlegkör kódja.
- Eladó Mérlegkör kód Exit TSO: Eladó által megadott Exit TSO-hoz rögzített mérlegkör kódja.
- Vevő Mérlegkör kód Entry TSO: Vevő által megadott Entry TSO-hoz rögzített mérlegkör kódja.
- Eladó Mérlegkör kód Entry TSO: Eladó által megadott Entry TSO-hoz rögzített mérlegkör kódja.
- Vevő ÁSZF elfogadás szövege: Eladó által elfogadott TSO-ra vonatkozó ÁSZF-fek szövegei.
- Eladó ÁSZF elfogadás szövege: Eladó által elfogadott TSO-ra vonatkozó ÁSZF-fek szövegei.

Anonim piac ajánlatok státuszai:

- Rögzített: létrehozott ajánlat
- Jóváhagyott: a TSO jóváhagyta az ügyletet
- Törölt: érvényesség lejárata miatt törölt vagy visszavont ajánlat
- Visszautasított: TSO visszautasította az ügyletet

• Jóváhagyásra vár: az ügylet a TSO jóváhagyására vár

Anonim piaci ügyletek státuszai:

- Jóváhagyásra vár: az ügylet a TSO jóváhagyására vár
- Párosított: az ügylet jóváhagyásra került a TSO által
- Visszautasított: az ügyletet a TSO elutasította
- Törölt: az ügylet az ajánlatok érvényességének lejárta miatt törlésre került

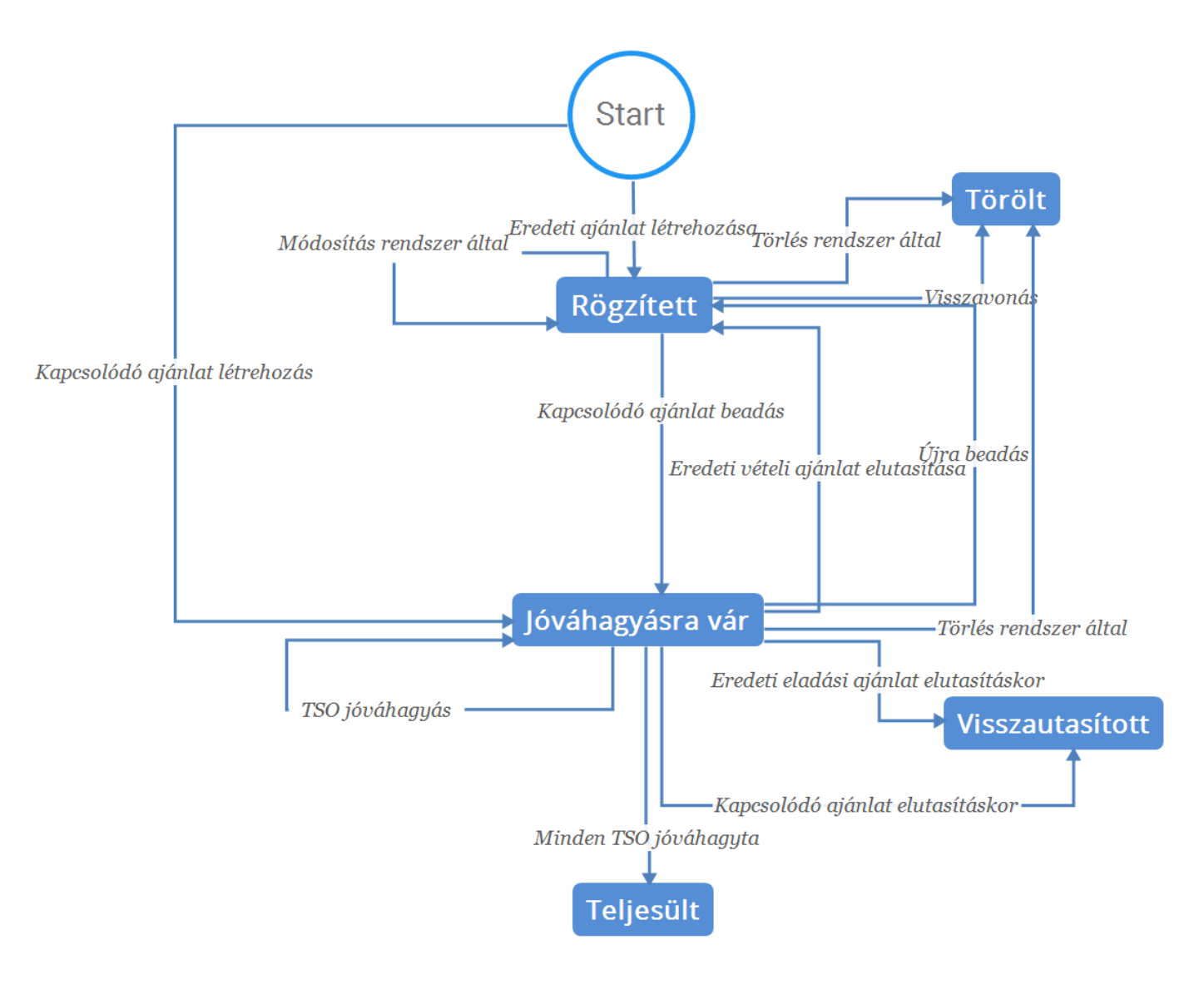

# 8.1 Kapacitás piac ajánlatok böngészése

Nyissuk meg a Másodlagos piac menüpont Kapacitás piac ajánlatok nézetét.

| Kezdő oldal Kapacitás piac ajánlatok ×              |   |                                |               |                |                        |                           |                 |                        |                            |  |
|-----------------------------------------------------|---|--------------------------------|---------------|----------------|------------------------|---------------------------|-----------------|------------------------|----------------------------|--|
| Szűrőfeltételek                                     | 0 | 🔇 Új ajánlat 📱 Export 🕴 Import |               |                |                        |                           |                 |                        |                            |  |
| Saját ajánlat: Ajánlat beadás                       | ^ | Ajánlat                        | Saját ajá     | Kód            | Státusz                | Ajánlat típusa            | Kezdő gázóra    | Záró gázóra            | Hálózat                    |  |
| Ajánlat típusa:                                     |   | ×                              |               | CMO00030       | Jóváhagyásra vár       | Eladási                   | 2020.05.01-01GH | 2020.05.31-24GH        | Mallnov                    |  |
| *                                                   |   | ×                              | ~             | CMO00028       | Jóváhagyott            | Eladási                   | 2020.05.01-01GH | 2020.05.31-24GH        | Mallnov                    |  |
| Státusz:                                            |   | ×                              | ~             | CMO00021       | Jóváhagyásra vár       | Eladási                   | 2020.04.23-01GH | 2020.04.30-24GH        | Mosonr                     |  |
| Rögzített × Jóváhagyásra vár ×<br>Jóváhagyott × ~ © |   | <                              | Oldal: 1      | Össz: 1        | 📎 C Oldalanként: 25 db | Ŧ                         |                 | Sorok: 1 - 3           | <b>&gt;</b><br>3   Össz: 3 |  |
| Instrumentum:                                       |   |                                |               |                |                        | _                         |                 |                        |                            |  |
|                                                     |   | Eredeti aján                   | lat           |                |                        | Kapcsolodó ajánlat        |                 |                        |                            |  |
| Hálózati pont:                                      | I | Ajánlat típusa                 | <i>э:</i>     | Eladási        |                        | Ajánlat típusa:           | Vételi          |                        |                            |  |
| Evit TSO Kapacitás minőség:                         | 1 | Instrumentui                   | m:            | 2020.05.01-010 | GH - 2020.05.31-24GH   | Instrumentum: 2020.05.01- |                 | 01GH - 2020.05.31-24GH |                            |  |
|                                                     | 1 | Ajánlati meni                  | nyiség:       | 1 000 kWh/h/id | lőszak                 | Ajánlati mennyiség        | r 1 000 kWh/h   | n/időszak              |                            |  |
| Entry TSO Kapacitás minőség:                        |   | Minimális me                   | ennyiség:     |                |                        |                           |                 |                        |                            |  |
|                                                     |   | Ajánlati ár:                   |               | 100 EUR/kWh/h  | n/időszak              |                           |                 |                        |                            |  |
| Kapacitás típus:                                    |   | Részidőszak                    | megengedett?: |                |                        |                           |                 |                        |                            |  |
| Kapcsolt                                            |   | Részidőszak                    | típusa:       |                |                        |                           |                 |                        |                            |  |
| Nem kapcsolt                                        |   | Részidőszak                    | értéke:       |                |                        |                           |                 |                        |                            |  |

A nézetet megnyitva megjelennek az ajánlatok, a hozzájuk tartozó adatokkal. Rendszerhasználó: a saját ajánlatai közül, mindent ajánlatot láthat, és megtekinthet minden rögzített státuszú ajánlatot, de csak azokra adhat be kapcsolódó ajánlatot, amelyeken engedélyezve van (külön szűrőmező), csak a saját szervezete által rögzített ajánlatok esetén látja az eladó/vevő kilétét (azaz saját magát).

# 8.2 Kapacitás piac ügyletek böngészése

Nyissuk meg a Másodlagos piac menüpont Kapacitás piac ügyletek nézetét.

| Kezdő oldal Kapacitás piac | ügyletek ×            |                                |                            |                          |                  |                               |                        |        |  |
|----------------------------|-----------------------|--------------------------------|----------------------------|--------------------------|------------------|-------------------------------|------------------------|--------|--|
| Nincs elérhető művelet     |                       |                                |                            |                          |                  | 🗹 Automatikus                 | frissítés 🔅 Beállításo | ok 🔻   |  |
| Kód                        | Státusz               | Vevő                           |                            | Eladó                    |                  | Kezdő gázóra                  | Záró gázóra            | н      |  |
|                            |                       |                                |                            |                          |                  |                               |                        |        |  |
| CMD00012                   | Teljesült             | Other Network User (39XNETWORK | (USER2S)                   | NetworkUser (39XNETWORKU | JSER1U)          | 2020.04.22-13GH               | 2020.04.23-03GH        | A      |  |
|                            |                       |                                |                            |                          |                  |                               |                        |        |  |
|                            |                       |                                |                            |                          |                  |                               |                        |        |  |
| <                          |                       |                                |                            |                          |                  |                               |                        | >      |  |
| 🔣 【 Oldal: 1 Ös            | sz: 1 🔰 》 C Oldalanke | ént: 25 db 👻                   |                            |                          |                  |                               | Sorok: 1 - 1   Ö       | ssz: 1 |  |
| Ügylet adatai              |                       | Eredeti ajánlat - CMO00032     | Eredeti ajánlat - CMO00032 |                          |                  | Kapcsolodó ajánlat - CMO00033 |                        |        |  |
| Vevő:                      | Other Network User    | Ajánlat típusa:                | Eladási                    |                          | Ajánlat típusa:  | Vételi                        |                        |        |  |
| Eladó:                     | NetworkUser           | Instrumentum:                  | 2020.04.22                 | -01GH - 2020.04.23-24GH  | Instrumentum:    | 2020.04.2                     | 2-13GH - 2020.04.23-03 | GH     |  |
| Ajánlati mennyiség:        | 95 kWh/h/időszak      | Ajánlati mennyiség:            | 100 kWh/h                  | /időszak                 | Ajánlati mennyis | <i>ég:</i> 95 kWh/h           | /időszak               |        |  |
| Kezdő gázóra:              | 2020.04.22-13GH       | Minimális mennyiség:           | 10 kWh/h/i                 | időszak                  |                  |                               |                        |        |  |
| Záró gázóra:               | 2020.04.23-03GH       | Ajánlati ár:                   | 145 EUR/k\                 | Wh/h/időszak             |                  |                               |                        |        |  |
| Ajánlati ár:               | 145 EUR/kWh/h/időszak | Részidőszak megengedett?:      | $\checkmark$               |                          |                  |                               |                        |        |  |
|                            |                       | Részidőszak típusa:            | Óra                        |                          |                  |                               |                        |        |  |
|                            |                       | Részidőszak értéke:            | 1                          |                          |                  |                               |                        |        |  |
|                            |                       |                                |                            | I                        |                  |                               |                        |        |  |

A nézetet megnyitva megjelennek az ügyletek, a hozzájuk tartozó adatokkal. Rendszerhasználó: saját ügyleteket/ajánlatpárokat láthat, azaz amelyekben eladóként vagy vevőként szerepel, itt tekintheti meg azt is, ha egy eredeti ajánlatára kapcsolódó ajánlatot kapott, de az még TSO jóváhagyásra vár.

# 8.3 Eredeti ajánlat beadása

Kapacitás piaci ajánlatok nézetből tudunk új ajánlatot generálni a szükséges adatok megadásával, majd a felvitel végeztével mentsük el. Az engedélyezett rendszerhasználók fülön adhatjuk meg, hogy mely rendszerhasználó adhat be kapcsolódó ajánlatot. Csak a TSO(k)-nál anonim piac szerepkörre engedélyezett felhasználóval rendelkező rendszerhasználók engedélyezettők, később ezen rendszerhasználók jogosult felhasználói adhatnak be ajánlatot. Ha a létrehozó NU-nak volt előző eredeti ajánlata a TSO-nál, akkor a hozzárendelt engedélyezett rendszerhasználókat a rendszer automatikusan átmásolja, ebben az esetben nem az összes lehetséges rendszerhasználó lesz engedélyezett.

| Új kapacitás piac ajánlat                                                                                                    |                                                                                                    | Ø 8                                                                                                    |
|----------------------------------------------------------------------------------------------------|----------------------------------------------------------------------------------------------------|----------------------------------------------------------------------------------------------------|
| Ajánlat adatok Engedélyez                                                                                                    | zett rendszerhasználók                                                                                                    |                                                                                                    |
| Ajánlat adatok Engedélyez<br>Ajánlat típusa:*<br>Kereskedelmi irány:*<br>Kapacitás típus:*<br>Gázidőszak -tól:*<br>Gázidőszak -ig:*<br>Részidőszak megengedett?:*<br>Részidőszak típusa:<br>Ajánlat érvényessége:*<br>Mértékegység:*<br>Deviza:* | rett rendszerhasználók         ✓         ✓         ✓         ✓         ✓         ✓         Óre:*         24         N/A         ✓         értéke:         2020.04.17 17:16         N/A | Hálózati pont.*         Érintett TSO:         Exit TSO:         Exit TSO Kapacitás minőség:         Entry TSO:         Entry TSO Kapacitás minőség: |
| Ajánlati mennyiség:*<br>Minimális mennyiség:<br>Ajánlati ár:*                                                                                                    |                                                                                                    |                                                                                                    |

Az új ajánlat az adatbázisba mentésre kerül rögzített állapotban.

# 8.4 Kapcsolódó ajánlat beadása

Válasszunk ki egy tetszőleges rögzített státuszú ajánlatot a Másodlagos piac menüpont Kapacitás piac ajánlatok nézetében. Majd kattintsunk az ajánlat beadása funkcióra. Az adatok megadását követően mentsük el.

| Kezdő oldal Kapacit                                                                                                    | ás piac ajánlatok                                                                                                    | ×                                                                                                    |                                                                        |                                             |                                                                                                    |                                                                                                    |                          |                  |
|----------------------------------------------------------------------------------------------------|----------------------------------------------------------------------------------------------------|----------------------------------------------------------------------------------------------------|------------------------------------------------------------------------|---------------------------------------------|----------------------------------------------------------------------------------------------------|----------------------------------------------------------------------------------------------------|--------------------------|------------------|
| Szűrőfeltételek                                                                                                    |                                                                                                    | Ø                                                                                                    | 📀 Új ajánla                                                            | at 📀 Kap                                    | ocsolódó ajánlat beadás                                                                                                    | s 🖺 Export 🕑 Import                                                                                                    |                          |                  |
| Saját ajánlat:                                                                                                    | Ajánlat beadás<br>engedélyezett:                                                                                      | □ ^                                                                                                    | Ajánlat<br>•                                                           | Saját ajá…<br>•                             | Kód<br>CMO00034                                                                                                    | Státusz<br>Rögzített                                                                                                    | Ajánlat típusa<br>Vételi | Rendsz<br>Anonyr |
| Új kapacitás piac ajánlat<br>Ajánlat adatok                                                                                                    |                                                                                                    |                                                                                                    |                                                                        |                                             |                                                                                                    |                                                                                                    |                          | @⊗               |
| Ajánlat típusa:<br>Kereskedelmi irány:<br>Kapacitás típus:<br>Gázidőszak -tól:*<br>Gázidőszak -ig:*<br>Ajánlat érvényessége:*<br>Mértékegység:<br>Deviza:<br>Ajánlati mennyiség:*<br>Minimális mennyiség:<br>Ajánlati ár:<br>[FGSZ.TSO]: Laccept t | Eladási<br>Fizikai<br>Nem kapcsolt<br>2020.04.24<br>2020.04.25<br>2020.04.24 02:00<br>kWh/h<br>EUR<br>20<br>20<br>120 | <i>óra:*</i> 1<br><i>óra:*</i> 2<br><b>III</b> UTC, max<br>kWh/h/időszak<br>kWh/h/időszak<br>EUR/kWh/h/időszak | 2020.04.2<br>4 2020.04.2<br>imum: 2020.04.24<br>Max.: 100 kWh/l<br>zak | 24 04:00 UTC<br>26 04:00 UTC<br>4 02:00 UTC | Hálózati pont:<br>Érintett TSO:<br>Exit TSO:<br>Exit TSO Kapacitás minőség<br>Átadás típusa Exit TSO:<br>Exit TSO Mérlegkör:<br>Entry TSO:<br>Entry TSO:<br>Entry TSO Kapacitás minőse<br>Átadás típusa Entry TSO:<br>Szerződés szám Exit TSO: | Aba (392KAABA00011GNE)         FGSZ.TSO (21X-HU-A-A0A0A-8)         FIRM - Firm (Z06)         Használati jog átadása         Image: Image: Im |                          | •                |

Az adatok mentésre kerülnek és létrejön az ajánlatpár. Státuszuk jóváhagyásra vár értékre vált. Csak az eredeti ajánlaton engedélyezett rendszerhasználó adhat be kapcsolódó ajánlatot.

### 8.5 Ajánlat visszavonása

A Kapacitás piac ajánlatok nézetből egy tetszőleges Rögzített státuszú ajánlatot válasszunk ki, majd kattintsunk a törlés funkcióra. A megerősítő kérdést jóvá kell hagynunk.

| Kezdő oldal     | Карас | itás piac ajánlatok | × |   |             |                                         |          |             |                |          |  |
|-----------------|-------|---------------------|---|---|-------------|-----------------------------------------|----------|-------------|----------------|----------|--|
| Szűrőfeltételek |       |                     |   | 0 | 🗿 Új ajánla | 😮 Új ajánlat 🗱 Törlés 🖺 Export 💋 Import |          |             |                |          |  |
| Saját ajánlat:  |       | Ajánlat beadás      |   | ~ | Ajánlat     | Saját ajá                               | Kód      | Státusz     | Ajánlat típusa | Rendszei |  |
|                 |       | engedélyezett:      |   |   |             | v                                       |          |             |                |          |  |
| Ajánlat típusa: |       |                     |   |   | ×           | ~                                       | CMO00034 | Rögzített   | Vételi         | Other Ne |  |
|                 |       |                     | ~ |   | ×           | ~                                       | CMO00033 | Jóváhagyott | Vételi         | Other Ne |  |
| Státusz:        |       |                     |   |   |             |                                         |          |             |                |          |  |

A megerősítést követően az ajánlat Törölt státuszba kerül. (Módosítás nem lehetséges a beadott ajánlatnál.)

# 8.6 Kapacitás piac ajánlatok exportálása

A Kapacitás piac ajánlatok nézetben válasszuk az Export, majd a Mentés funkciógombokat.

| Kezdő oldal     | Карасі                                                  | tás piac ajánlatok | × |   |         |            |          |             |                |          |
|-----------------|---------------------------------------------------------|--------------------|---|---|---------|------------|----------|-------------|----------------|----------|
| Szűrőfeltételek | Szűrőfeltételek C Új ajánlat 🗱 Törlés 📳 Export 🖉 Import |                    |   |   |         |            |          |             |                |          |
| Saját ajánlat:  |                                                         | Ajánlat beadás     |   | ~ | Ajánlat | Saját ajá… | Kód      | Státusz     | Ajánlat típusa | Rendsze  |
|                 | engedélyezet                                            |                    |   |   |         | Ŧ          |          |             |                |          |
| Ajánlat típusa: |                                                         |                    |   |   | ×       | ~          | CMO00034 | Rögzített   | Vételi         | Other Ne |
|                 |                                                         |                    | ~ |   | ×       | ~          | CMO00033 | Jóváhagyott | Vételi         | Other Ne |
| Státusz         |                                                         |                    |   |   |         |            |          |             |                |          |

A mentést követően a rendszer exportálja egy előre kialakított formátumú Excel fájlba azokat a vonatkozó Rögzített státuszú eredeti anonim piaci ajánlatokat, amelyekre a rendszerhasználó felhasználó jogosult kapcsolódó ajánlatot beadni. Az adattartalmat lásd az importálás fejezetben.

# 8.7 Kapacitás piac ajánlat létrehozása Excel importtal

Eredeti és kapcsolódó ajánlat létrehozására excel betöltéssel is lehetőség van. Kapcsolódó ajánlat létrehozásához célszerű előbb az exportot elvégezni.

Az Excel a következő munkalapokat tartalmazza:

- Info munkalap
- Capacity Market Offers munkalap
- Enabled NUs

A Capacity Market Offers munkalap a következő oszlopokat tartalmazza, importáláskor a sötétkékkel jelzett oszlopokat kell kitölteni, a szürke mező exportkor töltődnek:

- Capacity market offer ID: eredeti anonim piaci ajánlat egyedi azonosítója, új eredeti ajánlat létrehozása esetén tetszőleges negatív egész számmal töltendő
- Offer type: ajánlat típusa, értékei: Sale, Buy
- Seller network user EIC: eladó rendszerhasználó EIC kódja, N/A adattal töltött ajánlat típusának függvényében
- Seller network user Name: eladó rendszerhasználó neve, Anonym értékkel töltött ajánlat típusának függvényében
- Buyer network user EIC: vevő rendszerhasználó EIC kódja, N/A adattal töltött ajánlat típusának függvényében
- Buyer network user Name: vevő rendszerhasználó neve, Anonym értékkel töltött ajánlat típusának függvényében

- Network point EIC: hálózati pont EIC kódja
- Network point Name: hálózati pont neve
- Exit TSO EIC: Exit TSO EIC kódja
- Contract Number Exit TSO: TSO beállítástól függően, az eredeti ajánlatot beadó rendszerhasználó által megadott szerződés száma Exit TSO-ra vonatkozóan.
- Transfer Type Exit TSO: Amennyiben engedélyezett az Exit TSO-nál átadás típusa engedélyezett. Nem kapcsolt kapacitás interconnect ponton való átadása esetén Concerned TSO-nál engedélyezett átadás típusa, amennyiben a Concerned TSO kapacitás irányának szempontjából Exit szerepben van. (használati jog átadása, átruházás, bérlet)
- Entry TSO EIC: Entry TSO EIC kódja
- Contract Number Entry TSO: TSO beállítástól függően, az eredeti ajánlatot beadó rendszerhasználó által megadott szerződés száma Entry TSO-ra vonatkozóan.
- Transfer Type Entry TSO: Amennyiben engedélyezett az Entry TSO-nál átadás típusa engedélyezett. Nem kapcsolt kapacitás interconnect ponton való átadása esetén Concerned TSO-nál engedélyezett átadás típusa, amennyiben a Concerned TSO kapacitás irányának szempontjából Entry szerepben van. (használati jog átadása, átruházás, bérlet)
- Concerned TSO EIC: Érintett TSO EIC kódja
- Nomination Id Exit TSO: hálózati pont Exit TSO-hoz tartozó nominálási azonosítója kapcsolt vagy nem kapcsolt esetnek megfelelően
- Nomination Id Entry TSO: hálózati pont Entry TSO-hoz tartozó nominálási azonosítója kapcsolt vagy nem kapcsolt esetnek megfelelően
- Capacity type: kapacitás típus, értékei: Bundled, Unbundled
- Gas flow: áramlás iránya, értékei: Physical, Backhaul
- Quality: kapacitás minőség, értékei: FIRM, INT, SEAS, FZK, bFZK, BZK, DZK, TAK, Z01, Z02, Z03, Z04, Z07, Z13, ZEW, ZEX, ZEY, ZEZ, ZFA, ZFB, ZFC, ZFD
- Start Gasday: átadási időszak kezdetének dátuma, formátuma: YYYY.MM.DD.
- Start Gashour: átadási időszak kezdetének első gázórájának sorszáma
- End Gasday: átadási időszak végének dátuma (gáznap végéig), formátuma: YYYY.MM.DD.
- End Gashour: átadási időszak végének utolsó gázórájának sorszáma
- Start date (UTC): átadás kezdete UTC-ben
- End date (UTC): átadás vége UTC-ben
- Unit: mértékegység, értékei: KW1, KW2
- Quantity: átadandó mennyiség

- Minimum quantity: minimális mennyiség
- Price: ár
- Currency: deviza, nemzetközi három karakteres kód
- Partial period enabled: részidőszak engedélyezett, igen esetben értéke 1, nem esetben 0
- Partial period type: részidőszak típusa, értékei: Hour, Day, Month, Quarter, Year
- Partial period count: részidőszak egysége
- Validity (UTC): érvényesség UTC-ben, formátuma: YYYY.MM.DD HH:MM:SS
- Status: státusz, Submitted: beadott
- Related Offer ID: kapcsolódó ajánlat egyedi azonosítója, kapcsolódó ajánlat létrehozásához az eredeti ajánlat sorában tetszőleges negatív egész számmal töltendő, a kapcsolódó ajánlat az eredeti ajánlathoz kerül beadásra
- Related Quantity: kapcsolódó ajánlat ajánlati mennyisége, az eredeti ajánlat mennyiségével kell egyezzen, illetve részmennyiségre tehető ajánlat, amennyiben az eredeti ajánlatban volt legkisebb mennyiség meghatározva
- Related Start Gasday: átadási időszak kezdetének dátuma, formátuma: YYYY.MM.DD.; az eredeti ajánlattal kell egyezzen, kivéve ha az eredeti ajánlat engedélyezte a részidőszakra történő ajánlatbeadást
- Related Start Gashour: átadási időszak kezdetének első gázórájának sorszáma, az eredeti ajánlattal kell egyezzen, kivéve ha az eredeti ajánlat engedélyezte a részidőszakra történő ajánlatbeadást
- Related End Gasday: átadási időszak végének dátuma, formátuma: YYYY.MM.DD., az eredeti ajánlattal kell egyezzen, kivéve ha az eredeti ajánlat engedélyezte a részidőszakra történő ajánlatbeadást
- Related End Gashour: átadási időszak végének utolsó gázórájának sorszáma, az eredeti ajánlattal kell egyezzen, kivéve ha az eredeti ajánlat engedélyezte a részidőszakra történő ajánlatbeadást
- Related Start date (UTC): átadás kezdete UTC-ben
- Related End date (UTC): átadás vége UTC-ben
- Related Validity (UTC): kapcsolódó ajánlat érvényessége UTC-ben, formátuma: YYYY.MM.DD HH:MM:SS

Enabled NUs munkalapon van lehetőség engedélyezett rendszerhasználók megadására a következő adatokkal:

- Referred Capacity market offer ID: hivatkozott ajánlat azonosítója a Capacity Market Offers munkalapról
- Enabled network user EIC: engedélyezett rendszerhasználó EIC kódja
- Enabled network user name: engedélyezett rendszerhasználó neve (nem szükséges megadni)

A rendszer nem várja el, hogy egyedi legyen a Referred Capacity market offer ID, egy offer id-val kezelhető az összes engedélyezés (Capacity Market Offers munkalapon ugyanazt a negatív értéket használhatjuk, amelyekhez azonos engedélyezést szeretnénk rögzíteni).

Példa: az exportálás során bekerült az Excel fájlba 5 db eredeti ajánlat, ezeknek az ID-ja ki van töltve a rendszer-beli azonosítójukkal (pozitív egész számok). A felhasználó felvesz új sorokat az ajánlatok közé, ezek lesznek az új eredeti ajánlatok. Mindegyik sorhoz a "Capacity market offer ID" mezőbe beírja, hogy -1. Az eredetileg kiexportált 5 létező sor közül 3-nál kitölti a kapcsolódó ajánlat sorokat, ezekből lesznek az általa beadott kapcsolódó ajánlatok. Minden "Related Offer ID" mezőbe beírja, hogy -1. Ebben az esetben az Enabled NUs munkalapon elég egyszer felsorolnia az általa engedélyezett rendszerhasználókat, és azokhoz mindenhol beírni a "Referred Capacity market offer ID" mezőbe, hogy -1.

Eredeti ajánlathoz kötelező legalább egy rendszerhasználó engedélyezést megadni. Kapcsolódó ajánlathoz nem kötelező NU engedélyezést megadni, de lehetséges.

Importhoz a Kapacitás piac ajánlatok nézetben válasszuk az import funkciót. Válasszuk ki a betölteni kívánt fájlt. A Feltöltés funkciót kiválasztva a rendszer elvégzi a szükséges ellenőrzéseket.

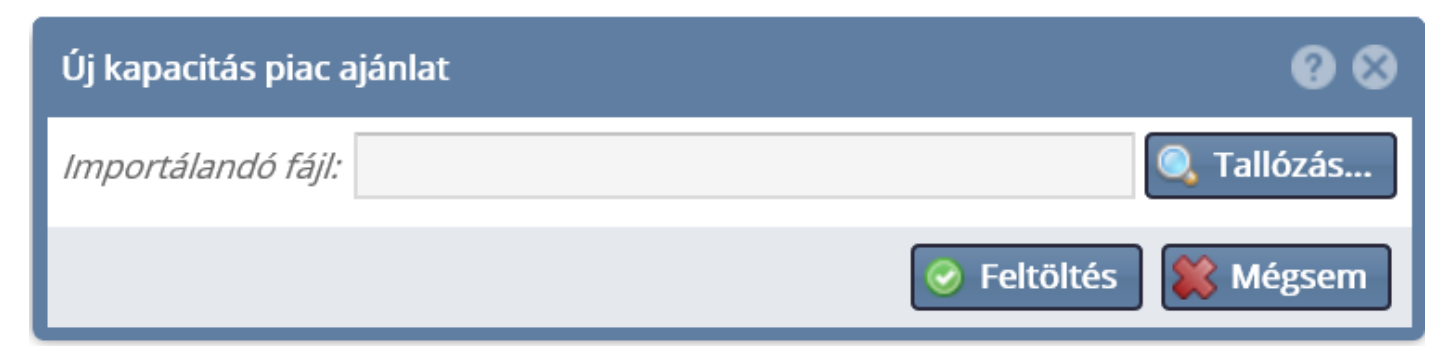

Az adatbázisba mentésre kerülnek a betöltött fájlban lévő adatok.

# 8.8 Lejáró ajánlatok kezelése ütemezett feladat

A rendszerben ütemezett feladattal kezeljük az ajánlatok lejáratását. Ajánlat létrehozásakor automatikusan minden ajánlatra létrejön egy időzítés az ajánlat érvényességének időpontjára. Részidőszak esetben egy további ütemezés is létrejön az eredeti ajánlatra: az ajánlatban megadott részidőszak első gázóra kezdete előttre (kivéve ha az ajánlat érvényessége ennél kisebb).

Az ütemezett feladatok az időzítés szerint lejáratják az ajánlatokat, illetve módosítják az ajánlat időszakát.

# 8.9 Átadható kapacitás jóváhagyásáról üzenet küldése

A rendszer a kapacitás átadhatóságának jóváhagyásáról és annak részleteiről értesíti az ügyletben résztvevő rendszerhasználókat.

### 8.10 Átadható kapacitás elutasításáról üzenet küldése

TSO által elutasított ügylet hatására automatikusan kiküldésre kerül az üzenet.

A rendszer a TSO által elutasított anonim piac ügyletről és annak részleteiről egy automatikus üzenetet küld az érintett felhasználóknak. Amennyiben az ügyletben két TSO érintett, a másik TSO a levelet másolatban kapja.

### 8.11 Kapacitás piac engedélyezés csoportok listázása

Nyissuk meg a Másodlagos piac / Engedélyezés csoportok menüpontját.

| Kezdő oldal Rendszerhasználói csoport | ok ×                                            |      |                  |                                 |                  |  |
|---------------------------------------|-------------------------------------------------|------|------------------|---------------------------------|------------------|--|
| Rendszerhasználói csoportok           |                                                 |      |                  | Engedélyezett rendszerhasználók |                  |  |
| 🔇 Új csoport 📝 Csoport szerkesztése   | 洋 Tö                                            | rlés | Beállítások ▼    | 🗔 Beállítások 💌                 |                  |  |
| Név 🕇                                 | Létrehozó rendszerhasználó                      |      | Rendszerhasználó | Rendszerhasználó EIC kód        |                  |  |
|                                       |                                                 |      |                  |                                 |                  |  |
| New group                             | New group Other Network User (39XNETWORKUSER2S) |      |                  |                                 | 39XNETWORKUSER1U |  |
|                                       |                                                 |      |                  |                                 |                  |  |
|                                       |                                                 |      |                  |                                 |                  |  |

Megjelenik az alkalmazásban az anonim piac engedélyezés csoportokat listázó képernyő. Csak azokat a csoportok lesznek láthatóak itt, melyeket a felhasználóval létrehoztunk.

# 8.12 Új engedélyezés csoport létrehozása

Nyissuk meg a Másodlagos piac / Engedélyezés csoportok menüpontját. Válasszuk az "Új csoport" funkciógombot.

Ekkor megjelenik az "Engedélyezés csoport létrehozása" ablak, ahol töltsük ki a kötelező mezőket. Majd kattintsunk a Mentés gombra.

| Új | csoport                    |       |                  |   |       |                            | <b>@</b> 8               |
|----|----------------------------|-------|------------------|---|-------|----------------------------|--------------------------|
| Né | <i>v:*</i>                 | Új cs | oport            |   |       |                            |                          |
| E  | Elérhető rendszerhasználók |       |                  |   | Enged | élyezett rendszerhasználók | 9                        |
| 1  | Rövid név 🕇                | Ŧ     | EIC kód          |   |       | Rendszerhasználó 🕇         | Rendszerhasználó EIC kód |
| ne | et                         |       |                  |   |       |                            |                          |
| Ν  | NetworkUser 39XNE          |       | 39XNETWORKUSER1U | ٢ |       |                            |                          |
|    |                            |       |                  |   |       |                            |                          |
|    |                            |       |                  |   |       |                            |                          |
|    |                            |       |                  |   |       |                            | 🧭 Mentés  🗱 Mégsem       |

#### Létrejön az engedélyezés csoport.

# 8.13 Engedélyezés csoport módosítása

Nyissuk meg a Másodlagos piac / Engedélyezés csoportok menüpontját.

Kattintsunk a "Szerkesztés" gombra, melynek hatására megjelenik az "Engedélyezés csoport szerkesztés" ablak. A kötelező mezők kitöltése után mentsük az adatokat.

| Csoport szerkesztése       |     |         |  |       |                            | 0 8                      |
|----------------------------|-----|---------|--|-------|----------------------------|--------------------------|
| Név:*                      | New | group   |  |       |                            |                          |
| Elérhető rendszerhasználók |     |         |  | Enged | élyezett rendszerhasználók | 0                        |
| Rövid név 🕇                |     | EIC kód |  |       | Rendszerhasználó 🕇         | Rendszerhasználó EIC kód |
| oth                        |     |         |  |       |                            |                          |
|                            |     |         |  | ×     | NetworkUser                | 39XNETWORKUSER1U         |
|                            |     |         |  |       |                            |                          |
|                            |     |         |  |       |                            |                          |
|                            |     |         |  |       |                            |                          |
|                            |     |         |  |       |                            |                          |
|                            |     |         |  |       |                            | 🧭 Mentés 🗱 Mégsem        |

# 8.14 Engedélyezés csoport törlése

Nyissuk meg a Másodlagos piac / Engedélyezés csoportok menüpontját.

Jelöljünk ki egy engedélyezés csoportot, majd kattintsunk a "Törlés" funkcióra.

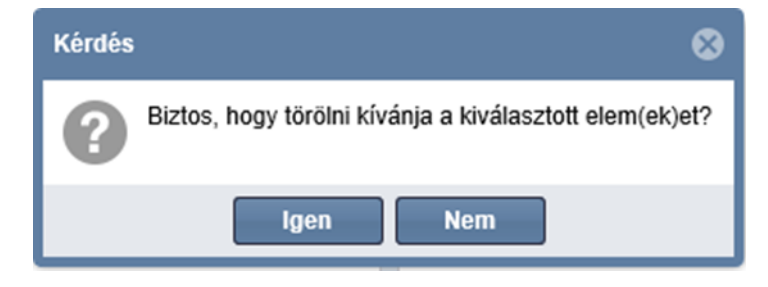

A megerősítő kérés jóváhagyását követően a csoport törlésre kerül.

# 9 Kapacitás visszaadás

A rendszerhasználók visszaadhatják újraértékesítésre az általuk lekötött\szerződött nem megszakítható éves, negyedéves vagy havi kapacitásaik valamely részét az általuk kiválasztott hálózati pontra és időszakra.

A rendszerhasználók bármely időszakban adhatnak be visszaadási igényt, azonban a rendszer csak azokat veszi figyelembe a következő aukción, mint felkínálandó kapacitás, melyek az adott aukción felkínálható kapacitás számítása előtt rögzítésre kerültek.

A visszaadott kapacitás másodlagos piacon nem értékesíthető, és a fogyasztóvándorlás során sem adható át.

Kapacitás visszaadás ügylet nézetben megjelenő és adatlapon megadható mezők:

- Kód: a kapacitás visszaadás ügylet egyedi azonosítója
- Státusz: a kapacitás visszaadás ügylet aktuális állapota: Jóváhagyás alatt, Elutasított, Jóváhagyott, Visszavonás jóváhagyás alatt, Visszavont
- Visszaadó Rendszerhasználó: a kapacitást visszaadó rendszerhasználó, az ügyletet rögzíti
- Visszaadás kezdete: a visszaadási időszak kezdő gáznapja
- Visszaadás vége: a visszaadási időszak vége gáznapja
- Hálózati pont: a hálózati pont, amire a kapacitás visszaadás ügylet vonatkozik
- Exit TSO: a kapacitás irányát határozza meg, az a TSO, amely felől a földgáz áramlik
- Exit TSO kapacitás minőség: kapacitás minőség Exit TSO vonatkozásában
- Exit TSO Mérlegkör kód: A rendszerhasználó által megadott mérlegkör kódja Exit TSO-ra vonatkozóan. Kötelezősége és választható elemek listája TSO beállítástól függ
- Szerződés szám Exit TSO: A visszaadásban szereplő kapacitásra vonatkozó Exit TSO-nál érvényes szerződés száma.
- Entry TSO: a kapacitás irányát határozza meg, az a TSO, amely felé a földgáz áramlik
- Entry TSO kapacitás minőség: kapacitás minőség Entry TSO vonatkozásában
- Entry TSO Mérlegkör kód: A rendszerhasználó által megadott mérlegkör kódja Entry TSO-ra vonatkozóan. Kötelezősége és választható elemek listája TSO beállítástól függ
- Szerződés szám Entry TSO: A visszaadásban szereplő kapacitásra vonatkozó Entry TSO-nál érvényes szerződés száma
- Érintett TSO: nem kapcsolt esetben interkonnekt ponton az a TSO, amelyhez a visszaadott kapacitás tartozik
- Kapacitás minőség: megszakítható, nem megszakítható stb. minőség jelölése
- Kereskedelmi irány: áramlás iránya, fizikai vagy backhaul
- Kapacitás típus: kapcsolt vagy nem kapcsolt kapacitás jelölése
- Termék típus: az eredeti termék típusa, amilyen termékből a visszaadó átvezetést kér

- Mennyiség: átadandó mennyiség
- Mértékegység: kWh/h vagy kWh/d
- Létrehozás időpontja: kapacitás visszaadás rögzítésének időpontja
- Megjegyzés: Létrehozás megjegyzés
- ÁSZF elfogadás szövege: TSO által megadott ÁSZF rendszerhasználó által elfogadott szövege. Kötelezősége TSO beállításától függ.
- Módosító felhasználó: az ügyletet utoljára módosító felhasználó
- Módosítás ideje (UTC): utolsó módosítás időpontja

Az ügylet státuszai:

- Jóváhagyás alatt: a visszaadás létrejött, TSO jóváhagyásra vár
- Jóváhagyott: a TSO jóváhagyta
- Visszavont: az ügylet visszavonásra került
- Elutasított: TSO elutasította az ügyletet
- Visszavonás jóváhagyás alatt: a korábban jóváhagyott ügylet visszavonása a TSO jóváhagyására vár

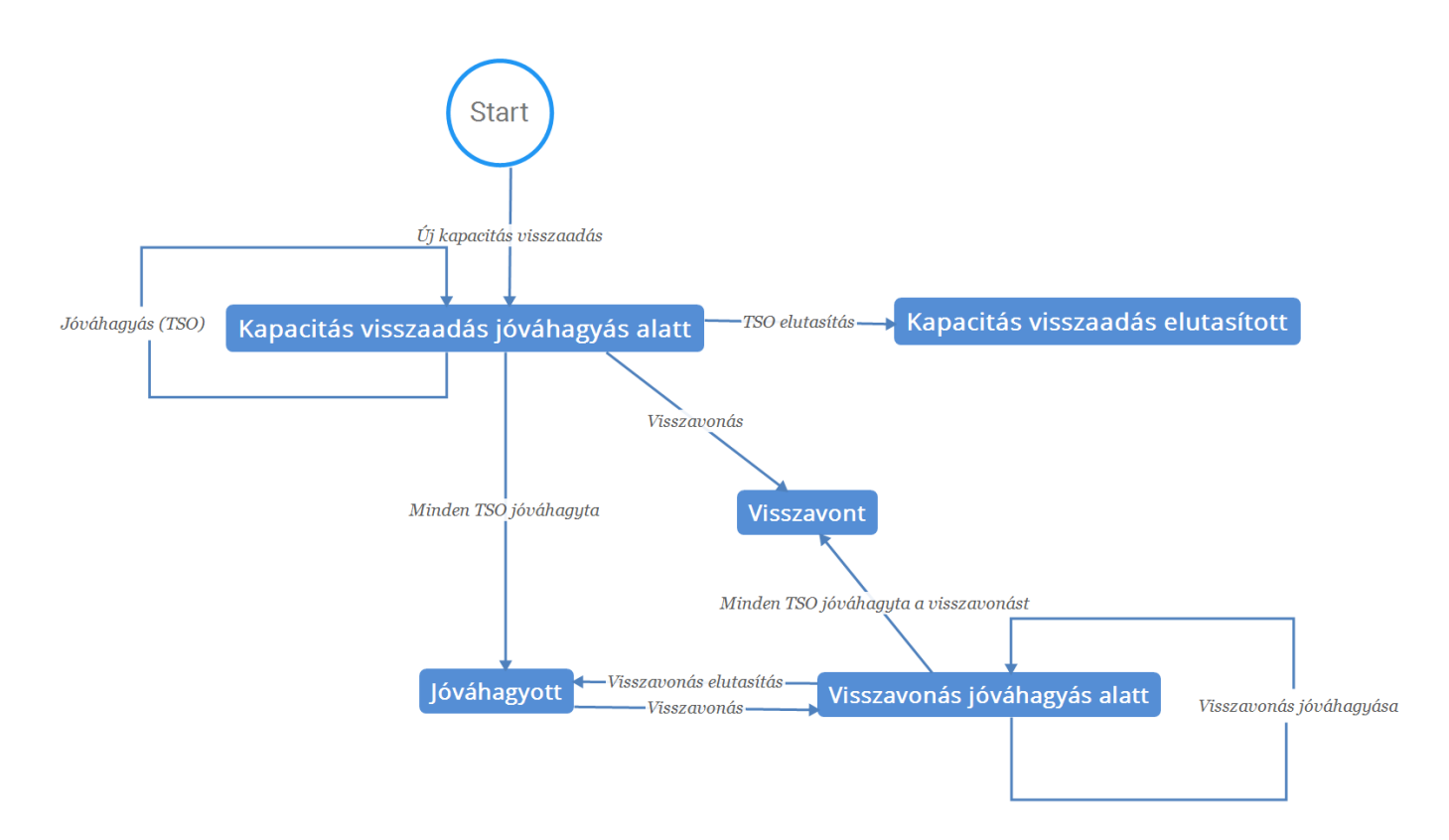

# 9.1 Kapacitás visszaadás ügyletek böngészése

Nyissuk meg a Másodlagos piac menüpont Kapacitás visszaadás ügyletek nézetét.

| Kezdő oldal Kapacitás visszaadások ×  |                                 |                          |                                       |                    |                      |         |
|---------------------------------------|---------------------------------|--------------------------|---------------------------------------|--------------------|----------------------|---------|
| Szűrőfeltételek G                     | 📀 Új kapacitás vi               | sszaadás 🛛 🗱 Visszavonás |                                       | 🕫 Élettö           | irténet 🔅 Beállításo | ok 🔻    |
| Státusz:                              | Kód                             | Státusz                  | Visszaadó rendszerhasználó            | Visszaadás kezdete | Visszaadás vége      | Hálóz   |
| - 🛇                                   |                                 |                          |                                       |                    |                      |         |
| Termék típus:                         | SRN00007                        | Jóváhagyott              | Other Network User (39XNETWORKUSER2S) | 2020.04.25.        | 2020.04.26.          | Csana   |
| · · · · · · · · · · · · · · · · · · · | SRN00006                        | Jóváhagyás alatt         | Other Network User (39XNETWORKUSER2S) | 2020.04.21.        | 2020.04.22.          | Aba (3  |
| Visszadás időtartama:                 |                                 |                          |                                       |                    |                      |         |
|                                       |                                 |                          |                                       |                    |                      |         |
| Hálózati pont:                        |                                 |                          |                                       |                    |                      |         |
|                                       |                                 |                          |                                       |                    |                      |         |
| Exit TSO:                             | <                               |                          |                                       |                    |                      |         |
|                                       | <                               |                          |                                       |                    |                      | >       |
| Entry TSO:                            | 🔣 🕻 🛛 Oldal:                    | 1 Össz: 1                | 📎 C Oldalanként: 25 db 🔻              |                    | Sorok: 1 - 2   C     | )ssz: 2 |
| -                                     |                                 |                          |                                       |                    |                      |         |
| Érintett TSO:                         | Kapacitás visszaad              | ás döntései              |                                       |                    |                      | ۵       |
|                                       | Döntéshozó                      |                          | Döntés típusa                         | Döntés időpontja   | Megjegyzés           |         |
|                                       | TRANSGAZ.TSO (21X-RO-A-A0A0A-S) |                          | TSO jóváhagyta                        | 2020.04.20 06:23   | ОК                   |         |
|                                       |                                 |                          |                                       |                    |                      |         |
|                                       |                                 |                          |                                       |                    |                      |         |
|                                       | <                               |                          |                                       |                    |                      | >       |

A nézetet megnyitva megjelennek az ügyletek, a hozzájuk tartozó adatokkal. Rendszerhasználó saját ügyleteit láthatja.

Az alsó betekintőben a kapacitás visszaadáshoz kapcsolódó döntéseket látszanak, melyek az ügylet életciklusa során jöttek létre.

# 9.2 Kapacitás visszaadás ügylet rögzítése

A Kapacitás visszaadás ügyletek nézetben válasszuk az Új kapacitás visszaadás funkciót. A szükséges mezők kitöltése után mentsünk.

| Új kapacitás visszaadás      |                                       |                           |   | @ 8               |
|------------------------------|---------------------------------------|---------------------------|---|-------------------|
| Visszaadó rendszerhasználó:  | Other Network User (39XNETWORKUSER2S) | Kereskedelmi irány:*      |   | •                 |
| Kapacitás típus:*            | ·                                     | Mértékegység:*            |   | T                 |
| Termék típus:*               | ·                                     | Mennyiség:*               | 0 |                   |
| Visszaadás kezdete:*         |                                       | Szerződés szám Exit TSO:  |   |                   |
| Visszaadás vége:*            |                                       | Szerződés szám Entry TSO: |   |                   |
| Hálózati pont:*              |                                       | Megjegyzés:               |   |                   |
| Érintett TSO:                |                                       |                           |   |                   |
| Exit TSO:                    |                                       |                           |   |                   |
| Exit TSO Kapacitás minőség:  |                                       |                           |   |                   |
| Entry TSO:                   |                                       |                           |   |                   |
| Entry TSO Kapacitás minőség: |                                       |                           |   |                   |
|                              |                                       |                           |   | 📀 Mentés 🗱 Mégsem |

Létrejön egy Jóváhagyás alatt státuszú kapacitás visszaadás ügylet, ami mentésre kerül az adatbázisban.

# 9.3 Kapacitás visszaadás ügylet rögzítése gép-gép kapcsolaton keresztül

NUService CreateSurrenderedCapacityDeal szolgáltatásának hívásával hozzunk létre új kapacitás visszaadást.

Az ellenőrzések lefutása után az ügyletek létrejönnek az adatbázisban.

### 9.4 Kapacitás visszaadás jóváhagyásáról üzenet küldése

Az ügylet TSO/TSO-k általi jóváhagyását követően automatikusan kiküldésre kerülnek a jóváhagyásról szóló üzenetek.

Email értesítés automatikusan kiküldésre kerül az ügyletben érintett rendszerhasználóknak.

### 9.5 Kapacitás visszaadás ajánlat elutasításáról üzenet küldése

Amikor a TSO elutasít egy ügyletet, akkor automatikusan kiküldésre kerül egy üzenet az érintett Rendszerfelhasználónak az elutasításról és a státuszváltásról.

Email értesítés automatikusan kiküldésre kerül az ügyletben érintett rendszerhasználóknak.

### 9.6 Kapacitás visszaadás ügylet visszavonása (nem jóváhagyott ügyleten)

A Kapacitás visszaadás nézetben jóváhagyás alatt státuszú ügyletre kattintva tudja a rögzítő fél az erre kialakított funkcióval a visszavonást megtenni.

| Kezdő oldal Kapacitás visszaadások × |                 |                        |                                     |                    |                 |                                   |
|--------------------------------------|-----------------|------------------------|-------------------------------------|--------------------|-----------------|-----------------------------------|
| Szűrőfeltételek Ø                    | Új kapacitás vi | sszaadás 🗱 Visszavonás |                                     |                    |                 |                                   |
| Státusz:                             | Kód             | Státusz                | Visszaadó rendszerhasználó          | Visszaadás kezdete | Visszaadás vége | Hálózati pont                     |
| - ©                                  |                 |                        |                                     |                    |                 |                                   |
| Termék típus:                        | SRN00027        | Jóváhagyott            | Rendszerhasználó (39XRENDSZERHASZ9) | 2018.07.09.        | 2018.07.17.     | Balassagyarmat (21Z000000000358C) |
| ~                                    | SRN00026        | Jóváhagyás alatt       | Rendszerhasználó (39XRENDSZERHASZ9) | 2018.07.24.        | 2018.07.26.     | Aba (39ZKAABA00011GNE)            |
| Visszadás időtartama:                |                 |                        |                                     |                    |                 |                                   |
|                                      |                 |                        |                                     |                    |                 |                                   |
| Hálózati pont:                       |                 |                        |                                     |                    |                 |                                   |
|                                      |                 |                        |                                     |                    |                 |                                   |
| Exit TSO:                            |                 |                        |                                     |                    |                 |                                   |
|                                      |                 |                        |                                     |                    |                 |                                   |
| Entry TSO:                           |                 |                        |                                     |                    |                 |                                   |
|                                      |                 |                        |                                     |                    |                 |                                   |

A visszavonás hatására az ügylet visszavont státuszba vált.

# 9.7 Kapacitás visszaadás ügylet visszavonása (jóváhagyott ügyleten)

A Kapacitás visszaadás nézetben már jóváhagyott státuszú ügyletre kattintva tudja a rögzítő fél az erre kialakított funkcióval a visszavonást megtenni.

| Kezdő oldal Kapacitás visszaadások ×    |                 |                        |                                     |                    |                 |
|-----------------------------------------|-----------------|------------------------|-------------------------------------|--------------------|-----------------|
| Szűrőfeltételek Ø                       | Új kapacitás vi | sszaadás 🗱 Visszavonás |                                     |                    |                 |
| Státusz:                                | Kód             | Státusz                | Visszaadó rendszerhasználó          | Visszaadás kezdete | Visszaadás vége |
| - · · · · · · · · · · · · · · · · · · · |                 |                        |                                     |                    |                 |
| Termék típus:                           | SRN00027        | Jóváhagyott            | Rendszerhasználó (39XRENDSZERHASZ9) | 2018.07.09.        | 2018.07.17.     |
| ·                                       | SRN00026        | Jóváhagyás alatt       | Rendszerhasználó (39XRENDSZERHASZ9) | 2018.07.24.        | 2018.07.26.     |
| Visszadás időtartama:                   |                 |                        |                                     |                    |                 |
|                                         |                 |                        |                                     |                    |                 |
| Hálózati pont:                          |                 |                        |                                     |                    |                 |
|                                         |                 |                        |                                     |                    |                 |

A visszavonás hatására az ügylet visszavonás jóváhagyás alatt státuszba vált.

# 9.8 Kapacitás visszaadás ügylet visszavonása gép-gép kapcsolaton keresztül (nem jóváhagyott ügyleten)

NUService CancelCapacitySurrenderedDeal szolgáltatásának hívásával vonjunk vissza egy még nem jóváhagyott ügyletet.

A visszavonás hatására az ügylet visszavont státuszba vált.

### 9.9 Kapacitás visszaadás ügylet visszavonása gép-gép kapcsolaton keresztül (jóváhagyott ügyleten)

NUService CancelApproveCapacitySurrenderedDeal szolgáltatásának hívásával vonjunk vissza egy már jóváhagyott kapacitás visszaadást.

A visszavonás hatására az ügylet visszavonás jóváhagyás alatt státuszba vált.

### 9.10 Kapacitás visszaadás ügylet visszavonásának jóváhagyásáról üzenet küldése

TSO/TSO-k által jóváhagyott visszavonást követően automatikusan kiküldésre kerül egy üzenet az érintett Rendszerhasználóknak.

Email értesítés automatikusan kiküldésre kerül az ügyletben érintett rendszerhasználóknak.

# 9.11 Kapacitás visszaadás ügylet visszavonásának elutasításáról üzenet küldése

Egy visszavonás jóváhagyás alatt státuszú ügylet elutasításának hatására automatikusan kiküldésre kerül egy erről szóló üzenet az érintett Rendszerhasználóknak.

Email értesítés automatikus kiküldésre kerül az ügyletben érintett rendszerhasználóknak.

#### 9.12 Kapacitás visszaadási ügyletek lekérdezése gép-gép kapcsolaton keresztül

NUService GetCapacitySurrender szolgáltatásának hívásával kérdezzük le a kapacitás visszaadásokat.

A szolgáltatás visszaadja azokat az ügyleteket, amellyel a rendszerhasználónak jóváhagyási teendője van.

# 10 Kapacitás konverziók

Az rendszerhasználó számára kapacitás konverzió megjelölésére lehetőséget biztosít a rendszer a szokásos kapacitás termék paraméterek beállításának lehetőségével, valamint szerződésszámok megadásával. A tranzakcióról értesítést küld az érintett TSO(-k) számára, akik az RBP felületen, vagy interfész használatával automatikusan is jóváhagyhatják / elutasíthatják az igényt. A TSO válasza esetén értesítést küld a TSO-nak és a rendszerhasználónak az eredményről, TSO-nak interfészen is.

A kapacitás konverziós igény során az NU azt kéri a TSO-tól, hogy egy aukción megvásárolt **kapcsolt** kapacitás ne új lekötésnek minősüljön, hanem egy korábban megvásárolt **nem kapcsolt** kapacitást alakítson át **kapcsolttá**.

Az RBP az ex-ante igény beadást az ajánlat beadása során teszi lehetővé, míg az ex-post igény beadást egy RBP-n már lefutott aukció zárási időpontja után egy rendszerparaméterrel megadható számú napon belül külön felületen.

# 10.1 Kapacitás konverziók böngészése

Nyissuk meg az Aukciók menüpont Kapacitás konverzió nézetét.

| Kezdő oldal Kapacitás kon | verziók ×                    |                              |                         |                 |                                              |
|---------------------------|------------------------------|------------------------------|-------------------------|-----------------|----------------------------------------------|
| 🗿 Új                      |                              |                              |                         |                 | 🤥 Élettörténet 🔅 Beállítások 🔻               |
| Státusz                   | TSO                          | Kapacitásátállítás kezdete 🔻 | Kapacitásátállítás vége | Kapcsolt aukció | Hálózati pont                                |
|                           | fgsz                         |                              |                         |                 |                                              |
| Elutasított               | FGSZ Zrt. (21X-HU-A-A0A0A-8) | 2020.10.01 04:00:00          | 2020.11.01 05:00:00     | 28085254-RBP    | Csanádpalota (HU) / Csanadpalota (RO) (21Z00 |
| Elutasított               | FGSZ Zrt. (21X-HU-A-A0A0A-8) | 2020.10.01 04:00:00          | 2020.11.01 05:00:00     | 28085253-RBP    | Csanádpalota (HU) / Csanadpalota (RO) (21Z00 |
| Törölt                    | FGSZ Zrt. (21X-HU-A-A0A0A-8) | 2020.10.01 04:00:00          | 2020.11.01 05:00:00     | 28085254-RBP    | Csanádpalota (HU) / Csanadpalota (RO) (21Z00 |
|                           |                              |                              |                         |                 |                                              |

| <                                           |           | > |  |  |  |
|---------------------------------------------|-----------|---|--|--|--|
| Oldal: 1 Össz: 1 ) ) C Oldalanként: 25 db 🔹 |           |   |  |  |  |
| Mérlegkörök                                 |           |   |  |  |  |
| Mérlegkör                                   | Mennyiség |   |  |  |  |
| FGSZ_0002                                   | 1         |   |  |  |  |

A rendszerhasználó az általa rögzített igényeket láthatja.

### 10.2 Kapacitás konverzió igény rögzítése

Aukció közbeni kapacitás konverzió igény rögzítéséhez lásd fentebb az Ajánlat beadása: kapacitás konverzió megadásánál.

### 10.3 Kapacitás konverzió igény rögzítése aukció lezárása után

Az Aukciók menüpont Kapacitás konverzió nézetében kattintsunk az új kapacitás konverzió funkcióra. A kötelező mezők kitöltése után válasszuk a Mentés gombot.

| Kapacitás konverzió           |                                        |                                | @ &                    |  |  |  |  |  |  |  |
|-------------------------------|----------------------------------------|--------------------------------|------------------------|--|--|--|--|--|--|--|
| Ajánlat választása            |                                        |                                |                        |  |  |  |  |  |  |  |
| Aukció és ajánlat részletek   |                                        |                                | 0                      |  |  |  |  |  |  |  |
| Aukció kód:                   | 28085253-RBP                           | Exit TSO:                      | TRANSGAZ.TSO           |  |  |  |  |  |  |  |
| Hálózati pont:                | Csanádpalota (HU) / Csanadpalota (RO)  | Exit TSO Mérlegkör:            |                        |  |  |  |  |  |  |  |
| Aukció instrumentum:          | 2020/2021 OCT                          | Entry TSO:                     | FGSZ.TSO               |  |  |  |  |  |  |  |
| Kapcsolt lekötés mértéke:     | 1 kWh/h/hónap                          | Entry TSO Mérlegkör:           | FGSZ_0001              |  |  |  |  |  |  |  |
| Kapacitás konverzió           |                                        |                                |                        |  |  |  |  |  |  |  |
| TSO:*                         |                                        | Mérlegkörök                    |                        |  |  |  |  |  |  |  |
| Nem kapcsolt szerződésszám:*  |                                        | 💿 Új létrehozása 🛛 🖉 Szerkeszt | és 💥 Törlés            |  |  |  |  |  |  |  |
| Nem kapcsolt lekötés típusa:* |                                        | Mérlegkör                      | Mennviség              |  |  |  |  |  |  |  |
| Kapacitásátállítás mértéke:*  | 0 3                                    | inche <sub>b</sub> roi         | incingise <sub>0</sub> |  |  |  |  |  |  |  |
| Kapacitásátállítás kezdete:*  | 2020.10.01 🗰 1 🌩 2020.10.01 04:00 UTC  |                                |                        |  |  |  |  |  |  |  |
| Kapacitásátállítás vége:*     | 2020.10.31 📰 24 🌩 2020.11.01 05:00 UTC |                                |                        |  |  |  |  |  |  |  |
|                               |                                        |                                | 📀 OK 🗱 Mégsem          |  |  |  |  |  |  |  |

A mentést követően a megadott adatokkal létrejön egy új beadva státuszú kapacitás konverziós igény.

A konverzióhoz rögzítendő mérlegkör megadásának kötelezősége valamint a választható elemek listája a vonatkozó TSO beállításának függvénye.

### 10.4 Kapacitás konverzió jóváhagyásáról üzenet küldése

A TSO által jóváhagyott kapacitás konverzió igény hatására automatikusan kiküldésre kerül egy erről szóló üzenet.

A rendszer a TSO általi jóváhagyás elvégzéséről a rendszerhasználónak email értesítést küld.

### 10.5 Kapacitás konverzió igény elutasításáról üzenet küldése

A TSO által elutasított kapacitás konverzió igény hatására automatikusan kiküldésre kerül egy erről szóló üzenet.

A rendszer a TSO általi elutasítás elvégzéséről a rendszerhasználónak email értesítést küld.

# 11 ACER publikáció

Az Operátor, mint az Energiaszabályozók Európai Ügynöksége (ACER) által jóváhagyott Regisztrált Riportáló Mechanizmus (RRM) felkínálja az elsődleges kapacitás tranzakciók (TSO-k részére) és a másodpiaci tranzakciók (Rendszerhasználók részére) vonatkozásában az ARIS rendszerrel kompatibilis módon történő xml riport fájlok előállítását, és bejelentését a TSO vagy a Rendszerhasználó saját RRM-jén vagy az Operátor, mint jóváhagyott RRM- en keresztül.

A 1348/2014/EU (REMIT Vhr.) rendelet előírásai alapján az RBP-n lebonyolított tranzakciós adatokat az Operátor külön megállapodás alapján a TSO-k és a Rendszerhasználók részére elérhetővé teszi, illetve az ACER által működtetett adatbázisba továbbítja, amennyiben a Rendszerhasználó kéri az adatok továbbítását.

### 11.1 Másodlagos kapacitás riportok listázása

Nyissuk meg a Másodlagos piac menüpont REMIT riportok nézetét.

| Kezdő oldal REN    | IT riportok            |                      |                            |                    |          |                 |                 |                   |                   |
|--------------------|------------------------|----------------------|----------------------------|--------------------|----------|-----------------|-----------------|-------------------|-------------------|
| 😢 Visszaigazolások | etöltésének megkezdése | Dokumentum letöltése | 皆 Visszaigazolás letöltése |                    |          |                 |                 | <b>\$</b>         | Beállítások 🔻     |
| Tipus              | Előnézet               | Bilat ügylet         | Anonim piac ajánlat        | Anonim piac ügylet | Státusz  | Submission Date | Státuszkód      | Dokumentum verzió | Sequence Id       |
|                    | ~                      |                      |                            |                    |          | III             |                 | \$                |                   |
| Bilat ügylet       | ×                      | BD00001              |                            |                    | FAILED   | 2018.10.01      | Active (62G)    | 1                 | 1                 |
| Bilat ügylet       | ×                      | BD00002              |                            |                    | FAILED   | 2018.10.01      | Active (62G)    | 1                 | 3                 |
| Bilat ügylet       | ×                      | BD00003              |                            |                    | FAILED   | 2018.10.01      | Active (62G)    | 1                 | 4                 |
| Bilat ügylet       | ×                      | BD00005              |                            |                    | FAILED   | 2018.10.01      | Active (62G)    | 1                 | 14                |
| Bilat ügylet       | ×                      | BD00003              |                            |                    | FAILED   | 2018.10.01      | Active (62G)    | 2                 | 15                |
| Bilat ügylet       | ×                      | BD00006              |                            |                    | FAILED   | 2018.10.01      | Active (62G)    | 1                 | 16                |
| Bilat ügylet       | ×                      | BD00003              |                            |                    | COMPLETE | 2018.10.01      | Active (62G)    | 3                 | 2                 |
| Bilat ügylet       | ×                      | BD00007              |                            |                    |          |                 | Active (62G)    |                   |                   |
| Bilat ügylet       | ×                      | BD00007              |                            |                    |          |                 | Active (62G)    |                   | 4                 |
| Bilat ügylet       | ×                      | BD00011              |                            |                    | FAILED   | 2018.10.01      | Active (62G)    | 1                 | 18                |
| Bilat ügylet       | ×                      | BD00010              |                            |                    |          |                 | Active (62G)    |                   | 5                 |
| Bilat ügylet       | ×                      | BD00011              |                            |                    | FAILED   | 2018.10.01      | Active (62G)    | 2                 | 6                 |
| Bilat ügylet       | ×                      | BD00007              |                            |                    |          |                 | Active (62G)    |                   | 30                |
| Bilat ügylet       | ×                      | BD00002              |                            |                    | FAILED   | 2018.10.01      | Active (62G)    | 2                 | 31                |
| Bilat ügylet       | ×                      | BD00001              |                            |                    | COMPLETE | 2018.10.02      | Cancelled (63G) | 2                 | 2                 |
| Bilat ügylet       | ×                      | BD00017              |                            |                    | COMPLETE | 2018.10.02      | Active (62G)    | 1                 | 5                 |
| Bilat ügylet       | ×                      | BD00018              |                            |                    | COMPLETE | 2018.10.02      | Active (62G)    | 1                 | 6                 |
| Bilat ügylet       | ×                      | BD00022              |                            |                    | ONGOING  | 2018.10.03      | Active (62G)    | 1                 | 1                 |
|                    |                        |                      |                            |                    |          |                 |                 |                   |                   |
|                    | i ôm i > >             |                      |                            |                    |          |                 |                 | Caralia           | 4. 40 L Örer 40.  |
| C C Oldal:         | 1 USSZ: 1 > >>         | Uldalankent: 25 db   | Ŧ                          |                    |          |                 |                 | Sorok:            | 1 - 18   Ussz: 18 |

Megtekinthető a másodlagos kapacitás riportok listája. Completed státuszú riportot kijelölve megjelenik a "Dokumentum letöltése" és a "Visszaigazolás letöltése" gomb. Generálás kész állapotban pedig csak a "Dokumentum letöltése" jelenik meg. Több ilyen státuszú riportot kijelölve zip-ben letölthetőek az xml-ek és a visszaigazolások.

### 11.2 Másodlagos kapacitás riport megtekintése

Nyissuk meg a Másodlagos piac menüpont REMIT riportok nézetét, majd a nézetből kiválasztott riporton a dokumentum verzió linkre kattintsunk.

| Kezdő oldal RE      | MIT riportok |              |                    |                     |                         |                                     |                   |                 |             |               |
|---------------------|--------------|--------------|--------------------|---------------------|-------------------------|-------------------------------------|-------------------|-----------------|-------------|---------------|
|                     |              |              |                    |                     |                         |                                     |                   |                 | (\$) E      | Beállítások 🔻 |
| Típus               | Előnézet     | Bilat ügylet | Anonim piac ügylet | Anonim piac ajánlat | TSO                     | NU                                  | Dokumentum verzió | Submission Date | Sequence Id | Státuszkóc    |
|                     |              |              |                    |                     |                         |                                     | \$                |                 | 1           | \$            |
| Bilat ügylet        | ×            | BD00146      |                    |                     | FGSZ (21X-HU-A-A0A0A-8) | RENDSZERHASZNALO (39XRENDSZERHASZ9) | 1                 | 2018.07.02      | 1           | Active (620   |
| Bilat ügylet        | ×            | BD00147      |                    |                     | FGSZ (21X-HU-A-A0A0A-8) | RENDSZERHASZNALO (39XRENDSZERHASZ9) | 1                 | 2018.07.02      | 2           | Active (620   |
| Bilat ügylet        | ×            | BD00147      |                    |                     | FGSZ (21X-HU-A-A0A0A-8) | RENDSZERHASZNALO (39XRENDSZERHASZ9) | 2                 | 2018.07.02      | 3           | Cancelled (   |
| Bilat ügylet        | ×            | BD00146      |                    |                     | FGSZ (21X-HU-A-A0A0A-8) | RENDSZERHASZNALO (39XRENDSZERHASZ9) | 2                 | 2018.07.02      | 4           | Cancelled (   |
| Bilat ügylet        | ×            | BD00148      |                    |                     | FGSZ (21X-HU-A-A0A0A-8) | RENDSZERHASZNALO (39XRENDSZERHASZ9) | 1                 | 2018.07.02      | 5           | Active (620   |
| Bilat ügylet        | ×            | BD00148      |                    |                     | FGSZ (21X-HU-A-A0A0A-8) | RENDSZERHASZNALO (39XRENDSZERHASZ9) | 2                 | 2018.07.02      | 6           | Cancelled (   |
| Bilat ügylet        | ×            | BD00149      |                    |                     | FGSZ (21X-HU-A-A0A0A-8) | RENDSZERHASZNALO (39XRENDSZERHASZ9) | 1                 | 2018.07.02      | 7           | Active (620   |
| Anonim piac ajánlat | ×            |              | CMO10271           |                     | FGSZ (21X-HU-A-A0A0A-8) | RENDSZERHASZNALO (39XRENDSZERHASZ9) | 1                 | 2018.07.02      | 9           | Active (620   |
| Anonim piac ügylet  | ×            |              |                    | CMD10084            | FGSZ (21X-HU-A-A0A0A-8) | RENDSZERHASZNALO (39XRENDSZERHASZ9) | 2                 | 2018.07.02      | 10          | Changed (6    |
| Anonim piac ajánlat | ×            |              | CMO10273           |                     | FGSZ (21X-HU-A-A0A0A-8) | RENDSZERHASZNALO (39XRENDSZERHASZ9) | 1                 | 2018.07.02      | 11          | Active (620   |
| Anonim piac ajánlat | ×            |              | CMO10275           |                     | FGSZ (21X-HU-A-A0A0A-8) | RENDSZERHASZNALO (39XRENDSZERHASZ9) | 1                 | 2018.07.02      | 13          | Active (620   |

### Megjelenik a REMIT riport adatlap.

| Kezdő oldal REMIT riportok × | REMIT riport                                                                                                    |                               |                                                    |  |  |  |  |
|------------------------------|----------------------------------------------------------------------------------------------------|-------------------------------|----------------------------------------------------|--|--|--|--|
| Bilat ügylet:                | BD00146                                                                                                    | Load Code:                    |                                                    |  |  |  |  |
| Anonim piac ügylet:          |                                                                                                    | Fájlnév:                      | 20180702_GasCapacity_V1_A00009913.HU_1.xml.asc.pgp |  |  |  |  |
| Anonim piac ajánlat:         |                                                                                                    | Validation Key:               |                                                    |  |  |  |  |
| TSO:                         | FGSZ                                                                                                    | Validation Error Code:        |                                                    |  |  |  |  |
| NU:                          | RENDSZERHASZNALO                                                                                                    | Validation Error Description: |                                                    |  |  |  |  |
| Submission Date:             | 2018.07.02                                                                                                    |                               |                                                    |  |  |  |  |
| Sequence Id:                 | 1                                                                                                    |                               |                                                    |  |  |  |  |
| Dokumentum verzió:           | 1                                                                                                    |                               |                                                    |  |  |  |  |
| Státusz:                     | ONGOING                                                                                                    |                               |                                                    |  |  |  |  |
| Dokumentum:                  | Charl Version*1.0* encoding*UTF-87><br>ClassCapesCyntaction: Discontent rulesase-gas.euedligasremit:gascapacityallocationsdocument:5.1*><br>ClassCapesCyntaction: Discontent rulesase-gas.euedligasremit:gascapacityallocationsdocument:5.1*><br>ClassCapesCyntaction: Discontent rulesase-gas.euedligasremit:gascapacityallocationsdocument:5.1*><br>ClassCapesCyntaction: Discontent rulesase-gas.euedligasremit:gascapacityallocationsdocument:5.1*><br>ClassCapesCyntaction: Discontent rulesase-gas.euedligasremit:gascapacityallocationsdocument:5.1*><br>ClassCapesCyntaction: Discontent rulesase-gas.euedligasremit:gascapacityallocationsdocument:5.1*><br>ClassCapesCapesCapesCapesCapesCapesCapesCa |                               |                                                    |  |  |  |  |
| Visszaigezolás:              |                                                                                                    |                               |                                                    |  |  |  |  |

# 11.3 Másodlagos kapacitás riportok letöltése WebService-en keresztül

NUService DownloadRemitReport szolgáltatásának hívásával indítsunk lekérdezést REMIT riportokra.

A szolgáltatás visszaadja azokat a riportokat, amelyek a megadott intervallumba esnek.

# 12 Kereskedési Platform link megnyitása

A Kereskedési Platform linkje elérhető a menüből is.

| Keresked | ési Platform                    |
|----------|---------------------------------|
|          | Kereskedési Platform megnyitása |

# 13 RBP.eu

# 13.1 Felhasználó regisztrációja

Az RBP.eu oldalán a Login alatt található Register funkcióra kattintva, a megjelenő adatlapon a szükséges adatok megadását követően mentsünk a Register gombbal. Ezután emailben kapunk egy aktiváló linket, melynek megnyitásával sikeres az új regisztráció.

| * RBP | RBP - News and Events UM                                         | M Secure Area Capacity Auctions        | Buy-back auctions Members and IPs | Useful Information 📼 | Login<br>Register |
|-------|------------------------------------------------------------------|----------------------------------------|-----------------------------------|----------------------|-------------------|
|       | User Registrat                                                   | ion Form                               |                                   |                      |                   |
|       | Full name:*                                                      |                                        |                                   |                      |                   |
|       | Email address:*                                                  |                                        |                                   |                      |                   |
|       | Password.**                                                      |                                        |                                   |                      |                   |
|       | Phone number:*                                                   |                                        |                                   |                      |                   |
|       | САРТСНА                                                          |                                        |                                   |                      |                   |
|       | This question is for testing whether o<br>How much is 3 + 4 + 2? | r not you are a human visitor and to p | revent automated spam submission. |                      |                   |
|       |                                                                  |                                        |                                   |                      |                   |
|       |                                                                  |                                        |                                   | ⊗ Save               |                   |
|       |                                                                  |                                        |                                   |                      |                   |

Az új regisztráció először inaktív állapotban jön létre, a megadott email címre az aktiváló link kiküldése kerül. Az aktiváló link megnyitását követően a felhasználó aktiválásra kerül. Az aktiváló linket kiküldést követő 15 percen belül lehet csak megnyitni.

### 13.1.1 Jelszó emlékeztető

Jelszó elfelejtésének esetében van egy beépített jelszó-emlékeztető, ami segíthet bejutni az előzőleg létrehozott fiókba. A bejelentkezésnél van egy erre kialakított funkciógomb, melyet megnyomva egy új lap jelenik meg.

| * RBP |        | RBP Vews and Events                   | UMM Secure Area | Capacity Auctions | Buy-back auctions | Members and IPs   | Useful Information 🤝 | Login<br>Register |
|-------|--------|---------------------------------------|-----------------|-------------------|-------------------|-------------------|----------------------|-------------------|
|       | l<br>P | _Og in<br>mail address:*<br>assword:* |                 |                   |                   |                   |                      |                   |
|       |        |                                       |                 |                   | ● L               | .og in 😔 Forgot n | my password          |                   |

Itt be kell írnunk a regisztrált e-mail címet és felelnünk kell az ellenőrző kérdésre. Amikor ez megtörtént a rendszer küld a megadott e-mail címre egy linket, amit megnyitva beállíthatunk egy új jelszót.

| * RBP | RBP V News and E                                       | vents UMM Secure        | Area Capacity Auctions | Buy-back auctions    | Members and IPs | Useful Information | Loy<br>Re | igin<br>egister |
|-------|--------------------------------------------------------|-------------------------|------------------------|----------------------|-----------------|--------------------|-----------|-----------------|
|       | Reset pas                                              | sword                   |                        |                      |                 |                    |           |                 |
|       | Email address:*                                        |                         |                        |                      |                 |                    |           |                 |
|       | This question is for testir<br>How much is 4 + 10 + 8? | g whether or not you ar | a human visitor and to | prevent automated sp | am submission.  |                    |           |                 |
|       |                                                        |                         |                        |                      |                 |                    |           |                 |
|       |                                                        |                         |                        |                      | ③ Re            | eset password      |           |                 |
|       |                                                        |                         |                        |                      |                 |                    |           |                 |

# 13.2 Hírek és események listázása

RBP.eu News and Events menüpontjának megnyitásával érhetjük el.

| * RBP | R8P v News and Events UMM Secure Area Capacity Auctions Buy-back auctions Members and IPs Useful Information v                                                                                      | Abc Géza<br>Logout |
|-------|----------------------------------------------------------------------------------------------------|--------------------|
|       | NEWS & EVENTS                                                                                                    | /                  |
|       | PLANNED MAINTENANCE ON 15 SEPTEMBER 2017 BETWEEN 04:45-06:00 CET                                                                                                    |                    |
|       | PLANNED MAINTENANCE ON 15 SEPTEMBER 2017 BETWEEN 04:45-06:00 CET<br>17.08 2017<br>Due to planned maintenance the RBP Application will not be available on 15 September 2017 between 04:45-06:00 CET |                    |
|       | PLANNED MAINTENANCE ON 15 SEPTEMBER 2017 BETWEEN 04:45-06:00 CET                                                                                                    |                    |
|       | PLANNED MAINTENANCE ON 15 SEPTEMBER 2017 BETWEEN 04:45-06:00 CET<br>17.08.2017<br>Due to planned maintenance the RBP Application will not be available on 15 September 2017 between 04:45-06:00 CET |                    |
|       | PLANNED MAINTENANCE ON 15 SEPTEMBER 2017 BETWEEN 04:45-06:00 CET                                                                                                    |                    |

Ahogy a lista megnyílik, megjelennek a hírek és események.

# 13.3 Hírek és események megtekintése

RBP. Eu News and Events menüpontjából egy hírnek vagy eseménynek a linkjét nyissuk meg.

| RBP - News and Events UMM Secure Area Capacity Auctions Buy-back auctions Members and IPs Useful Information -                                                                                                    | Abc Géza<br>Logout |
|----------------------------------------------------------------------------------------------------|--------------------|
| NEWS & EVEN PLANNED MAINTENANCE ON 15 SEPTEMBER 2017 BETWEEN 04:45-06:00 CET *                                                                                                    |                    |
| PLANNED MAINTENA<br>Protection<br>PLANNED MAINTENA<br>Dear RBP Users,<br>We would like to inform you that due to planned maintenance the RBP Application will not be<br>available on 15 september 2017 between 04.45.60 00 ETC capacity auctions for the within day<br>instrument 2017 019 15.60 Will be active and on the research |                    |
| PLANNED MAINTENA<br>PUP PLANNED MAINTENA<br>PP Operators  CET  Close                                                                                                    |                    |
| PLANNED MAINTENANCE ON 15 SEPTEMBER 2017 BETWEEN 04:45-06:00 CET                                                                                                    |                    |

A felugró ablakban megjelennek a hír vagy esemény részletei.

### 13.4 UMM listázása

RBP.eu UMM menüpontjának megnyitásával érhetjük el.

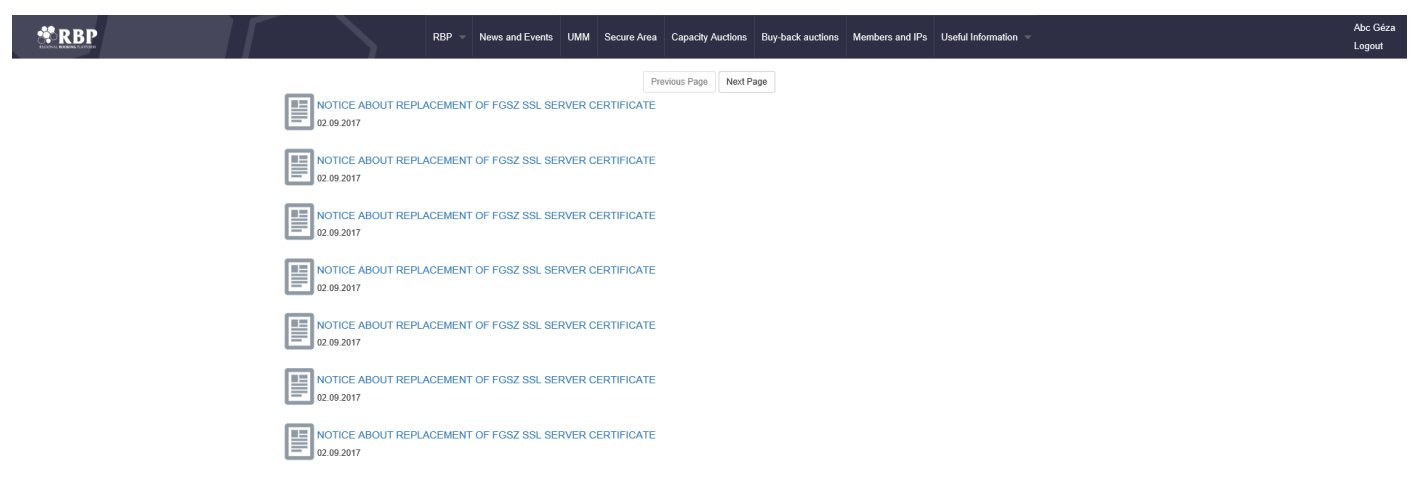

Ahogy a lista megnyílik, megjelennek az UMM-ek (rendkívüli karbantartási események).

# 13.5 UMM megtekintése

RBP. eu UMM menüpontját kiválasztva egy UMM linkjét nyissuk meg.

| RB                    | P Vews and Events UMM Secure Area                                                                   | Capacity Auctions Buy-back auctions Members and IPs                                                                                                    | Useful Information 👒 | Abc Géza<br>Logout |
|-----------------------|----------------------------------------------------------------------------------------------------|----------------------------------------------------------------------------------------------------|----------------------|--------------------|
|                       | F                                                                                                   | revious Page Next Page                                                                                                    |                      |                    |
| NOTICE ABOUT REPLACE  | MENT OF FORZ SRI SEDVED CEDTIFICATE<br>NOTICE ABOUT REPLACEMENT<br>02.09.2017                       | OF FGSZ SSL SERVER CERTIFICATE                                                                                                    |                      |                    |
| NOTICE ABOUT REPLACED | MENT OF Subject heading                                                                             | We would like to inform you about that Regional<br>Booking Platform (RBP) and all of our Informatic<br>Platform (IP) SSL server certificates, will be replaced<br>today at CEST14-00 start by a Multi-Domain SSL<br>certificate. |                      |                    |
|                       | Date and time of publication                                                                        | 2017-09-02T09:09:06.873Z                                                                                                    |                      |                    |
|                       | Date and time of incident                                                                           | 2017-09-02T14:00:17.447Z                                                                                                    |                      |                    |
|                       | Company publishing the information                                                                  | RBP OPERATOR                                                                                                    |                      |                    |
| 02.09.2017            | Name and location of asset<br>concerned                                                             | RBP Application Server to Server connection                                                                                                    |                      |                    |
|                       | TSO Member(s) concerned                                                                             | All TSO Members                                                                                                    |                      |                    |
| 02.09.2017            | Affected capacity of the asset<br>concerned                                                         | N/A                                                                                                    |                      |                    |
| NOTICE ABOUT REPLACED | Available capacity of the asset<br>concerned                                                        | N/A                                                                                                    |                      |                    |
| 02.09.2017            | Fuel concerned                                                                                      | N/A                                                                                                    |                      |                    |
| NOTICE ABOUT REPLACED | MENT OF Estimated time at which the<br>assets concerned will be<br>partly/or wholly available again |                                                                                                    |                      |                    |
|                       | Reasons for the unavailability of<br>the asset                                                      | Please take the necessary steps in your systems in<br>order to ensure the uninterrupted communication.                                                                                                    |                      |                    |
| 02.09.2017            | Any other information necessary<br>for the reader to understand the<br>relevant information         | This type of certificate is also known as a UCC, Unified<br>Communications, or SAN certificate, and it uses more<br>Subject Alternative Names to secure multiple domain<br>names.                                                |                      |                    |
| Notice about Replace  | A history of prior publications<br>regarding the same event                                         |                                                                                                    |                      |                    |
|                       |                                                                                                    | Close                                                                                                    |                      |                    |

A felugró ablakban megjelennek az UMM (rendkívüli karbantartási esemény) részletei.

#### 13.6 Capacity Auctions listázása

RBP.eu Capacity Auctions menüpontját nyissuk meg.

| Filter results                        | • |                           |                   |                 |                             |                                     | 🔅 Settings 👻      |
|---------------------------------------|---|---------------------------|-------------------|-----------------|-----------------------------|-------------------------------------|-------------------|
| EICCode:                              | ^ | Status                    | Auction Name      | Auction (       | Characteristics             | Network Point / Route               | Network Point     |
| - × ×                                 |   | Closed                    | 20003556-RBP      | Normal          | I                           | MOL Nyrt KTD összevont betáplálási. | 39WKETEL          |
| Quality Exit TSO / Quality Entry TSO: |   | Closed                    | 20003557-RBP      | Normal          | I                           | Bödönhát 1-1 (39ZHABODONH11G        | . 39ZHABOE        |
| - X                                   |   | Closed                    | 20003559-RBP      | Normal          | 1                           | harosberény (39ZGEIHAROS11GNL       | ) 39ZGEIHAI       |
| Capacitv Type:                        |   | Closed                    | 20003560-RBP      | Normal          | (                           | Orosháza II-2 (39ZKEOROSHA22GN      | 2) 39ZKEORC       |
|                                       |   | <                         |                   |                 |                             |                                     | >                 |
| •                                     |   | « < Page 1                | of 156390 > >>    | C Page size:    | 50 rc 📼                     | Displaying                          | 1 - 50 of 7819490 |
| Product Type:                         |   |                           |                   |                 |                             |                                     |                   |
| - X                                   |   | Offered Capacity:         | 13 472            | kWh/h/period    | Offering TSO:               | FGSZ.TSO                            |                   |
| Status:                               |   | Reserve Price (FGSZ Zrt.) | 2.464272          | HUF/kWh/h/peric | Capacity Valid From:        | 10/1/2018 6:00 AM                   | UTC               |
| × X                                   |   | Opening Time:             | 10/1/2018 2:00 AM | UTC             | Capacity Valid To:          | 10/2/2018 4:00 AM                   | UTC               |
| Exit TSO Name:                        |   | Closing Time:             | 10/1/2018 2:30 AM | UTC             | Allocated capacity:         | 0                                   | kWh/h/period      |
|                                       |   |                           |                   |                 | Clearing Unit Price (Exit T | SO): 0                              | HUF/kWh/h/peric   |
| Entry TSO Name:                       | ~ |                           |                   |                 | Clearing Unit Price (Entry  | <i>TSO):</i> 0                      | /kWh/h/period     |

Ahogy a lista megnyílik, az aukciók is megjelennek. A megfelelő aukciók a megfelelő szűrők használatával kereshetők meg. A szűrés eredményét a Settings menüből a kívánt formátumban exportálni tudjuk.

### 13.7 Buy-back auctions listázása

RBP.eu Buy-back Auctions menüpontját nyissuk meg.

| Filter results                        | • |               |                   |         |                              | ŝ                      | Settings 🔻       |
|---------------------------------------|---|---------------|-------------------|---------|------------------------------|------------------------|------------------|
| EICCode:                              | ^ | Status        | Auction Name      |         | Network Point Name           | Network Point EIC Code | P                |
|                                       |   | Closed        | 28085606-RBP      |         | Aba (39ZKAABA00011GNE)       | 39ZKAABA00011GNE       | D                |
| Quality Exit TSO / Quality Entry TSO: |   |               |                   |         |                              |                        |                  |
| Capacity Type:                        |   | <             |                   |         |                              |                        | >                |
| ▼                                     |   | « < Page 1    | of 1   > >   2    | Page si | ze: 50 rc 📼                  | Displ                  | aying 1 - 1 of 1 |
| Product Type:                         |   |               |                   |         |                              |                        |                  |
| - X                                   |   | Reserve Price | 100               | HUF/k   | Wh/h/d: Capacity Valid From: | 4/8/2020 4:00 AM       | UTC              |
| Status:                               |   | Opening Time: | 4/7/2020 11:59 AM | UTC     | Capacity Valid To:           | 4/9/2020 4:00 AM       | UTC              |
| - ×                                   |   | Closing Time: | 4/7/2020 12:29 PM | UTC     |                              |                        |                  |
| Exit TSO Name:                        |   |               |                   |         |                              |                        |                  |
|                                       |   |               |                   |         |                              |                        |                  |
| Entry TSO Name:                       | ~ |               |                   |         |                              |                        |                  |

Ahogy a lista megnyílik, az visszavásárlási aukciók megjelennek. A megfelelő aukciók a megfelelő szűrők használatával kereshetők meg. A szűrés eredményét a Settings menüből a kívánt formátumban exportálni tudjuk.

#### 13.8 Members and IPs listázása

RBP.eu Members and IPs menüpontját nyissuk meg.

| RECONAL DO |    | RE       | BP -  | News and | Events | UMM   | Secure Area | Capacity Auctions | Buy-back auctions | Members and IPs | Useful Information 👻 | Registration | Login |
|------------|----|----------|-------|----------|--------|-------|-------------|-------------------|-------------------|-----------------|----------------------|--------------|-------|
|            | TS | O MEN    | ИВЕF  | RS (12)  |        |       |             |                   |                   |                 |                      |              |       |
|            | NE | TWOF     | ≀K US | SER M    | EMBE   | RS (1 | 80)         |                   |                   |                 |                      |              |       |
|            | IN | TERCC    | NNE   | ECTOR    | S (17) | )     |             |                   |                   |                 |                      |              |       |
|            | FG | SZ Zrt   | . DOI | MESTI    | C POI  | NTS ( | 326)        |                   |                   |                 |                      |              |       |
|            | Bu | lgartraı | nsgaz | z EAD    | DOME   | ESTIC | POINTS      | (240)             |                   |                 |                      |              |       |
|            | SN | ITGN T   | rans  | gaz SA   |        | IESTI |             | 6 (2)             |                   |                 |                      |              |       |

A lista megnyílik és külön blokkokban megjelennek a TSO-k, rendszerhasználók, határkeresztező pontok, TSO-k belső pontjai TSO-nként.

### 13.9 Havi aukciós riportok listázása

RBP.eu Useful information menüpont Action report almenüjének megnyitásával.

| * RBP | $  \Gamma \rangle$ | RBP - News and Events | UMM Secure A | ea Capacity Auctions | Buy-back auctions | Members and IPs | Useful Information 📼 | Abc Géza<br>Logout |
|-------|--------------------|-----------------------|--------------|----------------------|-------------------|-----------------|----------------------|--------------------|
|       | AUCTION RE         | PORTS                 |              |                      |                   |                 |                      |                    |
|       | RBP Monthly        | Auction Reports       |              |                      |                   |                 |                      |                    |

• Teszt

A lista megnyílik és az aukciós riportok megjelennek.

# 13.10 EIC kód igénylés létrehozása

Két módon érhetjük el ezt a funkciót. Az egyik , hogy a kezdőképernyőn rákattintunk az "EIC kód igény" nevű csempére, vagy ha a felületre bejelentkezünk válasszuk az RBP menüpontot, ott pedig az EIC kód igénylés nézetet. Az igény típusának kiválasztása után adjuk meg a szükséges adatokat. Már létező kód esetén az adatai automatikusan betöltődnek.

Igény típusai a következők lehetnek:

- új helyi EIC kód létrehozási igény feladása
- új nemzetközi EIC kód létrehozási igény feladása
- helyi kód nemzetközivé emelése igény feladása
- helyi kód módosítási igény feladása
- nemzetközi EIC kód módosítási igény feladása
- helyi EIC kód deaktiválási igény feladása
- helyi EIC kód aktiválási igény feladása
- nemzetközi EIC kód deaktiválási igény feladása
- nemzetközi EIC kód aktiválási igény feladása

| * RBP |                                       | RBP = News and Events UMM Secure Avea Capacity Auctions Buy back auctions Members and Ps Useful Information = | v1.19.204.249 Registration | Abc Géza<br>Logout |
|-------|---------------------------------------|----------------------------------------------------------------------------------------------------|----------------------------|--------------------|
|       | lgény tipusa:*                        |                                                                                                    |                            |                    |
|       | EIC kód:                              | 39 *                                                                                                    |                            |                    |
|       | Név.*                                 |                                                                                                    |                            |                    |
|       | Megjelenítési név:*                   |                                                                                                    |                            |                    |
|       | Kapcsolattartó név:*                  |                                                                                                    |                            |                    |
|       | Telefonszám:*                         | E-mail*                                                                                                    |                            |                    |
|       | Irányitószám:                         | * Viros                                                                                                    |                            |                    |
|       | Cim1:                                 |                                                                                                    |                            |                    |
|       | Cim2:                                 |                                                                                                    |                            |                    |
|       | Cim3:                                 |                                                                                                    |                            |                    |
|       | ACED MAR                              |                                                                                                    |                            |                    |
|       |                                       | adószám*                                                                                                    |                            |                    |
|       | Leiras:                               |                                                                                                    |                            |                    |
|       | Szülő EIC:                            | Kibosaits EFC kodja:                                                                                          |                            |                    |
|       | EIC kód funkciók                      |                                                                                                    |                            |                    |
|       | Funkció                               | EIC kid tipus                                                                                                 |                            |                    |
|       | <ul> <li>Balance Responsib</li> </ul> | kho Pany X                                                                                                    | ~                          |                    |
|       | Balance Supplier                      | x                                                                                                    |                            |                    |
|       | Capacity Trader                       | x                                                                                                    |                            |                    |
|       | Consumer                              | x                                                                                                    |                            |                    |
|       | Coordination Center                   | ter Operator X                                                                                                |                            |                    |
|       | Consumption Resp                      | ponsible Party X                                                                                              |                            |                    |
|       | Grid Access Provid                    | ider X                                                                                                    |                            |                    |
|       | Grid Operator                         | ×                                                                                                    | /                          |                    |
|       |                                       |                                                                                                    |                            |                    |

A "Mentés" gomb hatására a rendszer elvégzi a szükséges ellenőrzéseket, és menti az adatlapot. Ha a "Beadás" gombot választjuk, akkor létrejön a típusnak megfelelő igényünk és áttöltésre kerül az IP rendszerbe.

# 14 RBP.eu csatlakozási igény

# 14.1 Új RBP csatlakozási igény létrehozása

RBP.eu RBP csatlakozási igény linkjét (bejelentkezés után a szövegben vagy RBP lenyíló menü Regional Booking Platform registration) megnyitva az adatok megadását követően mentsük az űrlapot.

| <b>* RBP</b> |                        |              | RBP -     | News and Events | UMM | Secure Area | Capacity Au    | ctions Buy-back                 | auctions | Members and IPs | Useful Informatio | n –   |            |      |          | Minta Manna<br>Logout |
|--------------|------------------------|--------------|-----------|-----------------|-----|-------------|----------------|---------------------------------|----------|-----------------|-------------------|-------|------------|------|----------|-----------------------|
|              | Adminisztrátor felhas: | ználó adatai |           |                 |     |             |                |                                 |          |                 |                   |       |            |      |          | ^                     |
|              |                        |              |           |                 |     |             |                |                                 |          |                 |                   |       |            |      |          | - 1                   |
|              | Teljes név:*           | Minta I      | Manna     |                 |     |             |                |                                 |          |                 |                   |       |            |      |          |                       |
|              | Email cím:*            | minta@       | gmanna.hu |                 |     |             |                |                                 |          |                 |                   |       |            |      |          |                       |
|              | Telefonszám:*          | 12345        | 6         |                 |     |             |                |                                 |          |                 |                   |       |            |      |          |                       |
|              | Tanúsítvány:*          |              |           | 🔍 Talló         | zás |             |                |                                 |          |                 |                   |       |            |      |          | - 1                   |
|              | Vállalati információk  |              |           |                 |     |             |                |                                 |          |                 |                   |       |            |      |          | - 1                   |
|              | Vállalat neve:*        |              |           |                 |     |             |                |                                 |          |                 |                   |       |            |      |          |                       |
|              | EIC kód:*              |              |           |                 |     | Számlavez   | zető pénzintéz | et.*                            |          |                 |                   |       |            |      |          |                       |
|              | Cégjegyzékszám:*       |              |           |                 |     | Bankszám    | llaszám:*      |                                 |          |                 |                   |       |            |      |          |                       |
|              | Cégbíróság:*           |              |           |                 |     | IBAN:*      |                |                                 |          |                 |                   |       |            |      |          |                       |
|              | Adószám:*              |              |           |                 |     | SWIFT kó    | d:*            |                                 |          |                 |                   |       |            |      |          |                       |
|              | Email cím:*            |              |           |                 |     | Statisztika | i számjel:     |                                 |          |                 |                   |       |            |      |          |                       |
|              | Cím adatok             |              |           |                 |     |             |                |                                 |          |                 |                   |       |            |      |          |                       |
|              | Ország:*               | ▼ Irányító   | szám:     |                 |     |             |                | Típus                           |          | Ország          | lrányítószám      | Város | Közterület | Közt |          |                       |
|              | Város:*                |              |           |                 |     |             |                | Postázási cím<br>Számlázási cím |          |                 |                   |       |            |      |          |                       |
|              | Kerület:               |              |           |                 |     |             |                | Székhely                        |          |                 |                   |       |            |      |          |                       |
|              | Közterület<br>neve:*   |              |           |                 |     |             |                |                                 |          |                 |                   |       |            |      |          | ~                     |
|              |                        |              |           |                 |     |             |                |                                 |          |                 |                   |       |            |      | 🥝 Mentés | 📀 Beküld              |

A "Mentés" gomb megnyomását követően új RBP csatlakozási igény jön létre a "Elmentve" státuszban.

# 14.2 RBP csatlakozási igény módosítása

RBP.eu RBP csatlakozási igény linkjéről érhető el a bejelentkezett felhasználó korábban mentett űrlapja. A link megnyitását követően a kívánt adatokat módosíthatjuk, majd mentsük a változtatásokat.

A változtatások mentésre kerülnek.

### 14.3 RBP csatlakozási igény beadása

RBP.eu RBP csatlakozási linkjéről érhető el egy bejelentkezett felhasználó korábban mentett űrlapja. A link megnyitását követően a kattintsunk a "Beküld" funkcióra.

Az igény "Beadva" státuszba kerül.

### 14.4 Új FGSZ Informatikai Platform csatlakozási igény létrehozása

Az FGSZ Informatikai Platformjához is az RBP.eu honlapról lehet hozzáférést igényelni. Ez az RBP.eu IP csatlakozási igény linkjéről érhető el (bejelentkezés után a szövegben vagy RBP lenyíló menü Network user registration). A link megnyitását követően az adatok megadása után mentsünk.

|        |                          |                                 | RBP - News and | Events UM  | M Secure Area | Capacity Auctions  | Buy-back auctions    | Members and IPs | Useful Informatio | n <del>-</del> |          |          | Minta Manna<br>Logout |
|--------|--------------------------|---------------------------------|----------------|------------|---------------|--------------------|----------------------|-----------------|-------------------|----------------|----------|----------|-----------------------|
|        | Adminisztrátor felhaszná | iló adatai                      |                |            |               |                    |                      |                 |                   |                |          |          | ^                     |
|        |                          |                                 |                |            |               |                    |                      |                 |                   |                |          |          | - 1                   |
| Te     | eljes név:*              | Minta Mar                       | ina            |            |               |                    |                      |                 |                   |                |          |          |                       |
| E      | mail cím:*               | minta@m                         | anna.hu        |            |               |                    |                      |                 |                   |                |          |          |                       |
| Te     | elefonszám:*             | 123456                          |                |            |               |                    |                      |                 |                   |                |          |          |                       |
| Т      | anúsítvány:*             |                                 |                | 🕽 Tallózás |               |                    |                      |                 |                   |                |          | _        |                       |
|        | Vállalati információk    |                                 |                |            |               |                    |                      |                 |                   |                |          |          |                       |
|        | Vállalat neve:*          |                                 |                |            |               |                    |                      |                 |                   |                |          |          |                       |
| E      | EIC kód:*                |                                 |                |            | Számlave      | zető pénzintézet:* |                      |                 |                   |                |          |          |                       |
| c      | Cégjegyzékszám:*         |                                 |                |            | Bankszán      | nlaszám:*          |                      |                 |                   |                |          |          |                       |
| c      | Cégbíróság:*             |                                 |                |            | IBAN:*        |                    |                      |                 |                   |                |          |          |                       |
| A      | Adószám:*                |                                 |                |            | SWIFT kd      | id:*               |                      |                 |                   |                |          |          |                       |
| E      | Email cím:*              |                                 |                |            | Statisztika   | ai számjel:*       |                      |                 |                   |                |          |          |                       |
|        | Cím adatok               |                                 |                |            |               |                    |                      |                 |                   |                |          |          |                       |
| (      | Ország:*                 | <ul> <li>Irányítószá</li> </ul> | m:             |            |               | Típu               | 15                   | Ország          | Irányítószám      | Város Közter   | ület Köz |          |                       |
|        | Város:*                  |                                 |                |            |               | Pos                | tázási cím           |                 |                   |                |          |          |                       |
| ×      | Kerület:                 |                                 |                |            |               | Szá                | mlázási cím<br>khelv |                 |                   |                |          |          |                       |
| k<br>n | Közterület<br>neve:*     |                                 |                |            |               |                    | *                    |                 |                   |                |          |          | ~                     |
|        |                          |                                 |                |            |               |                    |                      |                 |                   |                |          | 🥝 Mentés | 😒 Beküld              |

A "Mentés" gomb megnyomását követően új IP csatlakozási igény jön létre "Elmentve" státuszban. A részlegesen kitöltött adatlap nem menthető, csak a kötelező mezők megadása után.

### 14.5 FGSZ Informatikai Platform csatlakozási igény módosítása

RBP.eu IP csatlakozási igény linkjéről érhető el a bejelentkezett felhasználó korábban mentett űrlapja. A link megnyitása után a kívánt adatokat módosítsuk, majd mentsük a változásokat.

A változások mentésre kerülnek.

### 14.6 FGSZ Informatikai Platform csatlakozási igény beadása

RBP.eu IP csatlakozási igény linkjéről érhető el a bejelentkezett felhasználó korábban mentett űrlapja. A link megnyitása után kattintsunk a "Beküld" funkcióra.

Az igény "Beadva" státuszba kerül.